# Merger (Penggabungan)

Menu Merger digunakan oleh Notaris untuk melakukan penggabungan terhadap 2 (dua) PT (Perseroan Terbatas) atau lebih.

 Untuk mengakses menu ini klik menu Perseroan Terbatas → Merger seperti yang ditunjukkan pada gambar berikut.

| DITJEN AHU ONLINE           | Pesañ PEMBAYARAN PNBP SECAR/ | ONLINE                                                                                                    |
|-----------------------------|------------------------------|----------------------------------------------------------------------------------------------------|
| Informasi Formasi           |                              | PERMOHONAN MERGER PERSEROAN                                                                                                    |
| Beranda Notaris             |                              | WINNER WATCHED REDUCTIONER PERIMANAN ANCIDADAN PARAD REDUCTIONAN                                                                                                    |
| Fidusia                     |                              | NOMOR VOUCHER PEMBERITAHUAN PERUBAHAN ANGGARAN DASAR PERSEROAN                                                                                                    |
|                             |                              | NOMOR VOUCHER PEMBERITAHUAN PERUBAHAN DATA PERSEROAN     NOMOR VOUCHER PEMBERITAHUAN PERUBAHAN DATA PERSEROAN     NOMOR VOUCHER PEMBERITAHUAN PERUBAHAN DATA PERSEROAN                                                                                                   |
| Wastart +                   |                              | C HORDE TOOL TEX PERSON METALIN PERSONAL ANGUNAR DISINE PERSONAL DIS DIS PERSONAL                                                                                                    |
| Notaris Pengganti           | NAMA PERSEROAN *             | MASURKAN NAMA PERSERCAN                                                                                                    |
| Persercan Terbatas +        | MOMPO OF TEDAMOR             |                                                                                                    |
| Parties.                    | HUNDE SK IEDOLFIK            | Massuldan NOMOR SK TERAKHIR<br>Nomor SK merupakan Namor Surat Keputusan Menteri. Bukan Nomor Surat Peniberitahuan.                                                                                                    |
| Pendrum<br>Pendrum Pendino  |                              |                                                                                                    |
| Persbahan                   | NOTARIS TERANHER             | MASURKAN NAMA NOTARIS TERARHIR                                                                                                    |
| Perubahan Pending           |                              | Instaria terakhir menupakan harma Notaria terakhir yang membuat permehenan terakhir kepada Ubjen APU. Permehonan dapat<br>berapa Pendirian, Persetujuan Perubahan Anggaran Dasar, Pemberitahuan Perubahan Anggaran Dasar maupun Pemberitahuan<br>Banduduan Drag Darasana |
| Merger ┥                    |                              | Personan uwa Persenan.                                                                                                    |
| Penyesuaian UU 2007         |                              | Cat                                                                                                    |
| Penyesualan Pending UU 2007 |                              |                                                                                                    |
| Akulatel                    |                              |                                                                                                    |
| Peleburan                   |                              |                                                                                                    |
| Pembubaran                  |                              |                                                                                                    |
| Pembuluaran Pending         |                              |                                                                                                    |
| Daftar Transaksi Perseroan  |                              |                                                                                                    |

# a. Pemesanan dan Pembayaran Voucher PNBP

• Kemudian tampil halaman Permohonan Merger Perseroan dibawah ini.

|                     | PERMOHONAN MERGER PERSEROAN                                                                                                    |
|---------------------|----------------------------------------------------------------------------------------------------|
|                     | <ul> <li>NOMOR VOUCHER PERSETUJUAN PERUBAHAN ANGGARAN DASAR PERSEROAN</li> <li>NOMOR VOUCHER PEMBERITAHUAN PERUBAHAN ANGGARAN DASAR PERSEROAN</li> <li>NOMOR VOUCHER PEMBERITAHUAN PERUBAHAN DATA PERSEROAN</li> </ul> |
| NAMA PERSEROAN *    | NOMOR VOUCHER PEMBERITAHUAN PERUBAHAN ANGGARAN DASAR PERSEROAN DAN DATA PERSEROAN                                                                                                    |
| NOMOR SK TERAKHIR * |                                                                                                    |
|                     | Nomor SK merupakan Nomor Surat Keputusan Menteri. Bukan Nomor Surat<br>Pemberitahuan.                                                                                                    |
| NOTARIS TERAKHIR *  | MASUKKAN NAMA NOTARIS TERAKHIR                                                                                                    |
|                     | terakhir kepada Ditjen AHU. Permohonan dapat berupa Pendirian, Persetujuan<br>Perubahan Anggaran Dasar, Pemberitahuan Perubahan Anggaran Dasar maupun<br>Pemberitahuan Perubahan Data Perseroan.                       |
|                     | Cari                                                                                                    |

Pada halaman **Permohonan Merger Perseroan** terdapat fitur untuk memesan nomor *voucher* perubahan perseroan sekaligus dengan beberapa ketentuan, diantaranya :

• Jika ingin memesan nomor *voucher* point 1 sampai 3, maka akan muncul *field* nomor *voucher* sesuai yang dipilih dan otomatis point 4 *disable* atau tidak bisa dipilih seperti gambar dibawah ini.

|                                                         | NOMOR VOUCHER PERSETUJUAN PERUBAHAN ANGGARAN DASAR PERSEROAN                                                                          |  |  |  |  |
|---------------------------------------------------------|----------------------------------------------------------------------------------------------------|--|--|--|--|
|                                                         | ROMOR VOUCHER PEMBERITAHUAN PERUBAHAN ANGGARAN DASAR PERSEROAN                                                                        |  |  |  |  |
|                                                         | MOMOR VOUCHER PEMBERITAHUAN PERUBAHAN DATA PERSEROAN                                                                                  |  |  |  |  |
|                                                         | NOMOR VOUCHER PEMBERITAHUAN PERUBAHAN ANGGARAN DASAR PERSEROAN DAN DATA PERSEROAN                                                     |  |  |  |  |
| NOMOR VOUCHER PERSETUJUAN<br>PERUBAHAN ANGGARAN DASAR   | MASUKKAN NOMOR VOUCHER PERSETUJUAN PERUBAHAN ANGGARAN DA                                                                              |  |  |  |  |
| PERSEROAN                                               | O Nomor voucher yang digunakan adalah untuk Persetujuan Perubahan Anggaran Dasar<br>Perseroan, klik disini untuk pembelian voucher.   |  |  |  |  |
| NOMOR VOUCHER PEMBERITAHUAN<br>PERUBAHAN ANGGARAN DASAR | MASUKKAN NOMOR VOUCHER PEMBERITAHUAN PERUBAHAN ANGGARAN                                                                               |  |  |  |  |
| PERSEROAN                                               | O Nomor voucher yang digunakan adalah untuk Pemberitahuan Perubahan Anggaran<br>Dasar Perseroan, klik disini untuk pembelian voucher. |  |  |  |  |
| NOMOR VOUCHER PEMBERITAHUAN<br>PERUBAHAN DATA PERSEROAN | MASUKKAN NOMOR VOUCHER PEMBERITAHUAN PERUBAHAN DATA PERSE                                                                             |  |  |  |  |
|                                                         | Nomor voucher yang digunakan adalah untuk Pemberitahuan Perubahan Data     Perseroan, klik disini untuk pembelian voucher.            |  |  |  |  |

• Jika ingin memesan nomor *voucher* point 1 dan 4, maka akan muncul *field* nomor *voucher* sesuai yang dipilih dan otomatis point 2 dan 3 *disable* atau tidak bisa dipilih seperti gambar dibawah ini.

| 2024/04/25   | 04:46   |
|--------------|---------|
| 202 1/0 1/23 | 0 11 10 |

- NOMOR VOUCHER PERSETUJUAN PERUBAHAN ANGGARAN DASAR PERSEROAN
- NOMOR VOUCHER PEMBERITAHUAN PERUBAHAN ANGGARAN DASAR PERSEROAN
  - NOMOR VOUCHER PEMBERITAHUAN PERUBAHAN DATA PERSEROAN
  - ROMOR VOUCHER PEMBERITAHUAN PERUBAHAN ANGGARAN DASAR PERSEROAN DAN DATA PERSEROAN

NOMOR VOUCHER PERSETUJUAN PERUBAHAN ANGGARAN DASAR PERSEROAN

NOMOR VOUCHER PEMBERITAHUAN PERUBAHAN ANGGARAN DASAR PERSEROAN DAN DATA PERSEROAN MASUKKAN NOMOR VOUCHER PERSETUJUAN PERUBAHAN ANGGARAN DA

O Nomor voucher yang digunakan adalah untuk Persetujuan Perubahan Anggaran Dasar Perseroan, klik disini untuk pembelian voucher.

MASUKKAN NOMOR VOUCHER PEMBERITAHUAN PERUBAHAN ANGGARAN

O Nomor voucher yang digunakan adalah untuk Pemberitahuan Perubahan Anggara Dasar Perseroan Dan Data Perseroan, klik disini untuk pembelian voucher.

# Untuk melakukan pemesanan Nomor *Voucher* Persetujuan Perubahan Anggaran Dasar Perseroan dapat dilakukan dengan cara :

- 1. ceklis Nomor Voucher Persetujuan Perubahan Anggaran Dasar Perseroan
- 2. lalu tampil kolom pengisian Nomor Voucher

|                                       | PERMOHONAN MERGER PERSEROAN                                                       |
|---------------------------------------|-----------------------------------------------------------------------------------|
|                                       | R NOMOR VOUCHER PERSETUJUAN PERUBAHAN ANGGARAN DASAR PERSEROAN                    |
|                                       | NOMOR VOUCHER PEMBERITAHUAN PERUBAHAN ANGGARAN DASAR PERSEROAN                    |
|                                       | NOMOR VOUCHER PEMBERITAHUAN PERUBAHAN DATA PERSEROAN                              |
|                                       | NOMOR VOUCHER PEMBERITAHUAN PERUBAHAN ANGGARAN DASAR PERSEROAN DAN DATA PERSEROAN |
| NOMOR VOUCHER PERSETUJUAN             | NOMOR VOUCHER PERSETUJUAN PERUBAHAN ANGGARAN DASAR P                              |
| PERUBAHAN ANGGARAN DASAR<br>PERSEROAN | Nomor voucher yang digunakan adalah untuk Persetujuan Perubahan Anggaran          |

- 3. klik disini
- 4. kemudian tampil *form* **Pemesanan Nomor** *Voucher* **Persetujuan Perubahan Anggaran Dasar Perseroan Terbatas**

| Cek Nomor Voucher Daftar Voucher | er Sudah Punya Voucher                                                                                                    |
|----------------------------------|----------------------------------------------------------------------------------------------------|
|                                  | PEMESANAN NOMOR VOUCHER                                                                                                    |
| PELAYANAN JASA HUKUM *           | Persetujuan Perubahan Anggaran Dasar Perseroan Terbatas                                                                                                    |
| NAMA PEMOHON *                   | NC1688 1684 24. 22 24. 22                                                                                                    |
| EMAIL PEMOHON *                  | Notice angeloon (general con-                                                                                                    |
| NOMOR HP *                       |                                                                                                    |
|                                  | Pembelian voucher sebesar Rp 1.000.000, Apabila Anda setuju silahkan klik tombol BELI untuk melanjutkan proses.<br>Apabila proses tidak di lanjutkan maka PNBP yang sudah di bayarkan tidak dapat dikembalikan<br>Saya telah membaca dan memahami syarat dan ketentuan diatas. |
|                                  | BELI                                                                                                    |
| Ceklis <i>disclaimer</i> dar     | n klik tombol BELI, lalu tampil <i>form</i> Bukti Pemesanan Nomor Voucher                                                                                                    |

|                                                                                                    | PENGANOMAN                            |  |
|----------------------------------------------------------------------------------------------------|---------------------------------------|--|
| DIREKTOR                                                                                                    | AT JENDERAL AHU                       |  |
| BUKTI PEMESAN                                                                                                    | IAN NOMOR VOUCHER                     |  |
| BAD                                                                                                    | AN HUKUM                              |  |
| Persetujuan Perubaha<br>1                                                                                                    | n Anggaran Dasar Perseroan<br>ērbatas |  |
| KODE VOUCHER<br>BILL ID <sup>[1]</sup><br>NAMA PEMOHON<br>NOMOR REKENING<br>EMAIL PEMOHON<br>NOMOR HP<br>TANGGAL TRANSAKSI<br>TANGGAL EXPIRED<br>(PEMBAYARAN TERAKHIR)<br>TAGIHAN<br>STATUS PEMBAYARAN | Rp 1.000.000 / Voucher<br>BELUM BAYAR |  |

• Setelah itu lakukan pembayaran tagihan pemesanan nomor *voucher* pada aplikasi YAP!. Seperti yang dijelaskan pada point **Pembayaran Nomor** *Voucher* 

Jika tagihan sudah terbayar, klik tombol List Voucher, maka akan tampil halaman Daftar Voucher

| waya                                         | at Transaksi                                                                                                    |                                                                                                    | Dallar voucher                                                                                                    |                      |         |     |                                         |       |
|----------------------------------------------|----------------------------------------------------------------------------------------------------|----------------------------------------------------------------------------------------------------|----------------------------------------------------------------------------------------------------|----------------------|---------|-----|-----------------------------------------|-------|
| ngga                                         | al Transaksi                                                                                                    |                                                                                                    | Kode Voucher/Bill ID                                                                                                    | Pelayanan Jasa       | Hukum   |     | Status                                  |       |
| Dari                                         |                                                                                                    | Sampai                                                                                                    | PENCARIAN KODE VOUCHER                                                                                                    | SEMUA                |         | •   | SEMUA                                   | ٠     |
| eran<br>1. BIL<br>2. Per<br>3. Gu            | <b>gan :</b><br>.L ID dapat digunakar<br>riksa aplikasi pembay<br>nakan kode voucher :                                | i pada pembayaran a<br>aran pada <i>smartpho</i><br>sebagai acuan untuk                                                      | aplikasi YAP<br>ne untuk menyelesaikan transaksi anda.<br>melakukan transaksi pembayaran.                                            |                      |         |     | Ca                                      | ari   |
| eran<br>1. BIL<br>2. Pei<br>3. Gu<br>I. Pa:  | gan :<br>.L ID dapat digunakar<br>riksa aplikasi pembay<br>nakan kode voucher :<br>stikan email dan nom               | i pada pembayaran i<br>aran pada <i>smartpho</i> ,<br>sebagai acuan untuk<br>or rekening yang tero                           | aplikasi YAP<br>ne untuk menyelesaikan transaksi anda.<br>melakukan transaksi pembayaran.<br>laftar di ditjen AHU                    |                      |         | Mer | Ca<br>nampilkan 1-10 dari 960 h         | nasil |
| teran<br>1. BIL<br>2. Pei<br>3. Gu<br>4. Pas | gan :<br>L ID dapat digunakar<br>riksa aplikasi pembay<br>nakan kode voucher<br>stikan email dan nom<br>Nomor Voucher | n pada pembayaran i<br>aran pada <i>smartpho</i> ,<br>sebagai acuan untuk<br>or rekening yang terd<br>BILL ID <sup>[1]</sup> | aplikasi YAP<br>ne untuk menyelesaikan transaksi anda.<br>melakukan transaksi pembayaran.<br>taftar di ditjen AHU<br>Jenis Transaksi | Tanggal<br>Transaksi | Nominal | Mer | Ca<br>nampilkan 1-10 dari 960 h<br>Aksi | nri   |

• Klik untuk menampilkan halaman **Permohonan Merger Perseroan** dengan nomor *voucher* yang sudah dipesan

## PERMOHONAN MERGER PERSEROAN

NOMOR VOUCHER PERSETUJUAN PERUBAHAN ANGGARAN DASAR PERSEROAN

NOMOR VOUCHER PEMBERITAHUAN PERUBAHAN ANGGARAN DASAR PERSEROAN

NOMOR VOUCHER PEMBERITAHUAN PERUBAHAN DATA PERSEROAN

NOMOR VOUCHER PEMBERITAHUAN PERUBAHAN ANGGARAN DASAR PERSEROAN DAN DATA PERSEROAN

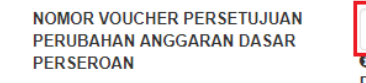

Nomor voucher yang digunakan adalah untuk Persetujuan Perubahan Anggaran
 Dasar Perseroan, klik disini untuk pembelian voucher.

# Untuk melakukan pemesanan Nomor *Voucher* Pemberitahuan Perubahan Anggaran Dasar Perseroan dapat dilakukan dengan cara :

- 1. ceklis Nomor Voucher Pemberitahuan Perubahan Anggaran Dasar Perseroan
- 2. lalu tampil kolom pengisian Nomor Voucher

820

|                                          | PERMOHONAN MERGER PERSEROAN                                                                                                    |
|------------------------------------------|----------------------------------------------------------------------------------------------------|
|                                          | NOMOR VOUCHER PERSETUJUAN PERUBAHAN ANGGARAN DASAR PERSEROAN                                                                          |
|                                          | S NOMOR VOUCHER PEMBERITAHUAN PERUBAHAN ANGGARAN DASAR PERSEROAN                                                                      |
|                                          | NOMOR VOUCHER PEMBERITAHUAN PERUBAHAN DATA PERSEROAN                                                                                  |
|                                          | NOMOR VOUCHER PEMBERITAHUAN PERUBAHAN ANGGARAN DASAR PERSEROAN DAN DATA PERSEROAN                                                     |
| NOMOR VOUCHER<br>PEMBERITAHUAN PERUBAHAN | MASUKKAN NOMOR VOUCHER PEMBERITAHUAN PERUBAHAN ANGG/                                                                                  |
| ANGGARAN DASAR PERSEROAN                 | O Nomor voucher yang digunakan adalah untuk Pemberitahuan Perubahan<br>Anggaran Dasar Perseroan, klik disini untuk pembelian voucher. |

- 3. klik disini
- 4. kemudian tampil *form* **Pemesanan Nomor** *Voucher* **Pemberitahuan Perubahan Anggaran Dasar Perseroan**

| Cek Nomor Voucher Daftar Voucher | Sudah Punya Voucher                                       |
|----------------------------------|-----------------------------------------------------------|
|                                  | PEMESANAN NOMOR VOUCHER                                   |
| PELAYANAN JASA HUKUM *           | Pemberitahuan Perubahan Anggaran Dasar Perseroan Terbatas |
|                                  | PILIH                                                     |
| NAMA PEMOHON *                   | NOTINE 1484 14. 12 14. 12                                 |
| EMAIL PEMOHON *                  | darwy are including at on                                 |
| NOMOR HP *                       |                                                           |
|                                  |                                                           |
|                                  |                                                           |

Pada halaman Pemesanan Nomor Voucher Pemberitahuan Perubahan Anggaran Dasar Perseroan terdapat pilihan Modal Dasar, yaitu :

### --PILIH--

- Modal Dasar paling banyak Rp25.000.000,00 (Dua Puluh Lima Juta Rupiah)
- Modal Dasar lebih dari Rp25.000.000,00 (Dua Puluh Lima Juta Rupiah) sampai dengan paling banyak Rp1.000.000.000,00 (Satu Miliar Rupiah)
- Modal Dasar lebih dari Rp1.000.000.000,00 (Satu Miliar Rupiah)
- Kemudian pilih **Modal Dasar** untuk Perubahan Anggaran Dasar Perseroan

| Cek Nomor Voucher Daftar Voucher | Sudah Punya Voucher                                                                                                    |
|----------------------------------|----------------------------------------------------------------------------------------------------|
|                                  | PEMESANAN NOMOR VOUCHER                                                                                                    |
| PELAYANAN JASA HUKUM*            | Pemberitahuan Perubahan Anggaran Dasar Perseroan Terbatas                                                                                                    |
|                                  | - Modal Dasar paling banyak Rp25.000.000,00 (Dua Puluh Lima Juta Rupiah)                                                                                                    |
| NAMA PEMOHON *                   | NOTINE DARKS D.H. D.E. D.H. D.E.                                                                                                    |
| EMAIL PEMOHON *                  | Norms and Northigge all con-                                                                                                    |
| NOMOR HP *                       |                                                                                                    |
|                                  | Pembelian voucher sebesar Rp 150.000, Apabila Anda setuju silahkan klik tombol BELI untuk melanjutkan proses.<br>Apabila proses tidak di lanjutkan maka PNBP yang sudah di bayarkan tidak dapat dikembalikan<br>Saya telah membaca dan memahami syarat dan ketentuan diatas. |

Ceklis disclaimer dan klik tombol

 Maka tampil *form* Bukti Pemesanan Nomor *Voucher* Pemberitahuan Perubahan Anggaran Dasar Perseroan Terbatas

BELI

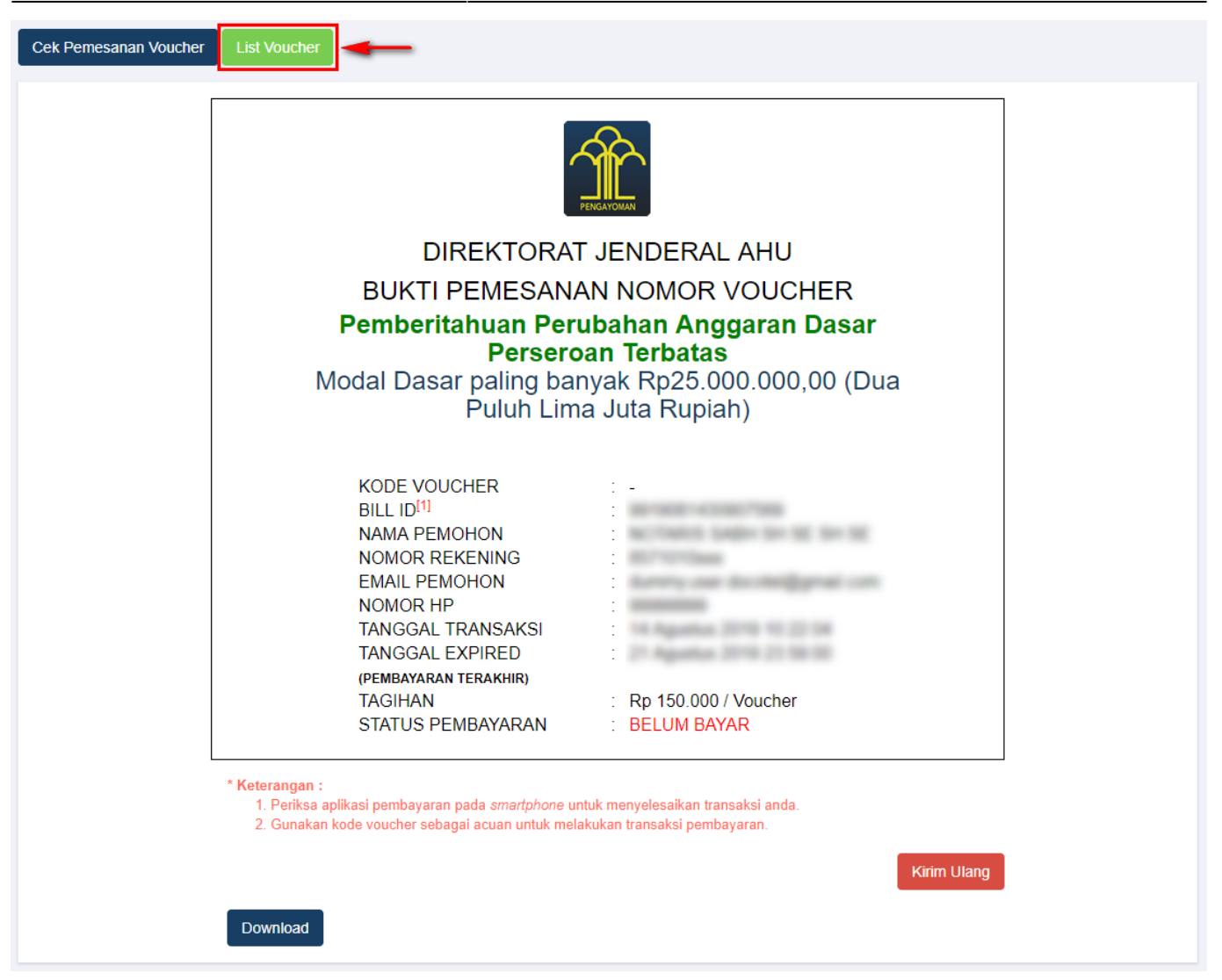

• Setelah itu lakukan pembayaran tagihan pemesanan nomor *voucher* pada aplikasi YAP!. Seperti yang dijelaskan pada point **Pembayaran Nomor** *Voucher*.

Jika tagihan sudah terbayar, klik tombol List Voucher, maka akan tampil halaman Daftar Voucher

| Daftar Voucher<br>Riwayat Transaksi                  |                                                                                                    |                                                                                                    |                                                                                                  |                      |                |                |                              |
|------------------------------------------------------|----------------------------------------------------------------------------------------------------|----------------------------------------------------------------------------------------------------|--------------------------------------------------------------------------------------------------|----------------------|----------------|----------------|------------------------------|
| Tangg                                                | al Transaksi                                                                                                  |                                                                                                    | Kode Voucher/Bill ID                                                                             | Pelayanan Ja         | sa Hukum       |                | Status                       |
| Dari                                                 |                                                                                                    | Sampai                                                                                                    | PENCARIAN KODE VOUCHER                                                                           | SEMUA                |                | •              | SEMUA •                      |
| * <b>Keterar</b><br>1. Bl<br>2. Pe<br>3. Gu<br>4. Pa | ngan :<br>LL ID dapat digunakan<br>eriksa aplikasi pembaya<br>unakan kode voucher s<br>istikan email dan nomo | pada pembayaran aplik<br>aran pada <i>smartphone</i> u<br>iebagai acuan untuk mel<br>r rekening yang terdafta | asi YAP<br>ntuk menyelesaikan transaksi anda.<br>akukan transaksi pembayaran.<br>r di ditjen AHU |                      |                | Menam          | ıpilkan 1-10 dari 1121 hasil |
| No                                                   | Nomor Voucher                                                                                                 | BILL ID <sup>[1]</sup>                                                                                        | Jenis Transaksi                                                                                  | Tanggal<br>Transaksi | Nominal        | Pembayaran     | Aksi                         |
| 1                                                    |                                                                                                    | -                                                                                                    | Pemberitahuan Perubahan Anggaran Dasar<br>Perseroan Terbatas                                     | ***                  | Rp.<br>150.000 | Sudah<br>Bayar | Lihat<br>Lanjutkan Transaksi |

## • Klik Lanjutkan Transaksi

untuk menampilkan halaman Permohonan Merger Perseroan dengan nomor voucher yang sudah dipesan

|                                                                      | PERMOHONAN MERGER PERSEROAN                                                                                                    |
|----------------------------------------------------------------------|----------------------------------------------------------------------------------------------------|
|                                                                      | NOMOR VOUCHER PERSETUJUAN PERUBAHAN ANGGARAN DASAR PERSEROAN                                                                               |
|                                                                      | C NOMOR VOUCHER PEMBERITAHUAN PERUBAHAN ANGGARAN DASAR PERSEROAN                                                                           |
|                                                                      | NOMOR VOUCHER PEMBERITAHUAN PERUBAHAN DATA PERSEROAN                                                                                       |
|                                                                      | NOMOR VOUCHER PEMBERITAHUAN PERUBAHAN ANGGARAN DASAR PERSEROAN DAN DATA PERSEROAN                                                          |
| NOMOR VOUCHER<br>PEMBERITAHUAN PERUBAHAN<br>ANGGARAN DASAR PERSEROAN | 820<br>Nomor voucher yang digunakan adalah untuk Pemberitahuan Perubahan<br>Anggaran Dasar Perseroan, klik disini untuk pembelian voucher. |

## Untuk melakukan pemesanan Nomor Voucher Pemberitahuan Perubahan Data Perseroan dapat dilakukan dengan cara :

## 1. ceklis Nomor Voucher Pemberitahuan Perubahan Data Perseroan

2. lalu tampil kolom pengisian Nomor Voucher

| PERMOHONAN MERGER PERSEROAN              |                                                                                                    |  |  |  |
|------------------------------------------|----------------------------------------------------------------------------------------------------|--|--|--|
|                                          | OMOR VOUCHER PERSETUJUAN PERUBAHAN ANGGARAN DASAR PERSEROAN                                                               |  |  |  |
|                                          | OMOR VOUCHER PEMBERITAHUAN PERUBAHAN ANGGARAN DASAR PERSEROAN                                                             |  |  |  |
|                                          | 🗹 NOMOR VOUCHER PEMBERITAHUAN PERUBAHAN DATA PERSEROAN                                                                    |  |  |  |
|                                          | OMOR VOUCHER PEMBERITAHUAN PERUBAHAN ANGGARAN DASAR PERSEROAN DAN DATA PERSEROAN                                          |  |  |  |
| NOMOR VOUCHER<br>PEMBERITAHUAN PERUBAHAN | MASUKKAN NOMOR VOUCHER PEMBERITAHUAN PERUBAHAN DATA F                                                                     |  |  |  |
| DATA PERSEROAN                           | Nomor voucher yang digunakan adalah untuk Pemberitahuan Perubahan Data<br>Perseroan, klik disini untuk pembelian voucher. |  |  |  |

## 3. klik disini

4. kemudian tampil form Pemesanan Nomor Voucher Pemberitahuan Perubahan Data Perseroan Terbatas

9/49

| Cek Nomor Voucher Daftar Voucher | Sudah Punya Voucher                                                                                             |
|----------------------------------|----------------------------------------------------------------------------------------------------|
|                                  | PEMESANAN NOMOR VOUCHER                                                                                         |
| PELAYANAN JASA HUKUM*            | Pemberitahuan Perubahan Data Perseroan Terbatas                                                                 |
|                                  | PILIH                                                                                                    |
| NAMA PEMOHON *                   | NOTINE SHEET \$14, \$2, \$14, \$2                                                                               |
| EMAIL PEMOHON *                  | Name and the station of the second second second second second second second second second second second second |
| NOMOR HP *                       |                                                                                                    |
|                                  |                                                                                                    |
|                                  | BELI                                                                                                    |

# Pada halaman Pemesanan Nomor *Voucher* Pemberitahuan Perubahan Data Perseroan **Terbatas** terdapat pilihan Modal Dasar, yaitu :

| PILIH                                                                                                    |
|----------------------------------------------------------------------------------------------------|
| - Modal Dasar paling banyak Rp25.000.000,00 (Dua Puluh Lima Juta Rupiah)                                                                  |
| - Modal Dasar lebih dari Rp25.000.000,00 (Dua Puluh Lima Juta Rupiah) sampai dengan paling banyak Rp1.000.000.000,00 (Satu Miliar Rupiah) |
| - Modal Dasar lebih dari Rp1.000.000.000 (Satu Miliar Rupiah)                                                                             |
| - Modal Dasar lebih dari Rp1.000.000.000,00 (Satu Miliar Rupiah)                                                                          |

• Kemudian pilih Modal Dasar untuk Perubahan Data Perseroan Terbatas

| Cek Nomor Voucher Daftar V | /oucher Sudah Punya Voucher                                                                                                    |
|----------------------------|----------------------------------------------------------------------------------------------------|
|                            | PEMESANAN NOMOR VOUCHER                                                                                                    |
| PELAYANAN JASA HUKUM*      | Pemberitahuan Perubahan Data Perseroan Terbatas                                                                                                    |
|                            | - Modal Dasar paling banyak Rp25.000.000,00 (Dua Puluh Lima Juta Rupiah)                                                                                                    |
| NAMA PEMOHON *             | NOTION DESIGNATION AND AND AND AND AND AND AND AND AND AN                                                                                                    |
| EMAIL PEMOHON *            | Barrery and Barrisgigerial and                                                                                                    |
| NOMOR HP *                 |                                                                                                    |
|                            | Pembelian voucher sebesar Rp 150.000, Apabila Anda setuju silahkan klik tombol BELI untuk melanjutkan proses.<br>Apabila proses tidak di lanjutkan maka PNBP yang sudah di bayarkan tidak dapat dikembalikan<br>Saya telah membaca dan memahami syarat dan ketentuan diatas.<br>BELL |
|                            | BELI                                                                                                    |

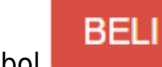

## Ceklis *disclaimer* dan klik tombol • Maka tampil *form* **Bukti Pemesanan Nomor Voucher Pemberitahuan Perubahan Data Perseroan Terbatas**

| Cek Pemesanan Voucher | List Voucher                                                                                                    |  |
|-----------------------|----------------------------------------------------------------------------------------------------|--|
|                       | PENGATOMAN                                                                                                    |  |
|                       | DIREKTORAT JENDERAL AHU                                                                                                    |  |
|                       | BUKTI PEMESANAN NOMOR VOUCHER                                                                                                    |  |
|                       | Pemberitahuan Perubahan Data Perseroan                                                                                                    |  |
|                       | Terbatas                                                                                                    |  |
|                       | Puluh Lima Juta Rupiah)                                                                                                    |  |
|                       |                                                                                                    |  |
|                       | KODE VOUCHER       -         BILL ID <sup>[1]</sup> :         NAMA PEMOHON       :         NOMOR REKENING       :         NOMOR REKENING       :         NOMOR REKENING       :         NOMOR REKENING       :         NOMOR REKENING       :         NOMOR REKENING       :         NOMOR HP       :         TANGGAL TRANSAKSI       :         TANGGAL EXPIRED       :         (PEMBAYARAN TERAKHIR)       :         TAGIHAN       :         Rp 150.000 / Voucher       :         STATUS PEMBAYARAN       :         * Keterangan :       * |  |
|                       | 1. Per <sup>i</sup> ksa aplikasi pembayaran pada <i>smartphone</i> untuk menyelesaikan transaksi anda.<br>2. Gunakan kode voucher sebagai acuan untuk melakukan transaksi pembayaran.                                                                                                    |  |
|                       | Kirim Ulang                                                                                                    |  |
|                       | Downoad                                                                                                    |  |

• Setelah itu lakukan pembayaran tagihan pemesanan nomor *voucher* pada aplikasi YAP!. Seperti yang dijelaskan pada point **Pembayaran Nomor** *Voucher*.

Jika tagihan sudah terbayar, klik tombol List Voucher, maka akan tampil halaman Daftar Voucher

| Daftar Voucher<br>Riwayat Transaksi                         |                                                                                                 |                                                                                                    |                                                                                                    |                      |                |                |                                |
|-------------------------------------------------------------|-------------------------------------------------------------------------------------------------|----------------------------------------------------------------------------------------------------|----------------------------------------------------------------------------------------------------|----------------------|----------------|----------------|--------------------------------|
| Tanggal Transaksi Kode Voucher/Bill ID Pelayanan Jasa Hukum |                                                                                                 |                                                                                                    |                                                                                                    |                      | Status         |                |                                |
| Dari                                                        |                                                                                                 | Sampai                                                                                                    | PENCARIAN KODE VOUCHER                                                                               | SEMUA                |                | •              | SEMUA •                        |
| 1. Di<br>2. Pe<br>3. Gu<br>4. Pa                            | Li to dapat digunakan<br>riksa aplikasi pembay<br>nakan kode voucher s<br>stikan email dan nome | i pada perinayatan apik<br>aran pada <i>smartphon</i> e u<br>sebagai acuan untuk me<br>or rekening yang terdafta | iasi tar<br>intuk menyelesaikan transaksi anda.<br>lakukan transaksi pembayaran.<br>ir di ditjen AHU | Turnel               |                | Menam          | pilkan 1-10 dari 1122 hasil    |
| No                                                          | Nomor Voucher                                                                                   | BILL ID <sup>[1]</sup>                                                                                           | Jenis Transaksi                                                                                      | Tanggal<br>Transaksi | Nominal        | Pembayaran     | Aksi                           |
| 1                                                           |                                                                                                 |                                                                                                    | Pemberitahuan Perubahan Data Perseroan<br>Terbatas                                                   | ***                  | Rp.<br>150.000 | Sudah<br>Bayar | Lihat<br>Lanjutkan Transaksi 🦊 |

## • Klik Lanjutkan Transaksi

untuk menampilkan halaman Permohonan Merger Perseroan dengan nomor voucher yang sudah dipesan

|                                                            | PERMOHONAN MERGER PERSEROAN                                                                                                    |
|------------------------------------------------------------|----------------------------------------------------------------------------------------------------|
|                                                            | NOMOR VOUCHER PERSETUJUAN PERUBAHAN ANGGARAN DASAR PERSEROAN                                                                     |
|                                                            | NOMOR VOUCHER PEMBERITAHUAN PERUBAHAN ANGGARAN DASAR PERSEROAN                                                                   |
|                                                            | ✓ NOMOR VOUCHER PEMBERITAHUAN PERUBAHAN DATA PERSEROAN                                                                           |
|                                                            | NOMOR VOUCHER PEMBERITAHUAN PERUBAHAN ANGGARAN DASAR PERSEROAN DAN DATA PERSEROAN                                                |
| NOMOR VOUCHER<br>PEMBERITAHUAN PERUBAHAN<br>DATA PERSEROAN | 820<br>Somor voucher yang digunakan adalah untuk Pemberitahuan Perubahan Data<br>Perseroan, klik disini untuk pembelian voucher. |

## Untuk melakukan pemesanan Nomor Voucher Pemberitahuan Perubahan Anggaran Dasar Perseroan Dan Data Perseroan dapat dilakukan dengan cara :

- 1. ceklis Nomor Voucher Pemberitahuan Perubahan Anggaran Dasar Perseroan Dan Data Perseroan
- 2. lalu tampil kolom pengisian Nomor Voucher

|                                                | PERMOHONAN MERGER PERSEROAN                                                                                                    |
|------------------------------------------------|----------------------------------------------------------------------------------------------------|
|                                                | NOMOR VOUCHER PERSETUJUAN PERUBAHAN ANGGARAN DASAR PERSEROAN     NOMOR VOUCHER PEMBERITAHUAN PERUBAHAN ANGGARAN DASAR PERSEROAN                            |
|                                                | IN NOMOR VOUCHER PEMBERITAHUAN PERUBAHAN DATA PERSEROAN                                                                                                    |
| NOMOR VOUCHER<br>PEMBERITAHUAN PERUBAHAN       | MASUKKAN NOMOR VOUCHER PEMBERITAHUAN PERUBAHAN ANGG/                                                                                                    |
| ANGGARAN DASAR PERSEROAN<br>DAN DATA PERSEROAN | O Nomor voucher yang digunakan adalah untuk Pemberitahuan Perubahan<br>Anggara Dasar Perseroan Dan Data Perseroan, klik disini untuk pembelian<br>voucher. |

## 3. klik <sup>disini</sup>

4. kemudian tampil form Pemesanan Nomor Voucher Pemberitahuan Perubahan Anggaran Dasar Perseroan Terbatas Dan Data Perseroan Terbatas

| Cek Nomor Voucher Daftar Voucher | Sudah Punya Voucher                                                                   |   |
|----------------------------------|---------------------------------------------------------------------------------------|---|
|                                  | PEMESANAN NOMOR VOUCHER                                                               |   |
| PELAYANAN JASA HUKUM *           | Pemberitahuan Perubahan Anggaran Dasar Perseroan Terbatas dan Data Perseroan Terbatas |   |
|                                  | PILIH                                                                                 | ~ |
| NAMA PEMOHON *                   | NOTINE INDUCTOR. D.E. D.H. D.E.                                                       |   |
| EMAIL PEMOHON *                  | termy are including out on                                                            |   |
| NOMOR HP *                       |                                                                                       |   |
|                                  |                                                                                       |   |
|                                  | BELI                                                                                  |   |

Pada halaman Pemesanan Nomor *Voucher* Pemberitahuan Perubahan Anggaran Dasar Perseroan Terbatas Dan Data Perseroan Terbatas terdapat pilihan Modal Dasar, yaitu:

| PILIH                                                                                                    |
|----------------------------------------------------------------------------------------------------|
| - Modal Dasar paling banyak Rp25.000.000,00 (Dua Puluh Lima Juta Rupiah)                                                                  |
| - Modal Dasar lebih dari Rp25.000.000,00 (Dua Puluh Lima Juta Rupiah) sampai dengan paling banyak Rp1.000.000.000,00 (Satu Miliar Rupiah) |
| - Modal Dasar lebih dari Rp1.000.000.000,00 (Satu Miliar Rupiah)                                                                          |

 Kemudian pilih **Modal Dasar** untuk Perubahan Anggaran Dasar Perseroan Terbatas dan Data Perseroan Terbatas

| Cek Nomor Voucher Daftar Voucher Su | dah Punya Voucher                                                                                                    |  |  |  |  |
|-------------------------------------|----------------------------------------------------------------------------------------------------|--|--|--|--|
|                                     | PEMESANAN NOMOR VOUCHER                                                                                                    |  |  |  |  |
| PELAYANAN JASA HUKUM *              | Pemberitahuan Perubahan Anggaran Dasar Perseroan Terbatas dan Data Perseroan Terbatas                                      |  |  |  |  |
|                                     | - Modal Dasar paling banyak Rp25.000.000,00 (Dua Puluh Lima Juta Rupiah)                                                   |  |  |  |  |
| NAMA PEMOHON *                      | NOTINED SHERE S.H. 318 S.H. 318                                                                                            |  |  |  |  |
| EMAIL PEMOHON *                     | Anny, and its important                                                                                                    |  |  |  |  |
| NOMOR HP *                          |                                                                                                    |  |  |  |  |
|                                     | Pembelian voucher sebesar <mark>Rp 150.000,</mark> Apabila Anda setuju silahkan klik tombol BELI untuk melanjutkan proses. |  |  |  |  |
|                                     | Apabila proses tidak di lanjutkan maka PNBP yang sudah di bayarkan tidak dapat dikembalikan                                |  |  |  |  |
|                                     |                                                                                                    |  |  |  |  |
|                                     |                                                                                                    |  |  |  |  |
|                                     |                                                                                                    |  |  |  |  |

Ceklis disclaimer dan klik tombol

• Maka tampil form Bukti Pemesanan Nomor Voucher Pemberitahuan Perubahan Anggaran

## Dasar Perseroan Terbatas Dan Data Perseroan Terbatas

Cek Pemesanan Voucher DIREKTORAT JENDERAL AHU BUKTI PEMESANAN NOMOR VOUCHER Pemberitahuan Perubahan Anggaran Dasar Perseroan Terbatas dan Data Perseroan Terbatas Modal Dasar paling banyak Rp25.000.000,00 (Dua Puluh Lima Juta Rupiah) KODE VOUCHER BILL ID<sup>[1]</sup> · management and a second NAMA PEMOHON ACTING LABOR OF M. D. NOMOR REKENING March 1998 March 1998 EMAIL PEMOHON 2 100 . NOMOR HP TANGGAL TRANSAKSI 3 38 May 2018 13 11 55 TANGGAL EXPIRED 10 Mar 2010 21 Mar 20 (PEMBAYARAN TERAKHIR) TAGIHAN : Rp 150.000 / Voucher STATUS PEMBAYARAN : BELUM BAYAR \* Keterangan : 1. Periksa aplikasi pembayaran pada smartphone untuk menyelesaikan transaksi anda. 2. Gunakan kode voucher sebagai acuan untuk melakukan transaksi pembayaran. Kirim Ulang Download

 Setelah itu lakukan pembayaran tagihan pemesanan nomor voucher pada aplikasi YAP!. Seperti yang dijelaskan pada point Pembayaran Nomor Voucher.

Jika tagihan sudah terbayar, klik tombol List Voucher, maka akan tampil halaman Daftar Voucher

| iwaya                                     | at Transaksi                                                                                                    |                                                                                                    | Daftar Voucher                                                                                                    |                      |            |                   |                                      |
|-------------------------------------------|----------------------------------------------------------------------------------------------------|----------------------------------------------------------------------------------------------------|----------------------------------------------------------------------------------------------------|----------------------|------------|-------------------|--------------------------------------|
| angg                                      | al Transaksi                                                                                                    |                                                                                                    | Kode Voucher/Bill ID                                                                                                    | Pelayanan            | Jasa Hukum |                   | Status                               |
| Dar                                       |                                                                                                    | Sampai                                                                                                    | PENCARIAN KODE VOUCHER                                                                                                    | SEMUA                | A          | ~                 | SEMUA ~                              |
| etera<br>1. Bl<br>2. Pe<br>3. Gi          | <b>ngan :</b><br>LL ID dapat digunaka<br>eriksa aplikasi pemba<br>unakan kode voucher                                    | n pada pembayaran<br>yaran pada <i>smartph</i><br>sebagai acuan untu                                                   | aplikasi YAP<br>one untuk menyelesaikan transaksi anda.<br>k melakukan transaksi pembayaran.                                             |                      |            |                   |                                      |
| etera<br>1. Bl<br>2. Pe<br>3. Gi<br>4. Pa | ngan :<br>LL ID dapat digunaka<br>eriksa aplikasi pemba<br>unakan kode voucher<br>astikan email dan non                  | n pada pembayaran<br>yaran pada <i>smartph</i><br>sebagai acuan untu<br>nor rekening yang te                           | aplikasi YAP<br>one untuk menyelesaikan transaksi anda.<br>k melakukan transaksi pembayaran.<br>rdaftar di ditjen AHU                    |                      |            | Mer               | nampilkan 1-10 dari 1011 has         |
| tera<br>1. Bl<br>2. Pe<br>3. Gi<br>4. Pa  | ngan :<br>LL ID dapat digunaka<br>eriksa aplikasi pemba<br>unakan kode voucher<br>astikan email dan non<br>Nomor Voucher | n pada pembayaran<br>yaran pada <i>smartph</i><br>sebagai acuan untu<br>nor rekening yang te<br>BILL ID <sup>[1]</sup> | aplikasi YAP<br>one untuk menyelesaikan transaksi anda.<br>k melakukan transaksi pembayaran.<br>rdaftar di ditjen AHU<br>Jenis Transaksi | Tanggal<br>Transaksi | Nominal    | Mer<br>Pembayaran | nampilkan 1-10 dari 1011 has<br>Aksi |

# **b.** Form Permohonan Merger

• Klik <sup>Lanjutkan Transaksi</sup> untuk menampilkan halaman **Permohonan Merger Perseroan** dengan nomor voucher yang sudah dipesan

|                                                                                            | PERMOHONAN MERGER PERSEROAN                                                                                                    |
|--------------------------------------------------------------------------------------------|----------------------------------------------------------------------------------------------------|
|                                                                                            | NOMOR VOUCHER PERSETUJUAN PERUBAHAN ANGGARAN DASAR PERSEROAN                                                                                                    |
|                                                                                            | NOMOR VOUCHER PEMBERITAHUAN PERUBAHAN ANGGARAN DASAR PERSEROAN                                                                                                    |
|                                                                                            | NOMOR VOUCHER PEMBERITAHUAN PERUBAHAN DATA PERSEROAN                                                                                                    |
|                                                                                            | 🗷 NOMOR VOUCHER PEMBERITAHUAN PERUBAHAN ANGGARAN DASAR PERSEROAN DAN DATA PERSEROAN                                                                                 |
| NOMOR VOUCHER<br>PEMBERITAHUAN PERUBAHAN<br>ANGGARAN DASAR PERSEROAN<br>DAN DATA PERSEROAN | 820<br>The Nomor voucher yang digunakan adalah untuk Pemberitahuan Perubahan<br>Anggara Dasar Perseroan Dan Data Perseroan, klik disini untuk pembelian<br>voucher. |

- Kemudian lakukan pengisian data pada halaman **Permohonan Merger Perseroan** dengan mengisi
- 1. Nama Perseroan
- 2. Nomor SK Terakhir
- 3. Notaris Terakhir
- <sup>4.</sup> Lalu klik tombol

|                                          | PERMOHONAN MERGER PERSEROAN                                                                                                    |
|------------------------------------------|----------------------------------------------------------------------------------------------------|
|                                          | NOMOR VOUCHER PERSETUJUAN PERUBAHAN ANGGARAN DASAR PERSEROAN                                                                                                    |
|                                          | NOMOR VOUCHER PEMBERITAHUAN PERUBAHAN ANGGARAN DASAR PERSEROAN                                                                                                    |
|                                          | ROMOR VOUCHER PEMBERITAHUAN PERUBAHAN DATA PERSEROAN                                                                                                    |
|                                          | NOMOR VOUCHER PEMBERITAHUAN PERUBAHAN ANGGARAN DASAR PERSEROAN DAN DATA PERSEROAN                                                                                                    |
| NOMOR VOUCHER<br>PEMBERITAHUAN PERUBAHAN | 820                                                                                                    |
| DATA PERSEROAN                           | Omor voucher yang digunakan adalah untuk Pemberitahuan Perubahan Data<br>Perseroan, klik disini untuk pembelian voucher.                                                                                                    |
| NAMA PERSEROAN                           | HALO HALO BANDUNG                                                                                                    |
| NOMOR SK TERAKHIR                        | AHU-                                                                                                    |
|                                          | Nomor SK merupakan Nomor Surat Keputusan Menteri. Bukan Nomor Surat<br>Pemberitahuan.                                                                                                    |
| NOTARIS TERAKHIR                         | NOTION DIRECTLY, 22 214, 22                                                                                                    |
|                                          | O Notaris terakhir merupakan Nama Notaris terakhir yang membuat permohonan<br>terakhir kepada Ditjen AHU. Permohonan dapat berupa Pendirian, Persetujuan<br>Perubahan Anggaran Dasar, Pemberitahuan Perubahan Anggaran Dasar maupun<br>Pemberitahuan Perubahan Data Perseroan. |
|                                          | Cari                                                                                                    |

Setelah itu tampil halaman Persyaratan Utama Permohonan Merger Perseroan

## PERMOHONAN MERGER PERSEROAN

NOMOR VOUCHER PERSETUJUAN PERUBAHAN ANGGARAN DASAR PERSEROAN

- NOMOR VOUCHER PEMBERITAHUAN PERUBAHAN ANGGARAN DASAR PERSEROAN
- ☑ NOMOR VOUCHER PEMBERITAHUAN PERUBAHAN DATA PERSEROAN

NOMOR VOUCHER PEMBERITAHUAN PERUBAHAN ANGGARAN DASAR PERSEROAN DAN DATA PERSEROAN

| DATA PERSEROAN                                                                                                    | 820<br>O Nomor voucher yang digunakan adalah untuk Per<br>Perseroan, klik disini untuk pembelian voucher.                                                                                                    | nberitahuan Perubahan Data                                                                                                    |    |
|----------------------------------------------------------------------------------------------------|----------------------------------------------------------------------------------------------------|----------------------------------------------------------------------------------------------------|----|
| AMA PERSEROAN                                                                                                    | 100.0100.01000001000                                                                                                    |                                                                                                    |    |
| OMOR SK TERAKHIR                                                                                                    | AHU-                                                                                                    |                                                                                                    |    |
|                                                                                                    | Nomor SK merupakan Nomor Surat Keputusan Mer<br>Pemberitahuan.                                                                                                    | teri. Bukan Nomor Surat                                                                                                    |    |
| OTARIS TERAKHIR                                                                                                    | Otaris terakhir merupakan Nama Notaris terakhi<br>terakhir kepada Ditjen AHU. Permohonan dapat ber<br>Perubahan Anggaran Dasar, Pemberitahuan Peruba<br>Pemberitahuan Perubahan Data Perseroan.                                                                                                    | yang membuat permohonan<br>upa Pendirian, Persetujuan<br>han Anggaran Dasar maupun                                             |    |
|                                                                                                    | Cari                                                                                                    |                                                                                                    |    |
| NOMOR SK TERAKHIR:                                                                                                    | AHU-                                                                                                    |                                                                                                    |    |
|                                                                                                    |                                                                                                    |                                                                                                    |    |
| usunan Pemegang Saham, I                                                                                                    | Komisaris dan Direksi                                                                                                    |                                                                                                    |    |
| Nama                                                                                                    | Jabatan                                                                                                    | Jumlah Lembar Saham                                                                                                    |    |
| Nama<br>Negara Republik Indonesia                                                                                                    | Jabatan                                                                                                    | Jumlah Lembar Saham<br>Tanpa Klasifikasi : 30                                                                                  |    |
| Nama<br>Negara Republik Indonesia                                                                                                    | Jabatan                                                                                                    | Jumlah Lembar Saham<br>Tanpa Klasifikasi : 30<br>Tanpa Klasifikasi : 120                                                       |    |
| Nama<br>NEGARA REPUBLIK INDONESIA                                                                                                    | Jabatan<br>DIREKTUR<br>DIREKTUR                                                                                                    | Jumlah Lembar Saham<br>Tanpa Klasifikasi : 30<br>Tanpa Klasifikasi : 120                                                       |    |
| Nama<br>Negara Republik Indonesia                                                                                                    | Jabatan<br>DIREKTUR<br>DIREKTUR<br>PRESIDEN KOMISARIS                                                                                                    | Jumlah Lembar Saham<br>Tanpa Klasifikasi : 30<br>Tanpa Klasifikasi : 120                                                       |    |
| Nama<br>NEGARA REPUBLIK INDONESIA                                                                                                    | Jabatan<br>DIREKTUR<br>DIREKTUR<br>PRESIDEN KOMISARIS<br>KOMISARIS INDEPENDEN                                                                                                    | Jumlah Lembar Saham<br>Tanpa Klasifikasi : 30<br>Tanpa Klasifikasi : 120                                                       |    |
| Vama<br>IEGARA REPUBLIK INDONESIA<br>Persyaratan Ultama                                                                                                    | Jabatan<br>DIREKTUR<br>DIREKTUR<br>PRESIDEN KOMISARIS<br>KOMISARIS INDEPENDEN                                                                                                    | Jumlah Lembar Saham<br>Tanpa Klasifikasi : 30<br>Tanpa Klasifikasi : 120                                                       |    |
| Nama<br>NEGARA REPUBLIK INDONESIA<br>Persyaratan Utama<br>I. O Berita acara rapat / Notuler<br>RUPS                                                                                                    | Jabatan  Jabatan  Jabatan  Rektur  Arrow Constraints  Arrow Constraints  Arrow Constraint | Jumlah Lembar Saham<br>Tanpa Klasifikasi : 30<br>Tanpa Klasifikasi : 120                                                       |    |
| Nama<br>NEGARA REPUBLIK INDONESIA<br>Persyaratan Utama<br>I.  Berita acara rapat / Notuler<br>RUPS<br>II. Akta Notaris dalam bahasa In                                                                                                    | Jabatan Jabatan UREKTUR DIREKTUR DIREKTUR PRESIDEN KOMISARIS KOMISARIS INDEPENDEN                                                                                                    | Jumlah Lembar Saham<br>Tanpa Klasifikasi : 30<br>Tanpa Klasifikasi : 120                                                       |    |
| Nama<br>NEGARA REPUBLIK INDONESIA<br>Persyaratan Utama<br>I.  Berita acara rapat / Notuler<br>RUPS<br>II. Akta Notaris dalam bahasa In<br>III. Tanggal RUPS / Berita Acara                                                                                                    | Jabatan Jabatan                                                                                                    | Jumlah Lembar Saham<br>Tanpa Klasifikasi : 30<br>Tanpa Klasifikasi : 120                                                       |    |
| Nama<br>NEGARA REPUBLIK INDONESIA<br>Persyaratan Utama<br>I.  Berita acara rapat / Notuler<br>RUPS<br>II. Akta Notaris dalam bahasa In<br>III. Tanggal RUPS / Berita Acara<br>IV. Keterangan mengenai alamat                                                                                 | Jabatan Jabatan Jabata | Jumlah Lembar Saham<br>Tanpa Klasifikasi : 30<br>Tanpa Klasifikasi : 120                                                       |    |
| Nama<br>NEGARA REPUBLIK INDONESIA<br>Persyaratan Utama<br>I. © Berita acara rapat / Notuler<br>RUPS<br>II. Akta Notaris dalam bahasa In<br>III. Tanggal RUPS / Berita Acara<br>IV. Keterangan mengenai alamat<br>V. NPWP                                                                     | Jabatan DIREKTUR DIREKTUR DIREKTUR PRESIDEN KOMISARIS KOMISARIS INDEPENDEN ARapat keputusan diluar RUPS (circular resolution) donesia Rapat / Notulen Rapat lengkap dari pengelola gedung atau keterangan don                                                                                                    | Jumlah Lembar Saham<br>Tanpa Klasifikasi : 30<br>Tanpa Klasifikasi : 120                                                       |    |
| Nama<br>NEGARA REPUBLIK INDONESIA<br>Persyaratan Utama<br>I.  Berita acara rapat / Notuler<br>RUPS<br>II. Akta Notaris dalam bahasa In<br>III. Tanggal RUPS / Berita Acara<br>IV. Keterangan mengenai alamat<br>V. NPWP                                                                      | Jabatan DIREKTUR DIREKTUR DIREKTUR PRESIDEN KOMISARIS KOMISARIS INDEPENDEN  n Rapat keputusan diluar RUPS (circular resolution) donesia Rapat / Notulen Rapat lengkap dari pengelola gedung atau keterangan don                                                                                                    | Jumlah Lembar Saham<br>Tanpa Klasifikasi : 30<br>Tanpa Klasifikasi : 120                                                       |    |
| NEGARA REPUBLIK INDONESIA<br>Persyaratan Utama<br>I.  Berita acara rapat / Notuler<br>RUPS<br>II. Akta Notaris dalam bahasa In<br>III. Tanggal RUPS / Berita Acara<br>IV. Keterangan mengenai alamat<br>V. NPWP                                                                              | Jabatan DIREKTUR DIREKTUR DIREKTUR PRESIDEN KOMISARIS KOMISARIS INDEPENDEN ARapat keputusan diluar RUPS (circular resolution) donesia Rapat / Notulen Rapat lengkap dari pengelola gedung atau keterangan don                                                                                                    | Jumlah Lembar Saham<br>Tanpa Klasifikasi : 30<br>Tanpa Klasifikasi : 120                                                       |    |
| NEGARA REPUBLIK INDONESIA  Persyaratan Utama  I.  Berita acara rapat / Notuler RUPS II. Akta Notaris dalam bahasa In III. Tanggal RUPS / Berita Acara III. Tanggal RUPS / Berita Acara III. Keterangan mengenai alamat III. Keterangan mengenai alamat III. Saya menyatakan bahwa semua info | Jabatan DIREKTUR DIREKTUR DIREKTUR PRESIDEN KOMISARIS KOMISARIS INDEPENDEN ARapat keputusan diluar RUPS (circular resolution) donesia Rapat / Notulen Rapat lengkap dari pengelola gedung atau keterangan don ormasi yang diberikan telah sesuai dengan peraturar                                                                                                    | Jumlah Lembar Saham<br>Tanpa Klasifikasi : 30<br>Tanpa Klasifikasi : 120                                                       | an |
| NEGARA REPUBLIK INDONESIA  Persyaratan Utama  I.  Berita acara rapat / Notuler RUPS II. Akta Notaris dalam bahasa In III. Tanggal RUPS / Berita Acara IV. Keterangan mengenai alamat IV. Keterangan mengenai alamat V. NPWP  Saya menyatakan bahwa semua info                                | Jabatan DIREKTUR DIREKTUR DIREKTUR PRESIDEN KOMISARIS KOMISARIS INDEPENDEN ANARAS INDEPENDEN ANARAS INTERIAS INDEPENDEN  | Jumlah Lembar Saham<br>Tanpa Klasifikasi : 30<br>Tanpa Klasifikasi : 120<br>sisili dari kelurahan/desa atau nama lain setempat | an |

- 1. Ceklis Persyaratan Utama
- 2. Ceklis disclaimer
- 3. Klik tombol

maka muncul popup *disclaimer* 

|                                                          | Perhatian !!!                                                                                                    |      |
|----------------------------------------------------------|----------------------------------------------------------------------------------------------------|------|
|                                                          | Apakah Anda yakin bahwa tidak ada kesalahan<br>pengisian?<br>Saya Yakin Kembali                                                                                                    |      |
| Kem                                                      | udian klik tombol Saya Yakin, lalu masuk ke halaman Ringkasan Perseroan.                                                                                                    |      |
|                                                          | PERMOHONAN MERGER PERSEROAN                                                                                                    |      |
|                                                          | PT KUTA JALAN BANKA BANKA                                                                                                    |      |
| Ring<br>Jenis<br>Status<br>Jenis<br>Peng<br>Peng<br>Pend | gkasan Perseroan   Perseroan : SWASTA NASIONAL   s Perseroan : Tertutup   Penyesuaian   ggabungan   etujuan Perubahan Anggaran Dasar    beritahuan Perubahan Anggaran Dasar    beritahuan Perubahan Anggaran Dasar                |      |
| Saya                                                     | 2<br>a menyatakan bahwa semua informasi yang diberikan telah sesuai dengan peraturan perundang-undangan yang berlaku dan saya bertanggung jawab sepenuhnya terhadap kesanggupan saya un<br>nenuhi semua Persyaratan Utama diatas. | ituk |
| КЕМВА                                                    |                                                                                                    |      |

Pada halaman Ringkasan Perseroan terdapat :

- 1. Jenis Perseroan, Status Perseroan dan Jenis Penyesuaian telah otomatis terceklis sesuai dengan pemesanan nomor *voucher* sebelumnya.
- 2. Ceklis disclaimer
- 3. Lalu klik tombol LANJUTKAN maka akan muncul popup perhatian!!!

•

| Perhatian !!!                                             |
|-----------------------------------------------------------|
| Apakah Anda yakin bahwa tidak ada kesalahan<br>pengisian? |
| Saya Yakin Kembali                                        |

Saya Yakin

Klik tombol maka akan tampil halaman **Permohonan Merger Perseroan untuk Pengisian data penggabungan Perseroan**.

# c. Pengisian Data Merger

| PERMOHONAN MI                                                                                                    | ERGER PERSEROAN                                                                             |
|----------------------------------------------------------------------------------------------------|---------------------------------------------------------------------------------------------|
| Perseroan yang Menggabungkan Diri *                                                                                                    | Perseroan yang Menerima Penggabungan *                                                      |
| Image: Second second second | PT<br>Nomor SK Terakhir : AHU-                                                              |
| Akta Penggabungan<br>Nama Notaris *                                                                                                    | Tanggal Akta *                                                                              |
| Saya menyatakan bahwa semua informasi yang diberikan telah sesuai denga sepenuhnya terhadap kesanggupan saya untuk memenuhi semua Persyarata                                                                                                    | in peraturan perundang-undangan yang berlaku dan saya bertanggung jawab<br>in Utama diatas. |
| 1. Klik tombol                                                                                                    | ikan penggabungan                                                                           |

3. Isikan Nomor Akta Penggabungan

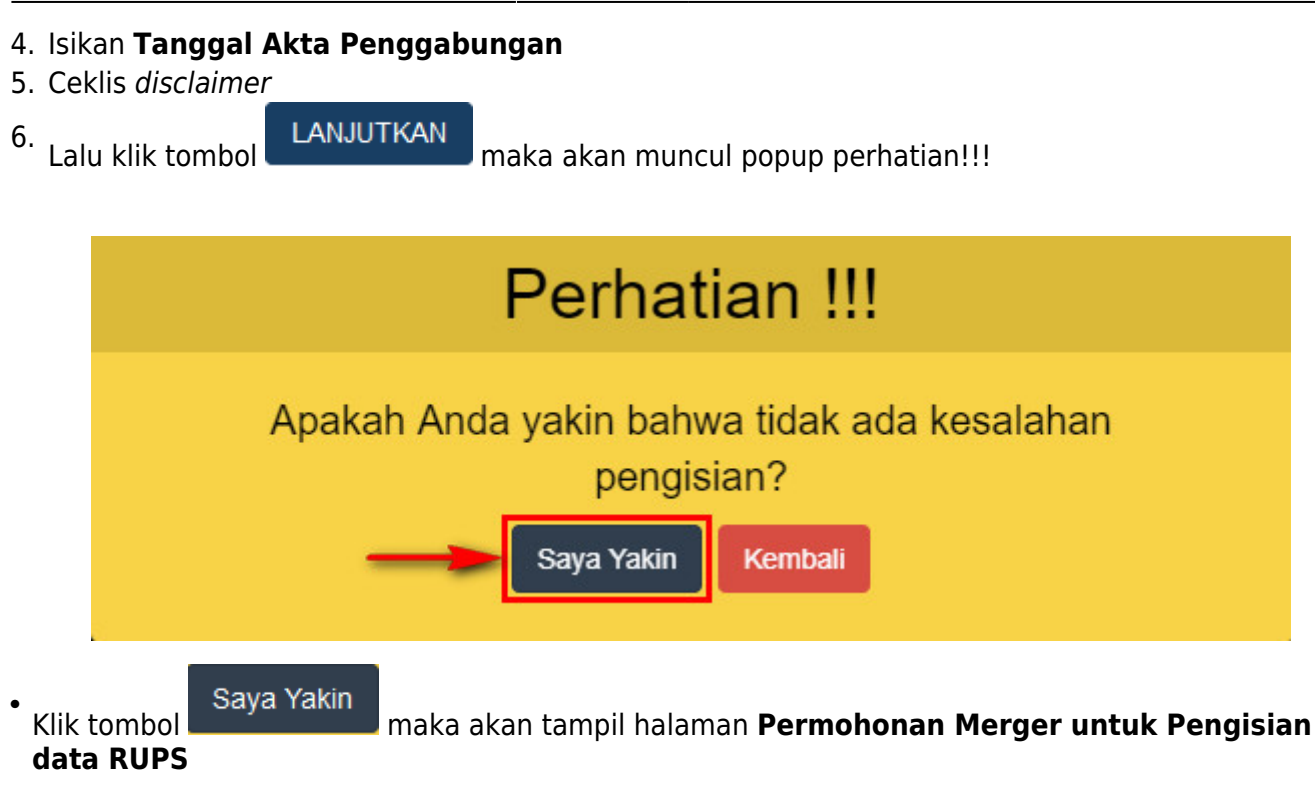

# d. Pengisian data RUPS dan Surat Kabar

| anggan<br>UPS / Berita Acara<br>apat / Notulen Rapat: |                                                                             |                                    |                         |
|-------------------------------------------------------|-----------------------------------------------------------------------------|------------------------------------|-------------------------|
| engumuman                                             | Surat Kabar                                                                 | Nama Surat Kabar:                  |                         |
| unggal Efektif:                                       |                                                                             | _                                  |                         |
|                                                       |                                                                             |                                    |                         |
| Susunan Pemega<br>Kehadiran                           | ang Saham, Komisaris dan Direksi<br>Nama                                    | Jabatan                            | Jumlah Lembar Saham     |
| RUPS                                                  | NEGARA REPUBLIK INDONESIA                                                   |                                    | Tanpa Klasifikasi : 30  |
| 3                                                     |                                                                             |                                    | Tanpa Klasifikasi : 120 |
|                                                       |                                                                             | DIREKTUR                           |                         |
|                                                       |                                                                             | PRESIDEN KOMISARIS                 |                         |
|                                                       |                                                                             |                                    |                         |
| Persyarata                                            | n Utama                                                                     |                                    |                         |
| Perseroan Tertut Langsung ke                          | up<br>pada pemegang saham, Akta Pemindahan H                                | lak Atas Saham                     |                         |
| Akta Not Akta dib                                     | aris<br>awah tangan                                                         |                                    |                         |
| Melalui Direk                                         | si                                                                          |                                    |                         |
| I a. Penga<br>I b. Ranca                              | mbilalihan saham yang mengakibatkan bera<br>ngan Pengambilalihan (akuisisi) | lihnya pengendalian terhadap Perse | roan tersebut           |
| 🗹 c. Akta F                                           | emindahan Hak Atas Saham                                                    |                                    |                         |
|                                                       | Notaris<br>di bawah tangan                                                  |                                    |                         |
|                                                       | ka                                                                          |                                    |                         |
| O Akta                                                | ka                                                                          |                                    |                         |
| O Akta                                                |                                                                             |                                    |                         |
| <ul> <li>Akta</li> <li>Perseroan Terbul</li> </ul>    |                                                                             |                                    |                         |

- 1. Isikan Tanggal RUPS
- 2. Isikan Pengumuman Surat Kabar
- 3. Ceklis Kehadiran RUPS
- 4. Ceklis Persyaratan Utama
- 5. Ceklis disclaimer
- 6. Lalu klik tombol

maka akan muncul popup perhatian!!!

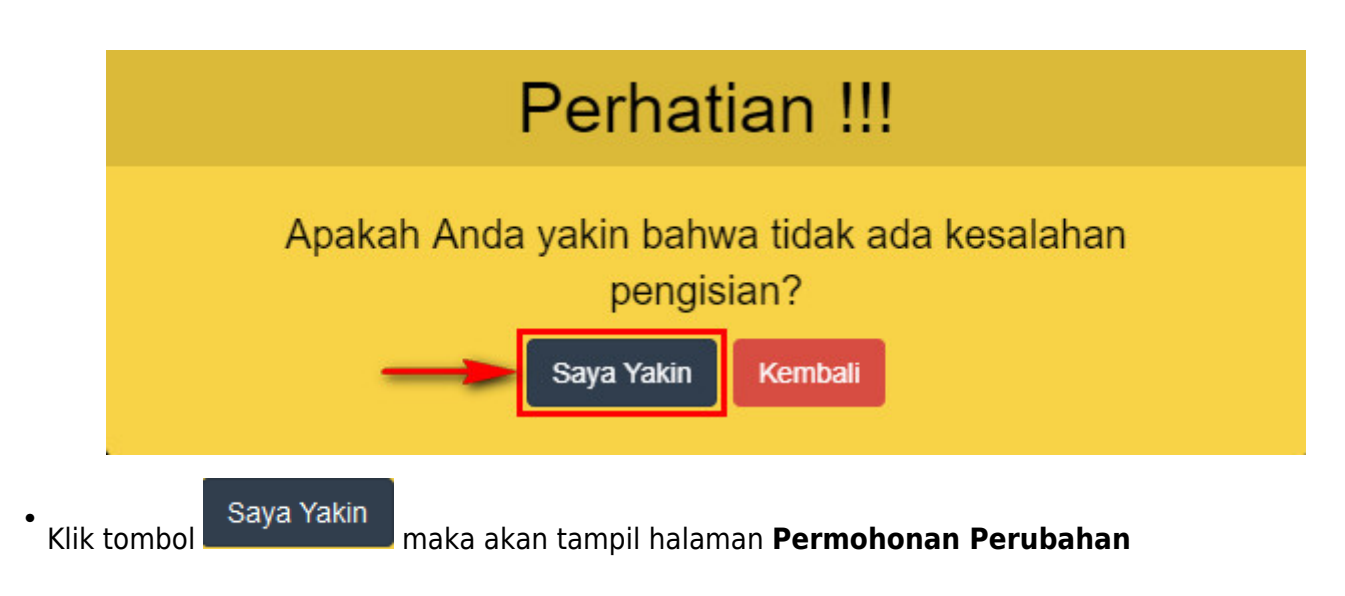

# e. Pemilihan Jenis Perubahan

| akan nilih ienis         | perubahan yang                      | di inginkan <sup>.</sup> |                 |  |
|--------------------------|-------------------------------------|--------------------------|-----------------|--|
| rubahan Anggaran         | Dasar dengan Persetuj               | uan Menteri              |                 |  |
| u Nama                   |                                     |                          |                 |  |
| I empat kedudukan        |                                     |                          |                 |  |
| Maksud dan tujuan serta  | i kegiatan                          |                          |                 |  |
| Jangka waktu             |                                     |                          |                 |  |
| Peningkatan Modal dasa   | ir.                                 |                          |                 |  |
| J Pengurangan Modal das  | ar                                  |                          |                 |  |
| J Pengurangan modal dite | mpatkan dan disetor                 |                          |                 |  |
| J Status Perseroan       |                                     |                          |                 |  |
| rubahan Anggaran         | Dasar dengan Pember                 | itahuan                  |                 |  |
| lenis Dersernan          | ipatkan/Diseton                     |                          |                 |  |
| Dacal 1 avat 1           |                                     |                          |                 |  |
| Pasal 1 avat 2           |                                     |                          |                 |  |
| Decel 4 work 1           |                                     |                          |                 |  |
| Pasal 4 Ayat 2 0         |                                     |                          |                 |  |
| Pasal 4 avat 9           | Dacal A avat 4                      | Dacal A avet 5           | Pasal 4 avat 6  |  |
| Pasal 4 avat 7           | Pacal 4 avat 9                      | Pacal 4 ayat 0           | Pasal 4 avat 10 |  |
| Pasal 4 ayat 11          | <ul> <li>Pasal 4 ayat 12</li> </ul> | Pasal 4 ayat 13          | Pasal 4 ayat 14 |  |
| Pasal 4 ayat 15          |                                     |                          | <u>,</u>        |  |
| Pasal 5                  | Pasal 6                             | Pasal 7                  | Pasal 8         |  |
| Pasal 9                  | Pasal 10                            | Pasal 11                 | Pasal 11 ayat 3 |  |
| Pasal 11 ayat 2.a(4)     | Pasal 12                            | Pasal 13                 | Pasal 14        |  |
| Pasal 14 Ayat 3          | Pasal 14 Ayat 5                     | Pasal 15                 | Pasal 16        |  |
| Pasal 17                 | Pasal 18                            | Pasal 19                 | Pasal 20        |  |
| Pasal 21                 | Pasal 22                            | Pasal 23                 | Pasal 24        |  |
| Pasal 25                 | Pasal 26                            | Pasal 27                 | Pasal 28        |  |
| Pasal 29                 | Pasal 30                            | Pasal 31                 | Pasal 32        |  |
| Pasal 33                 | Pasal 34                            | Pasal 35                 | Pasal 36        |  |
| Pasal 37                 | Pasal 38                            | Pasal 39                 | Pasal 40        |  |
| Pasal 41                 | Pasal 42                            | Pasal 43                 | Pasal 44        |  |
| Pasal 45                 | Pasal 46                            | Pasal 47                 | Pasal 48        |  |
| Pasal 49                 | Pasal 50                            | Pasal 51                 | Pasal 52        |  |
| Pasal 53                 | Pasal 54                            | Pasal 55                 | Pasal 56        |  |
| Pasal 57                 | Pasal 58                            | Pasal 59                 | Pasal 60        |  |
| Pasal 61                 | Pasal 62                            | Pasal 63                 | 🔲 Pasal 64      |  |
| Pasal 65                 | Pasal 66                            | Pasal 67                 | Pasal 68        |  |
| Pasal 69                 | Pasal 70                            | Pasal 71                 | Pasal 72        |  |
| Pasal 73                 | Pasal 74                            | Pasal 75                 | Pasal 76        |  |
| Pasal 77                 | Pasal 78                            | Pasal 79                 | Pasal 80        |  |
| Pasal 81                 | Pasal 82                            | Pasal 83                 | Pasal 84        |  |
| Pasal 85                 | Pasal 86                            | Pasal 87                 | Pasal 88        |  |
| Pasal 02                 | Daral 04                            | Deepl 05                 | Pasal 96        |  |
| Decel 07                 | Pasal 94                            | Pasal 93                 | Pasal 100       |  |
| - Fosdi 57               |                                     | C Pasar 55               |                 |  |
| rubahan Data Perse       | eroan dengan Pemberi                | tahuan                   |                 |  |
| I. Direksi dan Komisaris |                                     |                          |                 |  |
| I 2. Peralihan saham     |                                     |                          |                 |  |
| I 3. Ganti nama pemegang | ; saham                             |                          |                 |  |
| 4. Pengangkatan Kembal   | 1                                   |                          |                 |  |

Dengan rincian penjelasan sebagai berikut:

## 1) Form \*\*Perubahan Anggaran Dasar dengan Persetujuan Menteri\*\*

#### Perubahan Anggaran Dasar dengan Persetujuan Menteri

#### Nama

Persyaratan Perubahan Nama

Bukti Persetujuan Pemakaian Nama

Tempat kedudukan

#### Persyaratan Perubahan Tempat Kedudukan

🗑 Surat keterangan mengenai alamat lengkap dari pengelola gedung yang dikuatkan oleh kepala desa atau kelurahan setempat atau surat keterangan domisili dari kelurahan atau desa setempat

#### Maksud dan tujuan serta kegiatan

#### Persyaratan Perubahan Maksud dan Tujuan serta Kegiatan

🕑 1. Maksud dan Tujuan serta Kegiatan Usaha harus sesuai dengan Nama Perseroan

- 🥑 2. Untuk kegiatan usaha khusus agar memperhatikan ketentuan perundang-undangan yang berlaku termasuk izin dari Instansi Teknis terkait serperti :
- Kementerian Pariwisata - Kementerian ESDM
- Kementerian Komunikasi dan Informasi
- Kementerian Kesehatan terkait Rumah Sakit dan Apotik
- Kementerian Perhubungan
- Otoritas Jasa Keuangan
- Badan Koordinasi Penanaman Modal
- Dan Iain-Iain

#### 🗹 Jangka waktu

#### Peningkatan Modal dasar

#### Peringatan Perubahan Peningkatan Modal Dasar

Untuk kegiatan usaha khusus seperti Lembaga Keuangan, PMA, PT Terbuka agar memperhatikan ketentuan perundang-undangan yang berlaku termasuk izin dari Instansi Teknis terkait serperti Otoritas Jasa Keuangan - Badan Koordinasi Penanaman Modal

Pengurangan Modal dasar

#### Pengurangan modal ditempatkan dan disetor

#### Permohonan

Pengumuman Surat Kabar yang telah dilakukan 7 hari setelah RUPS

🕢 Setelah jangka waktu 60 hari

- 1. tidak terdapat keberatan tertulis dari kreditor 2. telah dicapai penyelesaian atas keberatan yang diajukan kreditor
- 3. gugatan kreditor ditolak oleh pengadilan berdasarkan putusan yang telah memperoleh kekuatan hukum tetap

Untuk kegiatan usaha khusus seperti Lembaga Keuangan, PMA, PT Terbuka agar memperhatikan ketentuan perundang-undangan yang berlaku termasuk izin dari Instansi Teknis terkait serperti - Otoritas Jasa Keuangan

- Badan Koordinasi Penanaman Modal

Apabila ada keberatan yang tidak dilaporkan kepada Kementerian Hukum dan HAM, akan dikenakan sanksi sesuai dengan ketentuan peraturan perundang-undangan

1. Tidak ada keberatan

30 hari (setelah masa pengumuman 60 hari di surat kabar) data akan di hapus

| Tanggal RUPS<br>Tanggal<br>Pengumuman Surat Kabar |          |                  |  |
|---------------------------------------------------|----------|------------------|--|
| Tanggal Cetak                                     |          | Nama Surat Kabar |  |
| Status Perseroan                                  |          |                  |  |
|                                                   | (euangan |                  |  |

### Pada form Perubahan Anggaran Dasar dengan Persetujuan Menteri :

- 1. Ceklis Nama jika ada perubahan pada Nama Perseroan
- Ceklis Persyaratan Perubahan Nama
- 2. Ceklis Tempat Kedudukan jika ada perubahan pada Tempat Kedudukan Perseroan
- Ceklis Persyaratan Perubahan Tempat Kedudukan

3. Ceklis **Maksud dan Tujuan serta Kegiatan** jika ada perubahan pada Maksud dan Tujuan serta Kegiatan Perseroan

- Ceklis Persyaratan Perubahan Maksud dan Tujuan serta Kegiatan
- 4. Ceklis Jangka Waktu jika ada perubahan pada Jangka Waktu Perseroan
- 5. Ceklis Peningkatan Modal Dasar jika ada Peningkatan Modal Dasar Perseroan

6. Ceklis **Pengurangan Modal Ditempatkan dan Disetor** jika ada Pengurangan Modal Ditempatkan dan Disetor pada Perseroan

- Ceklis Permohonan
- Ceklis Setelah jangka waktu 60 hari
- Isi tanggal RUPS
- Isi Tanggal Cetak Surat Kabar
- Isi Nama Surat Kabar
- 7. Ceklis Status Perseroan ika ada perubahan pada Status Perseroan
- Ceklis Surat Persetujuan Otoritas Jasa Keuangan

## 2) Form \*\*Perubahan Anggaran Dasar dengan Pemberitahuan\*\*

| Perubahan Anggaran D                                                                                                    | Dasar dengan Pember<br>patkan/Disetor                                                                                                    | itahuan                                                                                                    |                                                                                                    |
|----------------------------------------------------------------------------------------------------|----------------------------------------------------------------------------------------------------|----------------------------------------------------------------------------------------------------|----------------------------------------------------------------------------------------------------|
| Peringatan Peningkatan N<br>1. Bukti setor modal Pe<br>modal disetor/ditempa<br>2. Bukti lainnya selain o<br>dengan harga pasar ati<br>3. Bukti lainnya selain o<br>wajar yang ditetapkan :<br>4. Bilaman PMA: Harus | Modal Ditempatkan/Disetor<br>Irseroan dari bank atas nama<br>tkan Perseroan<br>Jengan uang sesuai dengan p<br>au oleh ahli yang tidak terafili<br>Jengan uang sesuai dengan p<br>sesuai dengan harga pasar at.<br>memiliki Izin Prinsip BKPM | Perseroan atau neraca Perseroan<br>eraturan perundang-undangan di<br>ssi dengan Perseroan<br>eraturan perundang-undangan de<br>au oleh ahli yang tidak terafiliasi d | jika perubahan anggaran dasar mengenai peningkatan<br>tentukan berdasarkan nilai wajar yang ditetapkan sesuai<br>engan benda tidak bergerak ditentukan berdasarkan nilai<br>engan Perseroan |
| 🕑 Jenis Perseroan                                                                                                    |                                                                                                    |                                                                                                    |                                                                                                    |
| Persyaratan Perubahan Je                                                                                                    | enis Perseroan                                                                                                    |                                                                                                    |                                                                                                    |
| 🖉 Pasal 1 ayat 1                                                                                                    |                                                                                                    |                                                                                                    |                                                                                                    |
| 🕑 Pasal 1 ayat 2                                                                                                    |                                                                                                    |                                                                                                    |                                                                                                    |
| 🕑 Persetujuan Dewan Koi                                                                                                    | misaris                                                                                                    |                                                                                                    |                                                                                                    |
| 🗹 Pasal 4 ayat 1 🚯                                                                                                    |                                                                                                    |                                                                                                    |                                                                                                    |
| 🗌 Pasal 4 Ayat 2 🚯                                                                                                    |                                                                                                    |                                                                                                    |                                                                                                    |
| 🗌 Pasal 4 ayat 3                                                                                                    | 🔲 Pasal 4 ayat 4                                                                                                    | Pasal 4 ayat 5                                                                                                    | 🔲 Pasal 4 ayat 6                                                                                                    |
| 🔲 Pasal 4 ayat 7                                                                                                    | 🔲 Pasal 4 ayat 8                                                                                                    | 🔲 Pasal 4 ayat 9                                                                                                    | 🔲 Pasal 4 ayat 10                                                                                                    |
| Pasal 4 ayat 11                                                                                                    | Pasal 4 ayat 12                                                                                                    | 🔲 Pasal 4 ayat 13                                                                                                    | 🔲 Pasal 4 ayat 14                                                                                                    |
| Pasal 4 ayat 15                                                                                                    |                                                                                                    |                                                                                                    |                                                                                                    |
| Pasal 5                                                                                                    | Pasal 6                                                                                                    | Pasal 7                                                                                                    | Pasal 8                                                                                                    |
| 🔲 Pasal 9                                                                                                    | Pasal 10                                                                                                    | Pasal 11                                                                                                    | Pasal 11 ayat 3                                                                                                    |
| Pasal 11 ayat 2.a(4)                                                                                                    | Pasal 12                                                                                                    | Pasal 13                                                                                                    | Pasal 14                                                                                                    |
| Pasal 14 Ayat 3                                                                                                    | Pasal 14 Ayat 5                                                                                                    | Pasal 15                                                                                                    | Pasal 16                                                                                                    |
| Pasal 17                                                                                                    | Pasal 18                                                                                                    | Pasal 19                                                                                                    | 🔲 Pasal 20                                                                                                    |
| Pasal 21                                                                                                    | Pasal 22                                                                                                    | Pasal 23                                                                                                    | Pasal 24                                                                                                    |
| Pasal 25                                                                                                    | Pasal 26                                                                                                    | Pasal 27                                                                                                    | Pasal 28                                                                                                    |
| Pasal 29                                                                                                    | Pasal 30                                                                                                    | Pasal 31                                                                                                    | Pasal 32                                                                                                    |
| Pasal 33                                                                                                    | Pasal 34                                                                                                    | Pasal 35                                                                                                    | Pasal 36                                                                                                    |
| Pasal 37                                                                                                    | Pasal 38                                                                                                    | Pasal 39                                                                                                    | Pasal 40                                                                                                    |
| Pasal 41                                                                                                    | Pasal 42                                                                                                    | Pasal 43                                                                                                    | Pasal 44                                                                                                    |
| Pasal 45                                                                                                    | Pasal 46                                                                                                    | Pasal 47                                                                                                    | Pasal 48                                                                                                    |
| Pasal 49                                                                                                    | Pasal 50                                                                                                    | Pasal 51                                                                                                    | Pasal 52                                                                                                    |
| Pasal 53                                                                                                    | Pasal 54                                                                                                    | Pasal 55                                                                                                    | Pasal 56                                                                                                    |
| Pasal 57                                                                                                    | Pasal 58                                                                                                    | Pasal 59                                                                                                    | Pasal 60                                                                                                    |
| Pasal 61                                                                                                    | Pasal 62                                                                                                    | Pasal 63                                                                                                    | Pasal 64                                                                                                    |
| Pasal 65                                                                                                    | Pasal 66                                                                                                    | Pasal 67                                                                                                    | Pasal 68                                                                                                    |
| Pasal 69                                                                                                    | Pasal 70                                                                                                    | Pasal 71                                                                                                    | Pasal 72                                                                                                    |
| Pasal 73                                                                                                    | Pasal 74                                                                                                    | Pasal 75                                                                                                    | Pasal 76                                                                                                    |
| Pasal 77                                                                                                    | Pasal 78                                                                                                    | Pasal 79                                                                                                    | Pasal 80                                                                                                    |
| Pasal 81                                                                                                    | Pasal 82                                                                                                    | Pasal 83                                                                                                    | Pasal 84                                                                                                    |
| 🗆 Pasal 85                                                                                                    | Pasal 86                                                                                                    | Pasal 87                                                                                                    | Pasal 88                                                                                                    |
| Pasal 89                                                                                                    | Pasal 90                                                                                                    | Pasal 91                                                                                                    | Pasal 92                                                                                                    |
| Dacal 07                                                                                                    | Dasal 09                                                                                                    | Pasal 95                                                                                                    | 💷 Pasal 90                                                                                                    |
|                                                                                                    |                                                                                                    |                                                                                                    |                                                                                                    |

## Pada form Perubahan Anggaran Dasar dengan Pemberitahuan :

1. Ceklis **Peningkatan Modal Ditempatkan/Disetor** jika ada Peningkatan Modal Ditempatkan/Disetor Perseroan

- 2. Ceklis Jenis Perseroan jika ada perubahan pada Jenis Perseroan
- Ceklis Persyaratan Perubahan Jenis Perseroan
- 3. Ceklis Pasal yang mengatur Perubahan Anggaran Dasar dengan Pemberitahuan

## 3) form \*\*Perubahan Data Perseroan dengan Pemberitahuan\*\*

| Peringatan Perubahan Data Perseroan         Mohon untuk diperhatikan bahwa untuk beberapa jenis usaha memerlukan Persetujuan tertentu dari Instansi lain. Seperti:         - Fit and Proper Test untuk Jenis Usaha Bank dan Jasa Keuangan         - Izin ESDM untuk Perseroan yang menjalankan Kontrak Karya         - Untuk Jenis Usaha lainnya mohon untuk diperhatikan dan di koordinasikan dengan Instansi lain         ✓         2. Peralihan saham         Bilamana Perseroan dengan status PMA, izin prinsip BKPM         Bilamana PT Tertutup, Akta pemindahan Hak atas Saham         Bilamana PT Tertutup, Daftar Pemegang Saham                                                                                                    |
|----------------------------------------------------------------------------------------------------|
| <ul> <li>2. Peralihan saham</li> <li>Persyaratan Perubahan Peralihan Saham</li> <li>Bilamana Perseroan dengan status PMA, izin prinsip BKPM</li> <li>Bilamana PT Tertutup, Akta pemindahan Hak atas Saham</li> <li>Bilamana PT Tertutup, Daftar Pemegang Saham</li> <li>3. Ganti nama pemegang saham</li> </ul>                                                                                                    |
| Persyaratan Perubahan Peralihan Saham         Bilamana Perseroan dengan status PMA, izin prinsip BKPM         Bilamana PT Tertutup, Akta pemindahan Hak atas Saham         Bilamana PT Tertutup, Daftar Pemegang Saham         Image: State State S |
| Bilamana Perseroan dengan status PMA, izin prinsip BKPM<br>Bilamana PT Tertutup, Akta pemindahan Hak atas Saham<br>Bilamana PT Tertutup, Daftar Pemegang Saham                                                                                                    |
| Bilamana PT Tertutup, Akta pemindahan Hak atas Saham<br>Bilamana PT Tertutup, Daftar Pemegang Saham<br>3. Ganti nama pemegang saham                                                                                                    |
| Bilamana PT Tertutup, Daftar Pemegang Saham                                                                                                    |
| ✓ 3. Ganti nama pemegang saham                                                                                                    |
|                                                                                                    |
| 🗹 4. Pengangkatan Kembali                                                                                                    |
|                                                                                                    |
| Persyaratan Perubahan Lengkap Perseroan  Surat keterangan mengenai alamat lengkap dari pengelola gedung atau surat keterangan domisili dari kelurahan/desa atau nama lain setempat                                                                                                    |
|                                                                                                    |

KEMBALI LANJUTKAN

## Pada form Perubahan Data Perseroan dengan Pemberitahuan :

- 1. Ceklis Direksi dan Komisaris jika ada perubahan data Direksi dan Komisaris Perseroan
- 2. Ceklis **Peralihan Saham** jika ada perubahan Peralihan Saham Perseroan
- 3. Ceklis Ganti Nama Pemegang Saham jika ada perubahan Nama Pemegang Saham Perseroan
- 4. Ceklis Alamat Lengkap Perseroan jika ada perubahan Alamat Lengkap Perseroan

Ceklis Persyaratan Perubahan Lengkap perseroan

```
• Klik tombol
```

📕 maka akan keluar allert perhatian!!!

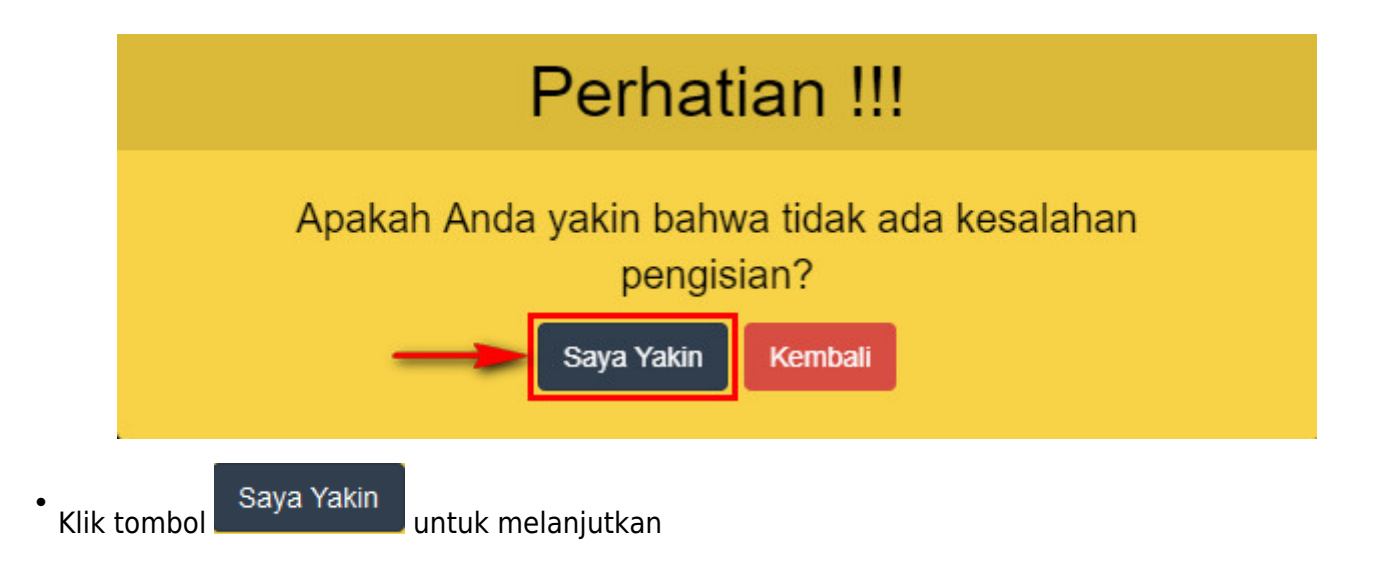

## 4) Perubahan Nama Perseroan

 Jika Pilihan Jenis Perubahan pada Persetujuan Perubahan Anggaran Dasar yang dicentang Nama maka wajib centang persyaratan memiliki Voucher Persetujuan Pemakaian Nama Perseroan Terbatas, seperti yang ditunjukkan pada gambar berikut :

|   | Silahkan pilih jenis perubahan yang di inginkan:                                 |
|---|----------------------------------------------------------------------------------|
| ` | Perubahan Anggaran Dasar dengan Persetujuan Menteri                              |
| - | Persyaratan Perubahan Nama Voucher Persetujuan Pemakaian Nama Perseroan Terbatas |

• Setelah pemilihan jenis perseroan, maka sistem akan menampilkan halaman **Perubahan Nama Perseroan**, seperti yang ditunjukkan pada gambar berikut :

|                                     | Perubahan Nama Perseroan                                          |
|-------------------------------------|-------------------------------------------------------------------|
| Kode pembayaran / Kode Voucher *    | MASUKKAN KODE PEMBAYARAN / KODE VOUCHER                           |
|                                     | Ø Kode voucher dapat dibeli melalui link berikut ini, klik disini |
| Nama Perseroan yang diinginkan *    | MASUKKAN NAMA PERSEROAN                                           |
| Singkatan Perseroan yang diinginkan | MASUKKAN NAMA SINGKATAN PERSEROAN                                 |
|                                     | Cari                                                              |

• Klik disini untuk melakukan pembelian voucher Persetujuan Perubahan Anggaran Dasar

### Perseroan

• Kemudian tampil form **Pemesanan Nomor Voucher Persetujuan Pemakaian Nama Perseroan Terbatas**, seperti yang ditunjukkan pada gambar berikut :

| Cek Nomor Voucher Daftar Voucher Konfi | irmasi Pembayaran 🛛 Konsultasi Pembayaran 🗋 Sudah Punya Voucher                                                                                                    |
|----------------------------------------|----------------------------------------------------------------------------------------------------|
|                                        | PEMESANAN NOMOR VOUCHER                                                                                                    |
| PELAYANAN JASA HUKUM "                 | Persetujuan Pemakaian Nama Perseroan Terbatas                                                                                                    |
| NAMA PEMOHON *                         |                                                                                                    |
| EMAIL PEMOHON *                        |                                                                                                    |
| NOMOR HP *                             |                                                                                                    |
|                                        | Pembelian voucher sebesar Rp 100.000, Apabila Anda setuju silahkan klik tombol BELI untuk melanjutkan proses.<br>Apabila proses tidak di lanjutkan maka PNBP yang sudah di bayarkan tidak dapat dikembalikan<br>🕐 Saya telah membaca dan memahami syarat dan ketentuan diatas. |
|                                        | BELI                                                                                                    |
|                                        |                                                                                                    |

BELI

Ceklis *disclaimer* dan klik tombol

, lalu tampil form Bukti Pemesanan Nomor Voucher

| DITJEN AHU ON        | LINE 🖂 Pesan          | O PEMBAYARAN PNBP SECARA ONLINE                                                                                                    | SABH - |
|----------------------|-----------------------|----------------------------------------------------------------------------------------------------|--------|
| Informasi Formasi    | Cek Pemesanan Voucher | List Voucher                                                                                                    |        |
| Beranda Notaris      |                       |                                                                                                    |        |
| Fidusia              |                       |                                                                                                    |        |
| Wasiat +             |                       | DIREKTORAT JENDERAL AHU                                                                                                    |        |
| Notaris Pengganti    |                       | BUKTI PEMESANAN NOMOR VOUCHER                                                                                                    |        |
| Perseroan Terbatas + |                       | BADAN HUKUM<br>Persetujuan Pemakaian Nama Perseroan Terbatas                                                                                                    |        |
| Upload Bukti Setor   |                       |                                                                                                    |        |
| Yayasan +            |                       | KODE VOUCHER : -<br>BILL ID <sup>[1]</sup> :<br>NAMA PEMOHON ·                                                                                                    |        |
| Perkumpulan +        |                       | NOMOR REKENING :<br>EMAIL PEMOHON :                                                                                                    |        |
| Daftar Voucher       |                       | NOMOR HP :<br>TANGGAL TRANSAKSI :                                                                                                    |        |
| Perbaikan Data +     |                       | IANGGAL EXPIRED :<br>(PEMBAYARAN TERAKHIR)<br>TAGIHAN - Bo 100.000 / Voucher                                                                                                    |        |
| Timeline             |                       | STATUS PEMBAYARAN : BELUM BAYAR                                                                                                    |        |
|                      |                       | <ul> <li>Keterangan :         <ol> <li>Periksa aplikasi pembayaran pada <i>smartphone</i> untuk menyelesaikan transaksi anda.</li> <li>Gunakan kode voucher sebagai acuan untuk melakukan transaksi pembayaran.</li> </ol> </li> <li>Kirim Ulang</li> <li>Download</li> </ul> |        |
|                      |                       |                                                                                                    |        |

• Setelah itu lakukan pembayaran tagihan pemesanan nomor voucher pada aplikasi YAP!. Seperti yang dijelaskan pada point **Pembayaran Nomor** *Voucher* 

List Voucher Jika tagihan sudah terbayar, klik tombol , maka akan tampil halaman **Daftar** Voucher

| Riway                                              | vat Transaksi                                                                                               |                                                                                                    | Daftar Vouch                                                                                         | er                   |             |             |                        |         |
|----------------------------------------------------|----------------------------------------------------------------------------------------------------|----------------------------------------------------------------------------------------------------|----------------------------------------------------------------------------------------------------|----------------------|-------------|-------------|------------------------|---------|
| Tangg                                              | gal Transaksi                                                                                               |                                                                                                    | Kode Voucher/Bill ID                                                                                 | Pelayanan Jasa H     | lukum       | St          | atus                   |         |
| Dar                                                | i                                                                                                    | Sampai                                                                                                    | PENCARIAN KODE VOUCHER                                                                               | SEMUA                |             | ~           | SEMUA                  | ~       |
| * <b>Ketera</b><br>1. Bl<br>2. Pe<br>3. G<br>4. Pi | ngan :<br>ILL ID dapat digunakar<br>enksa aplikasi pembay<br>unakan kode voucher s<br>astikan email dan nom | n pada pembayaran aplik<br>aran pada <i>smarlphone</i> u<br>sebagai acuan untuk me<br>or rekening yang terdaft | tasi YAP<br>Intuk menyelesaikan transaksi anda.<br>Iakukan transaksi pembayaran.<br>ar di ditjen AHU |                      |             | Mer         | nampilkan 1-10 dari 46 | 0 hasil |
| No                                                 | Nomor Voucher                                                                                               | BILL ID <sup>[1]</sup>                                                                                         | Jenis Transaksi                                                                                      | Tanggal<br>Transaksi | Nominal     | Pembayaran  | Aksi                   |         |
| 1                                                  |                                                                                                    | (00) - 101 - 101 - 1000)                                                                                       | Persetujuan Pemakaian Nama Perseroan Terbatas                                                        | 10.000               | Rp. 100.000 | Sudah Bayar | Libat                  |         |

# • Klik Lanjutkan Transaksi

untuk menampilkan halaman Permohonan Perubahan Nama Perseroan dengan nomor voucher yang sudah dipesan

|                                     | Perubahan Nama Perseroan                                          |
|-------------------------------------|-------------------------------------------------------------------|
| Kode pembayaran / Kode Voucher *    |                                                                   |
|                                     | O Kode voucher dapat dibeli melalui link berikut ini, klik disini |
| Nama Perseroan yang diinginkan *    | ADDORESING ADDRESS ADDRESS                                        |
| Singkatan Perseroan yang diinginkan | MASUKKAN NAMA SINGKATAN PERSEROAN                                 |
|                                     | Carl                                                              |

- Kemudian masukkan Kode pembayaran/Kode Voucher, Nama Perseroan yang diinginkan.
- Cari • Lalu klik tombol
- Jika Nama Perseroan yang diinginkan sudah ada, maka akan muncul notifikasi seperti berikut:

| Nama Perseroan yang diinginkan *        | INDONESIA TANAH AIRKU                                    |
|-----------------------------------------|----------------------------------------------------------|
| Singkatan Perseroan yang diinginkan     | MASUKKAN NAMA SINGKATAN PERSEROAN                        |
|                                         | Cari                                                     |
| A Perseroan "INDONESIA TANAH AIRKU" sud | ah ada dalam database SABH silahkan cari nama yang lain. |

SAYA YAKIN DAN LANJUTKAN

untuk

• Jika **Nama Perseroan yang diinginkan** tidak ada, maka sistem akan memuat halaman Cek Nama Perseroan berisi informasi nama perseroan yang telah dipesan dan daftar nama perseroan yang mirip.

Checklist pernyataan dibawah halaman dan Klik tombol melanjutkan Pemesanan Nama Perseroan.

| Untuk (<br>Terdapa | diperhatikan!<br>at kemiripan nama "                                                                                                    | latabase AHU (lihat pada tabel dibawah) |
|--------------------|----------------------------------------------------------------------------------------------------|-----------------------------------------|
| No.                | Nama Perseroan Terbatas yang telah terdaftar                                                                                                    | Status                                  |
| 1                  | 0.007-0000-0.000                                                                                                    | terdaftar                               |
| 2                  | 1150 - BRANK - SIND                                                                                                    | terdaftar                               |
| 3                  | CONTRACTOR DECK                                                                                                    | terdaftar                               |
| 4                  | 65.cb/ 2000-000                                                                                                    | terdaftar                               |
| 5                  | ANNER CONTRACTOR                                                                                                    | terdaftar                               |
| 6                  | 10007 (0000-010)                                                                                                    | terdaftar                               |
| 7                  | (MECO) (MICH (MIC))                                                                                                    | terdaftar                               |
| 8                  | (MARCH 1990) (MART)                                                                                                    | terdaftar                               |
| 9                  | 00000 (0000) (000                                                                                                    | terdaftar                               |
| 10                 | ISSNE - MARK - MARK - M | antrian                                 |
| Mer<br>Bia<br>Say  | nggunakan nama tersebut dapat dibatalkan oleh Menteri.<br>Iya PNBP yang sudah digunakan tidak dapat diminta kembali.<br>ya yakin dengan nama yang saya gunakan dan saya mengetahui tidak dapat t<br>Pemohon                                                                                                    | mengubah nama setelah tahapan ini.      |
| Telepo             | on Pemohon                                                                                                    |                                         |
| Email F            | Pemohon                                                                                                    |                                         |

Maka akan keluar **Popup Disclaimer**, seperti berikut. Kemudian klik

Lanjut

|                      | A Pesan C PE |                                | SABH +                                                       |
|----------------------|--------------|--------------------------------|--------------------------------------------------------------|
| Informani Formani    |              | Pratinjau                      | terdaftar                                                    |
| mionnasi Pormasi     |              |                                | terdaftar                                                    |
| Beranda Notaris      |              | Nama PT yang Anda pilih adalah | antrian                                                      |
| Fidusia              |              | INDERNESSA WRATE CRASP         |                                                              |
| Wasiat +             |              |                                | la mengganti nama tersebut atau pendaftaran badan hukum yang |
| Perseroan Terbatas + |              | Kembali Lanjut                 |                                                              |
| Upload Bukti Setor   |              |                                |                                                              |
| Yayasan +            |              |                                |                                                              |
| Perkumpulan +        |              |                                |                                                              |
| Daftar Voucher       |              |                                |                                                              |

• Kemudian akan diarahkan masuk ke laman Form Isian Merger Perseroan Terbatas

# f. Pengisian data perubahan

- Kemudian akan masuk ke form isian data perseroan
- Pemohon dapat melakukan perubahan sesuai data yang terbuka
- data dapat diubah/terbuka sesuai dengan pilihan perubahan yang dipilih pada tahapan sebelumnya

| rmasi<br>aris |                                                                                                    |                                                                                                    |                                                                                                    |                                                                                                    |                                                                                                    |                                                                                                    |
|---------------|----------------------------------------------------------------------------------------------------|----------------------------------------------------------------------------------------------------|----------------------------------------------------------------------------------------------------|----------------------------------------------------------------------------------------------------|----------------------------------------------------------------------------------------------------|----------------------------------------------------------------------------------------------------|
| aris          |                                                                                                    |                                                                                                    |                                                                                                    |                                                                                                    |                                                                                                    |                                                                                                    |
|               |                                                                                                    |                                                                                                    | Format Isia                                                                                                    | n Merger Perseroan 1                                                                                                    | Terbatas                                                                                                    |                                                                                                    |
|               | Kotak islan yang bartanda * wajib disi                                                                                                    |                                                                                                    |                                                                                                    |                                                                                                    |                                                                                                    |                                                                                                    |
|               | Nama Perseroan                                                                                                    |                                                                                                    |                                                                                                    |                                                                                                    |                                                                                                    |                                                                                                    |
| ganti         | Nama Singkatan                                                                                                    |                                                                                                    |                                                                                                    |                                                                                                    |                                                                                                    |                                                                                                    |
| erbatas +     |                                                                                                    |                                                                                                    |                                                                                                    |                                                                                                    |                                                                                                    |                                                                                                    |
| l Selor       | Janis Perseroan                                                                                                    | SWASTA NASIONAL                                                                                                    |                                                                                                    |                                                                                                    |                                                                                                    |                                                                                                    |
| +.            | NPWP Perserban -                                                                                                    |                                                                                                    |                                                                                                    |                                                                                                    |                                                                                                    |                                                                                                    |
|               | Jangka Waktu Perseroan                                                                                                    | TIDAK TERBATAS                                                                                                    |                                                                                                    |                                                                                                    |                                                                                                    |                                                                                                    |
| r -           | Status Perseroan                                                                                                    | tertutup                                                                                                    |                                                                                                    |                                                                                                    |                                                                                                    |                                                                                                    |
|               |                                                                                                    |                                                                                                    |                                                                                                    |                                                                                                    |                                                                                                    |                                                                                                    |
|               | KEDUDUKAN PERSEROAN                                                                                                    |                                                                                                    |                                                                                                    |                                                                                                    |                                                                                                    |                                                                                                    |
|               | Provinsi                                                                                                    | 100                                                                                                    |                                                                                                    | Kabupaten                                                                                                    |                                                                                                    |                                                                                                    |
|               |                                                                                                    |                                                                                                    |                                                                                                    |                                                                                                    |                                                                                                    |                                                                                                    |
|               |                                                                                                    |                                                                                                    |                                                                                                    |                                                                                                    |                                                                                                    |                                                                                                    |
|               | DOMISILI PERSEROAN                                                                                                    |                                                                                                    |                                                                                                    |                                                                                                    |                                                                                                    |                                                                                                    |
|               | Aana                                                                                                    | 1000                                                                                                    |                                                                                                    |                                                                                                    |                                                                                                    |                                                                                                    |
|               | RT                                                                                                    |                                                                                                    |                                                                                                    | RW                                                                                                    |                                                                                                    |                                                                                                    |
|               | Kecamatan                                                                                                    | 1000                                                                                                    |                                                                                                    | Kelurahan/Desa                                                                                                    | 1000                                                                                                    |                                                                                                    |
|               | Kode Pos                                                                                                    | 1000                                                                                                    |                                                                                                    | Nomor Telepon                                                                                                    |                                                                                                    |                                                                                                    |
|               |                                                                                                    |                                                                                                    |                                                                                                    |                                                                                                    |                                                                                                    |                                                                                                    |
|               | Maksud dan Tujuan                                                                                                    |                                                                                                    |                                                                                                    |                                                                                                    |                                                                                                    |                                                                                                    |
|               | Tambah Data                                                                                                    |                                                                                                    |                                                                                                    |                                                                                                    |                                                                                                    |                                                                                                    |
|               | Deta KBU Tehun : 2020                                                                                                    |                                                                                                    |                                                                                                    |                                                                                                    |                                                                                                    |                                                                                                    |
|               | No KBLI Judul KBLI                                                                                                    | Uralan KBLI                                                                                                    |                                                                                                    |                                                                                                    |                                                                                                    | Ak                                                                                                    |
|               | 1 01111 Pertanian Jagung                                                                                                    | Kelompok ini menca<br>jagung, Termasuk ke                                                                                                    | kup usaha pertanian korrecitas jagu<br>Iglatan pemblibitan dan pembenihan t                                                                                                    | g mulai dari kegiatan pengolahan lahan, penanaman, peme<br>anaman jagung                                                                                                    | éheraan, dan juga pemanenan dan pasca panen jik                                                                                                    | a menjadi satu kesatuan kogiatan tanaman 🛛                                                                                                    |
|               | 2 01112 Pertanian Gondum                                                                                                    | Kelompok ini menca<br>pandam menari                                                                                                    | kup usaha pertanian gandum mulai o<br>gumicantel, gandum (wheetiseter) 195                                                                                                    | ari kegiatan pengolahan lahan, penanaman, pemeliharaan.<br>si (barley), gandum hitam (rue) lawagoot (millari riso ortooto)                                                                                                    | dan juga pernanenan dan pasca panen jika merjadi<br>nya. Termasuk keglatan perdalahan dan parel-sela                                                                                                    | i satu kesatuan kegiatan tanaman serealia 🛛 🗎                                                                                                    |
|               | 3 01210 Pertanian Buah Anggur                                                                                                    | Kelompok ini menca                                                                                                    | kup usaha pertanian mulai dari kegia                                                                                                    | lan penylapan atau pelaksanaan, penanaman, pembibitan, j                                                                                                    | pemeliharaan, pemanenan dan pasca panen buah a                                                                                                    | nggur. Termasuk kegiatan pembilaitan dan 🛛 🗎                                                                                                    |
|               | 4 01220 Partarian Rush.Rt-                                                                                                    | persbenihan tanama<br>Tropis Kalomork iai warna                                                                                                    | in bush anggur.<br>kup usaha pertanlari metal itari i-mit                                                                                                    | lan penylepan/pelaksanaan penanarwa warebibitar                                                                                                    | Baraan, pemanenan dan pance mener huak kumb                                                                                                    | in tropis dan subtrook, securiti rembutan                                                                                                    |
|               | dan Subtropis                                                                                                    | alpukat, durian, duku<br>kegiatan pembibitan                                                                                                    | a, pisang dan pisang raja, kurma, bua<br>dan pambanihan tanaman buat tropi                                                                                                    | h ara, pepaya, jambu biji, jambu air, lengkeng, nangka, neru<br>a dan subtropis.                                                                                                    | as, mangga, manggis, sawo, belimbing, salak, sirsal                                                                                                    | k, buah naga dan sejenisnya. Termasuk                                                                                                    |
|               | 5 05500 Aktivitas Penanjang<br>pertambangan dan peng                                                                                                    | galian Kelompok ini mencal<br>galian tradisional separti m                                                                                                    | kup jasa penunjang atas dasar balas<br>engambil contoh bijih dan membuat i                                                                                                    | jasa atau kontrak, yang dibutuhkan dalam kagiatan pertami<br>biservasi geologi, jasa pemompaan dan penyalaran hasil te                                                                                                    | angan golongan pokok 05, 07, dan 08, seperti jasa<br>mbang dan jasa percobaan penggalian dan pengeb                                                                                                    | eksplorasi misalnya dengan cara 🔅                                                                                                    |
|               | 6 26450 Industri Peralatan Audio                                                                                                    | dan Kelompok ini menca                                                                                                    | kup pembuatan peralatan elektroniko                                                                                                    | untuk rumah tangga, seperti mikrofon, loudspeaker, hwadal                                                                                                    | ione, amplifer den sebagainya. Termasuk indukti n                                                                                                    | resin karaoke, headphone (radio, stereo, 🛛                                                                                                    |
|               | Video Elektronik Lainnya                                                                                                    | komputer) dan konst                                                                                                    | ol video game dan lainnya.                                                                                                    | d Nackebala namati konton konton                                                                                                    | narannan birarinin kina                                                                                                    | within what Kaleman hith?                                                                                                    |
|               | 7 62014 Actives Pengembangan<br>Taknologi Blockchain                                                                                                    | mencakup perdagan                                                                                                    | sup xegatan pengembangan teknolo<br>igan berjangka komoditas aset kripto                                                                                                    | gi bockchain, sepeni kegunan impementasi smari contract,<br>(6615).                                                                                                    | perancangan intrastructur succionain pusaik dan su                                                                                                    | okotain prvat, keiompok in tidak                                                                                                    |
|               | 8 64591 Lembaga Pemblayaan E<br>Indonesia                                                                                                    | kapor Kelompok ini mencal<br>konvensional atau b                                                                                                    | kup usaha periblayaan ekspor nasio<br>erdasarkan prinsip syariah.                                                                                                    | sal, dengan keglatan usaha meliputi pembiayaan, penjamin                                                                                                    | an, dari/atau asuransi. Keglatan pembiayaan ekspor                                                                                                    | nasional dapat dilaksanakan secara                                                                                                    |
|               |                                                                                                    |                                                                                                    |                                                                                                    |                                                                                                    |                                                                                                    |                                                                                                    |
|               |                                                                                                    |                                                                                                    |                                                                                                    |                                                                                                    |                                                                                                    |                                                                                                    |
|               | AKTA PENGGABUNGAN                                                                                                    |                                                                                                    |                                                                                                    |                                                                                                    |                                                                                                    |                                                                                                    |
|               | Nornor Akta                                                                                                    |                                                                                                    |                                                                                                    | Taronal Akta                                                                                                    |                                                                                                    |                                                                                                    |
|               |                                                                                                    |                                                                                                    |                                                                                                    |                                                                                                    |                                                                                                    |                                                                                                    |
|               |                                                                                                    |                                                                                                    |                                                                                                    |                                                                                                    |                                                                                                    |                                                                                                    |
|               | MODAL DASAR*                                                                                                    |                                                                                                    |                                                                                                    |                                                                                                    |                                                                                                    |                                                                                                    |
|               |                                                                                                    |                                                                                                    |                                                                                                    |                                                                                                    |                                                                                                    |                                                                                                    |
|               | Klasifikasi Saham                                                                                                    | Harga                                                                                                    | s Per Lembar                                                                                                    | Jumlah Lembar Saham                                                                                                    | Tot                                                                                                    | al                                                                                                    |
|               | Tanpa Klasifikasi                                                                                                    | Rp. 2                                                                                                    | 000                                                                                                    | 25.000                                                                                                    | Rp                                                                                                    | 50.000.000                                                                                                    |
|               | Total modal dasar Rp. 50.000.00                                                                                                    | 0                                                                                                    |                                                                                                    |                                                                                                    |                                                                                                    |                                                                                                    |
|               |                                                                                                    |                                                                                                    |                                                                                                    |                                                                                                    |                                                                                                    |                                                                                                    |
|               | MODAL DITEMPATKAN*                                                                                                    |                                                                                                    |                                                                                                    |                                                                                                    |                                                                                                    |                                                                                                    |
|               |                                                                                                    |                                                                                                    | n Per Lembar                                                                                                    |                                                                                                    | 7                                                                                                    | al                                                                                                    |
|               | Klasifikasi Saham                                                                                                    | Harga                                                                                                    |                                                                                                    | Juman Lenbar Sanan                                                                                                    | 101                                                                                                    |                                                                                                    |
|               | Kitesifikasi Saham<br>Tanpa Klasifikasi                                                                                                    | Rp. 2                                                                                                    | 000                                                                                                    | 25.000                                                                                                    | Rp                                                                                                    | 50.000.000                                                                                                    |
|               | Klasifikasi Saham<br>Tanpa Klaalikasi<br>Total modal ditempatkan Rp. 50.                                                                                                    | Rp. 2.                                                                                                    | 000                                                                                                    | 25.000                                                                                                    | Rp                                                                                                    | 50.000.000                                                                                                    |
|               | KestRasi Saham<br>Tarpa Kaalikasi<br>Total modal ditempatkan Rp. 50.                                                                                                    | Rp. 2.                                                                                                    | 000                                                                                                    | 25.000                                                                                                    | Rp                                                                                                    | 50.000.000                                                                                                    |
|               | Keelfikasi Saham<br>Tarpa Khaelfikasi<br>Total modal ditempatkan Rp. 50.<br>MODAL DISETOR *                                                                                                    | Rp. 2.                                                                                                    | 000                                                                                                    | Jurran Lentos Senan<br>25.030                                                                                                    | Rp.                                                                                                    | 50.000.000                                                                                                    |
|               | RestRest Schem<br>Terps RestReat<br>Total modal ditempatkan Rp. 50.<br>MODAL DISETOR*<br>Rp. 50 000 000                                                                                                    | Rp. 2                                                                                                    | 000                                                                                                    | Jumah Lenkov Sonan<br>25.000                                                                                                    | ιο<br>Pp                                                                                                    | 50.000.000                                                                                                    |
|               | ReadBasi Salam<br>Tarpa Rasilikasi<br>Total modal ditempatkan Rp. 50.<br>MODAL DISETOR *<br>Rp. 50.000.000<br>Datam bernak sang.                                                                                                    | Rp 2                                                                                                    | 000                                                                                                    | 36886 3688                                                                                                    | Ra                                                                                                    | 50.000.000                                                                                                    |
|               | ReadBasi Salam<br>Tarpa Saadbaa<br>Total modal ditempatkan Rp. 50.<br>MODAL DISETOR *<br>Rp. 50.000.000<br>Dalam bernak weng.                                                                                                    | Rp 2                                                                                                    | 000                                                                                                    | Jama Latter Saun                                                                                                    | Pa                                                                                                    | 50 000 000                                                                                                    |
|               | Roothes Salan<br>Tara Salahar<br>Tara Salahar<br>Tara Yadihar<br>Tara Yadihar<br>MoDAL DISETOR*<br>Rp 50 000 000<br>Datas temak wasp                                                                                                    | Rp 2                                                                                                    | 000                                                                                                    | 20100 Lattice Lattice Search                                                                                                    | Pa                                                                                                    | 50 000 000                                                                                                    |
|               | Resident State<br>Torsi Academical<br>Torsi modal ditempositan Rp. 60.<br>MODAL DISE TOR*<br>Rp. 50 000 000<br>Datem benak serg.                                                                                                    | Rep 2<br>000.000                                                                                                    | 009                                                                                                    | 2539                                                                                                    | ro<br>Re                                                                                                    | 550100                                                                                                    |
|               | Residues Salan<br>Tarai modul ditempatkan Rp. 50.<br>MODAL DISETOR*<br>Rp. 50.000<br>Biblim Senik weg.<br>PENGURUS DAN PEMEGANG S<br>Pengugang Jawah                                                                                                    | Rep 2<br>000.000                                                                                                    | 003<br>Kianiliasi Sahan                                                                                                    | Annia Lankar Salam                                                                                                    | in Pa                                                                                                    | 50 de see                                                                                                    |
|               | Xeuditasi Salam Taray Xeuditasi Taray Xeuditasi Tarah modal dhempashan Rp. 50. MODAL DISETOR* Rp. 50 000 000 Deban benak sang.  FENGURUS DAN PEMEGANG S Penargang Januh Ya Sa                                                                                                    | AHAM * .                                                                                                    | 003 Khaifkai Jahan Taga Jakata                                                                                                    | Antibi Lankar Solam Antibi Lankar Solam Antibi Lankar Solam 17.00                                                                                                    | Jubaran<br>Defectivity                                                                                                    | 50 60 60 60<br>50 60 60<br>50 60<br>50<br>50<br>50<br>50 60<br>50                                                                                                    |
|               | Realitast Salam<br>Trear Acadhad<br>MODAL DISETOR *<br>Re 5000000<br>B Dates bornk ung.<br>PERQURUS DAN PERCEAND S<br>Penengaray Janda<br>Ya<br>Ya                                                                                                    | AHAM *                                                                                                    | 000 Kanifasi Salam<br>Tanga Kanifasi Salam<br>Tanga Kanifasi                                                                                                    | Annih Lanke Sean<br>2539<br>Annih Lanke Selam<br>1538<br>1538                                                                                                    | Advans<br>Deputus<br>Konsaves                                                                                                    | 55 58 59 99<br>55 58 59 99<br>100<br>100<br>100<br>100<br>100<br>100<br>100<br>1                                                                                                    |
|               | Resilinat Salam<br>Terge Statificat<br>MODAL DISE TOR*<br>Po 50 000 000<br>E Datas bench sang.<br>PERGURUS DAN PERECANO S<br>Perargang Janab<br>Yo<br>10<br>30<br>564in Persona: 10,004 (on EUAD perso                                                                                                    | AHAM *<br>Re 2                                                                                                    | 000 Kanifasi Sahari<br>Taga Kasifasi<br>Taga Kasifasi                                                                                                    | Amini Lanka Salan 25.93 Amini Lanka Salan 12.53                                                                                                    | Jakaras<br>Jakaras<br>Detectus<br>KO85495                                                                                                    | 55 202 202<br>55 202 202<br>56 202<br>56 20<br>56 20<br>56 20<br>50 |
|               | Koutikasi Shan     Tapa Sanihasi     Tapa Sanihasi     Tedal model ditempatkan Rp. 50.      MODAL DISETOR*     Postogram Sanih     Pencugrup Sanih     Ya     Selan Presenan Bulke (an BUKe) penc                                                                                                    | Norge<br>Pe 2<br>000.000                                                                                                    | 2022 Kandhaad Sahan<br>Tanga Kandhaad<br>Tanga Kandhaad<br>Tanga Kandhaad                                                                                                    | Antibi Lankar Solara<br>12.500<br>12.500<br>12.500<br>12.500                                                                                                    | Adams<br>Depty<br>Koresves                                                                                                    | 50.000 0000<br>Tend<br>Tend<br>Ten 25.000<br>Ten 25.000<br>Ten 25.000                                                                                                    |
|               | Kontikes Steam     Tarps Stankes     Tarps Stankes     Total model ditemparker Rp. 50.     MODAL DISETOR*     rep 50.000.00     Datas bench warp.     PENGURUS DAN PEMEGIANG S     Penageng Jawah     Yo     Selah Penases EXRI das EXRI pena     Selah Penases EXRI das EXRI pena                                                                                                    | Arban*                                                                                                    | 00 Kasilasi Jakes<br>Taga Kasilasi<br>Taga Kasilasi                                                                                                    | Antibi Lankar Solam<br>25.930<br>Antibi Lankar Solam<br>17.86<br>12.580                                                                                                    | Jubaran<br>Departum<br>Departum<br>Konsoers                                                                                                    | 51.020 2010<br>51.021<br>52.021<br>70:021<br>70:021<br>7                                                                                                    |
|               | Evoltanti State     Target Statisfield     Target Statisfield     Target Statisfield     Target Statisfield     Target Statisfield     Target Statisfield     Participants     Participants     Participants     Participants     Statis Personant BURK (on RUMD parts     Statis Personant BURK (on RUMD parts     Data Statis Personant BURK (on RUMD parts     Data Statis Personant BURK (on RUMD parts     Data Statis Personant BURK (on RUMD parts     Data Statis Personant BURK (on RUMD parts     Personant BURK (on RUMD parts     Data Statis Personant BURK (on RUMD parts     Personant BURK (on RUMD parts     Persona                                                                                                    | AddAM* AddAM* AddAM* AddaM* AddaM* Ad                                                                                                    | 003<br>Kanafikasi Salara<br>Taga Kanifasi<br>Taga Kanifasi<br>J                                                                                                    | Annah Lankar Sahan<br>25.330<br>Annah Lankar Sahan<br>15.350<br>15.350                                                                                                    | Adama<br>Adama<br>Ostestuk<br>Kootsukes                                                                                                    | 50.000 2000<br>Total<br>Total<br>Top, 25.000 200<br>Top, 33.000 200                                                                                                    |
|               | Restline's Solari<br>Targer Statihead<br>Targer Statihead<br>MODAL DISETOR*<br>Rep 50 0000 000<br>Datas benak serge.<br>Perseggeng Janab<br>Via<br>Solarh Prostate TSUM (an EUAD) perso<br>Data fun PerseBenoan<br>Persegeng Janab<br>Via                                                                                                    | AddAM* AddAM* Ad                                                                                                    | 000 Kanafikasi Sahara<br>Tanga Kashasi<br>Tanga Kashasi                                                                                                    | Amini Lankar Sahan           25:39           25:39           25:30           12:30           12:30           12:30           12:30           12:30           Noror SK Trashir                                                                                                    | alatas<br>alatas<br>orectus<br>Koresues                                                                                                    | 55 202 202<br>55 202 202<br>Fage 25 26 202<br>Fage 25 26 202<br>Fage 25 26 202<br>Fage 25 26 202<br>Fage 25 26 202<br>Fage 25 202<br>Fage 25 202<br>Fage                                                                                                    |
|               | Residual Salas<br>Topa Acahad<br>Topa Acahad<br>Topa Acahad<br>Residual ditempatian Rp. 60.<br>MODAL DISETOR*<br>Rp. 50.000.000<br>Ellatim bernak serg.<br>Pensengang Jawab<br>Ya<br>Salah Pensenan Rusky and Dist pare<br>Salah Pensenan Rusky and Dist pare<br>Daf Tan PERSERDAN<br>Pensenan Rusky and Dist Pare<br>Pensenan Rusky and Dist Pare                                                                                                    | AGAN* ACCESS OF A CONTRACT OF A CONTRACT OF                                                                                                    | 002 KingBased Salawa<br>Tanga KasBased<br>Tanga KasBased<br>Tanga KasBased<br>Tanga KasBased                                                                                                    | Antibulation Seals<br>25-353 Antibulation Antibulation Anti                                                                                                    | Addata<br>Addata<br>DEPCTUR<br>KONENNES                                                                                                    | 50.00 000<br>Food<br>Food<br>F                                                                                                    |
|               | Xeadhad Salam Teer Xealad Teer Xealad Tee                                                                                                    | AHAM*<br>AHAM*<br>AHAM*<br>Forme<br>Forme<br>Fo                                                       | 003 Kasilkasi Sahara<br>Tanga Kasilkasi<br>Tanga Kasilkasi<br>Tanga Kasilkasi                                                                                                    | Antibi Lankar Sahan<br>25.930<br>Antibi Lankar Sahan<br>12.986<br>12.986<br>12.986                                                                                                    | Jubaran<br>Departum<br>Kotasoeta                                                                                                    | 51 34 34 34<br>55 34 34<br>7 34<br>7<br>7<br>7<br>7<br>7<br>7<br>7<br>7<br>7<br>7<br>7<br>7<br>7<br>7<br>7<br>7<br>7<br>7<br>7                                                                                                    |
|               | Southard Salawa     Trear Assessed     Trear Assessed     Trear A                                                                                                    | AMAM* AMAM*  Final Amage  and a second second secon                                                                                                    | 002 Kanafkaad Sahare<br>Targa Alasifkaad<br>Targa Alasifkaad<br>A                                                                                                    | Amilu Lailor Solar<br>23:39<br>Amilu Lailor Solar<br>12:39<br>12:39<br>12:39<br>12:39<br>Reso 55 Teshir                                                                                                    | Adama<br>Adama<br>Ostectus<br>Kootsvets                                                                                                    | 55 040 040           Total           0, 35 050 050           76, 35 050 050           76, 35 050 050           76, 35 050 050                                                                                                    |
|               | Residual Salas<br>Tereir Acadhad<br>Tereir Acadhad<br>MODAL DISETOR*<br>Re 50 000 000<br>E Dates Sana Arago<br>Persegung Janab<br>Yu<br>Yu<br>Yu<br>Selah Prostant BUM dan DAD para<br>Dat TER PERSERDAN<br>Persegung Janab<br>Yu<br>Selah Prostant BUM dan DAD para<br>Dat TER PERSERDAN<br>Persegung Janab<br>Persegung Janab<br>Persegung Janab<br>Persegung Janab<br>Persegung Janab<br>Persegung Janab<br>Persegung Janab<br>Persegung Janab                                                                                                    | AddAM* AddAM* Ad                                                                                                    | 000 Kanafikasi Sahara<br>Tanga Kasifikasi<br>Tanga Kasifikasi<br>A                                                                                                    | Amith Lation Sound           25:39           25:39           25:30           25:30           25:30           25:30           25:30           25:30           25:30           25:30           25:30           25:30           25:30           25:30           25:30           25:30           25:30           25:30           25:30           25:30           25:30           25:30           25:30           25:30           25:30           25:30           25:30           25:30           25:30           25:30           25:30           25:30           25:30           25:30           25:30           25:30           25:30           25:30           25:30           25:30           25:30           25:30           25:30           25:30           25:30           25:30           25:30                                                                                                    | Adutes<br>DEPUTUR<br>KORSARS                                                                                                    | 50 400 400<br>10 400<br>10                                                                                                    |
|               | Residual Salas<br>Treat modal ditempositar Rp. 50.<br>MODAL DISETOR *<br>Rp. 50 000 000<br>Entern herma werg.<br>FENGURUS DAN PERECIMO S<br>Prevegying Jacob<br>Yo<br>Yo<br>Solah Prevision 2009 (on EUR) preve<br>Solah Prevision 2009 (on EUR) prevision<br>Perseroan Yang Di Meter<br>Nana Prevision<br>Perseroan Yang Di Meter<br>Nana Prevision                                                                                                    | AGGM* / Pro-2 AGGM* / Pro-2 AG                                                                                                    | 003 Kanafikasi Sahare<br>Tanga Kesifikasi<br>Tanga Kesifikasi<br>A                                                                                                    | Annihi Lankor Solan<br>J 5 39<br>Annihi Lankor Solan<br>17 38<br>17 38<br>18 38<br>18 38<br>19 38<br>19 38 19 38 19 38 19 38 19 38 19 38 19 38 19 38 19 38 19 38 19 38 19 38 19 38 19 38 19 38 19 38 19 38 19 38 19 38 19 38 19 38 19 38 19 38 19 38 19 38 19 38 19 38 19 38 19 38 19 38 19 38 19 38 19 38 19 38 19 38 19 38 19 38 19 38 19 38 19 38 19 38 19 38 19 38 19 38 19 19 19 19 19 19 19 19 19 19 19 19 19                                                                                                    | Addata                                                                                                    | 51 436 436<br>55 436 436<br>56 44<br>76 32 55 55 560<br>79 32 55 55 560                                                                                                    |
|               | Residual State<br>Topic Conflict<br>Topic Conflict<br>Res 50,000,000<br>Data Network State<br>Residual Conflict<br>Res 50,000,000<br>Data Network Residual Conflict<br>Residual Conflict<br>Residual Conf | Next<br>No 2<br>000.000<br>AHAM*<br>Norse<br>Serre united to fuel<br>Serre united to fuel<br>Serre united to fuel<br>Serre united to fuel<br>Serre 2<br>Serre 2<br>Serre 2<br>Serre 2<br>Serre 2<br>Serre 2<br>Serre 2<br>Serre 2<br>Serre 2<br>Serre 1<br>Serre 1<br>Sere 1<br>Serre 1<br>Serre 1<br>Serre 1<br>Ser | 00 Kasiliani lahan<br>Taga kasilani<br>Taga kasilani<br>Taga kasilani                                                                                                    | Antibi Lastar Solar<br>25:39 Antibi Lastar Solar 12:39 12:39 Nores SS Teable Nores SS Teable                                                                                                    | Address<br>DRECTUR<br>XC003X005                                                                                                    | 51 24 24 24<br>71 24<br>71 24<br>71 24<br>71 24<br>72 25 25 25<br>74 25 25<br>74 25 25 25<br>74 25 25 25 25<br>74 25 25 25 25<br>74 25 25 25<br>74 25 25 25<br>7                                                                                                    |
|               | Exoribles Solars Targe Abanhad Targe Abanhad Targe Abanha                                                                                                    | AHAM* AGE General Content of the second of the second of t                                                                                                    | 003<br>Kanafkasi Salama<br>Tanga Masilasi<br>Tanga Masilasi<br>A                                                                                                    | Annua Lanka Sawan<br>25.00<br>Annua Lankar Sakar<br>12.00<br>12.00<br>12.00<br>12.00<br>12.00<br>12.00<br>12.00<br>12.00<br>12.00<br>12.00<br>12.00<br>12.00<br>10.00<br>10.00                                                                                                    | Adarea<br>Jahrea<br>Dep2rtur<br>KOXEX493                                                                                                    | 51.00 UIIIIIIIIIIIIIIIIIIIIIIIIIIIIIIIIIII                                                                                                    |
|               | Pearline's Solver Terry Northead Terry Northead Terry Northead Terry Northead Terry Northead MODAL DISETOR* Ry 50 0000 Detroit Northead Pearline Solver A series Pearline Solver A series Detroit Northead Pearline Solver A series Pearline Solver A series Pearline Solver A                                                                                                    | Internet in the second second                                                                                                    | 003                                                                                                    | Ammi Lanke Solan                                                                                                    | Adam<br>Adam<br>OREXUA<br>KORSARS                                                                                                    | 50 400 400<br>50 400<br>50                                                                                                    |
|               | Personan Salam Treat model ditemposition Rp. 50 MODAL DISETOR* Rp 50 000 000 Determine Salam Personan Salam Personan Salam Pe                                                                                                    | AGENT                                                                                                    | 003<br>Kanafikasi Salam<br>Tanga Nasihasi<br>Tanga Nasihasi                                                               | Animi Lation Soun j 5-393 Animi Lation Soun j 5-393 Animi Lation Soun I 2-395 I 2-395                                                                                                    | аланана консерсионана на консерсионана на консерссионана на консерсионана на консерсионана на консерсионана на консерсионана на консерсионана на консерсионана на консерсионана на консерсионана на консерсионана на консерсионана на консерсионана на консерс                                                                                                    | 50.00 00 00 00 00 00 00 00 00 00 00 00 00                                                                                                    |
|               | Rechten Stann Torst model diesepstän Rp. 50.  MODAL DISETOR*  Rp. 50.00.00  Deten benak ange.  PENCURUS DAN PENECANO S  Pencergenge Jante Vs Vs Vs Us Solah Pressen BUMR (im EUR) pare  Perseroran Yang Di Meli Res Preseroan Perseroran Yang Mener Ness Perseroan Perseroran Yang Mener Ness Perseroan Perseroan Yang Mener Ness Perseroan Perseroan Yang Mener Perseroan Yang Mener Perseroan Yang Mener Ness Perseroan Perseroan Yang Mener Ness Perseroan Yang Mener Ness Perseroan Yang Mener Perseroan Yang Mener Ness Perseroan Yang Mener Ness Perseroan Yang Mener Perseroan Yang Mener P                                                                                                    | AHAM                                                                                                    | 003                                                                                                    | Antibutus Sean<br>2 5 3 9 Antibutus Sean 2 5 3 9 Antibutus Sean 2 7 3 8 2 7 3 8                                                                                                    |                                                                                                    | 5.000 000<br>Total<br>Total                                                                                                    |
|               | Excellant State Trace/ model discognition App, 60 MODAL DISETOR*                                                                                                    | AMM* AMM* AMM* AMM* AMM* AMM* AMM* AMM*                                                                                                    | Dege Series and Series and Series                                                                                                    | ammi unite sense sense<br>2 3-39<br>2 3-39<br>2 3-3                                                                                                    | adaran<br>Data San San San San San San San San San Sa                                                                                                    | 5000000<br>7000<br>700                                                                                                    |
|               | Personner staten for the second state of the second state of the                                                                                                    | General Control Control C                                                                                                    | 000 Kanaka Sahara<br>Kanaka Sahara<br>Tanja Kanaka<br>Tanja Kanaka  | anna unio seun<br>23:39<br>23:39<br>24:39<br>24:39<br>24:39<br>25:39<br>25:39                                                                                                    | Address<br>Address<br>ORESTUR<br>KORESTUR<br>KORESTUR<br>ROMENTER<br>ROMENTER                                                                                                    | 5.000000000000000000000000000000000000                                                                                                    |
|               | Pearline's Solarie Terger Statistical Terger Statistical Terger Statistical Terger Statistical Pearline's Pearline's Pea                                                                                                    | AGAN* AGAN*                                                                                                    | الالتان التان الت<br>التان التان التان التان التان التان التان التان التان التان التان التان التان التان التان التان التان التان التان التان التان التان التان التان التان التان التان التان التان التان التان التان التان التان التان التان التان التان التان التان التان التان التان التان التان التان التان التان التان الت<br>من مان مان التان التان التان التان التان التان التان التان التان التان التان التان التان التان التان التان الت<br>مان مان التان التان التان التان التان التان التان التان التان التان التان التان التان التان التان التان التان التان الت                                                                                                    | Amining Langues Seam           25.93           Amining Langues Seam           12.95           Amining Langues Seam           12.95           12.95           12.95           12.95           12.95           12.95           12.95           12.95           12.95           12.95           12.95           12.95           12.95           12.95           12.95           12.95           12.95           19.95           19.95           19.95           19.95           19.95           19.95           19.95           19.95           19.95           19.95           19.95           19.95           19.95           19.95           19.95           19.95           19.95           19.95           19.95           19.95           19.95           19.95           19.95           19.95           19.95           19.9                                                                                                    | adaraa<br>Jabaraa<br>DEECTAR<br>KORSIARS<br>NORSIARS                                                                                                    | 5.02000                                                                                                    |
|               | Sectional Solaria Sectional Solaria Sectional Solaria Sectional Solaria MODAL DISETOR* Re 50:0000 Description Solaria Description Solaria Section Solaria Description Description Descrip                                                                                                    | Internet of the second second                                                                                                    | DOUE CONTRACT ON CONTRACT ON C                                                                                                    | Antibi Latker Solar           15:39           Antibi Latker Solar           12:30           12:30           12:30           12:30                                                                                                    |                                                                                                    | 5.020 000<br>Toda<br>Toda<br>T                                                                                                    |
|               | same in the second second                                                                                                    | AMM* AMM* AMM* AMM* AMM* AMM* AMM* AMM*                                                                                                    | 000 Kanadi Sahare Kanadi Sahare Kanadi Sahar                                                                                                    | anna unio seun<br>2 3-39<br>2 3-39<br>2 3-3                                                                                                    | adatas<br>datas<br>USESTUR<br>SUMENERS<br>USESTUR<br>SUMENERS<br>SUMENERS<br>SUM                                                                                                    | 50.00 2012<br>50.00 2012<br>50.00                                                                                                    |
|               | Personner Salam Personner National Research Personner National Research Personner Nat                                                                                                    | ABAN *                                                                                                    | Displacements and and a second and a second                                                                                                    | animi units source       533       Animi Units Source       1533       Animi Units Source       1533       1535       1535       1535       1535       1535       1535       1535       1535       1535       1535       1535       1535       1535       1535       1535       1535       1535       1535       1535       1535       1535       1535       1535       1535       1535       1535       1535       1535       1535       1535       1535       1535       1535       1535       1535       1535       1535       1535       1535       1535       1535       1535       1535       1535       1535       1535       1535       1535       1535       1535       1535       1535       1535       1535       1535 <td>adatara<br/>Adatara<br/>DEPETUR<br/>UDEPUTUR<br/>UDEPUTUR</td> <td>5.023 33<br/>5.023 33<br/>1.023 34<br/>1.023 34<br/>1.023</td> | adatara<br>Adatara<br>DEPETUR<br>UDEPUTUR<br>UDEPUTUR                                                                                                    | 5.023 33<br>5.023 33<br>1.023 34<br>1.023 34<br>1.023                                                                                                    |
|               | Persona Saaa Tread modal ditempartan Rp. 50 MODAL DISETOR  Rp 50 000 000  Detembersh server  Persona Saaa Persona Saaa Persona Saaa Persona Saaa Persona Saaa Persona Saaa Persona Saaa Persona Saaa Persona Saaa Persona Persona Saaa Persona Persona Saaa Persona Persona Saaa Persona Persona Saaa Persona Persona Saaa Persona Persona Saaa Persona Persona Perso                                                                                                    | Mere      Market     Market                                                                                                    | الالت التي التي التي التي التي التي التي                                                                                                    | Annon Lankov Soun<br>5 353<br>Annon Lankov Solan<br>1 236<br>1 236                                                                                                    | adarana<br>Jakaran<br>DRECINA<br>KOSIMOS<br>NOSIMOS                                                                                                    | 5.02000                                                                                                    |
|               | Excitate Same     Tread model description     Tread model description     Tread model description     Tread model description     Tread model description     Tread model description     Tread model     Tread model     Tread model     Tread model     Tread model     Tread model     Tread model     Tread     Tread     Tre                                                                                                    | AHAM OCE.OO OCE.OO OCE.                                                                                                    | oo Uurine aan aa aa aa aa aa aa aa aa aa aa aa aa                                                                                                    | inter unit unit unit unit unit unit unit unit                                                                                                    |                                                                                                    | 5.000 000 000 000 000 000 000 000 000 00                                                                                                    |
|               | Reciminal States     Total Academical     Total Academical     Total Academical     Total Academical     Total Academical     Total Academical     Pencipage States     Pencipage States     Pencipage     Pencipage     Penc                                                                                                    | AMM* AMM* AMM* AMM* AMM* AMM* AMM* AMM*                                                                                                    | 000 View of the second second                                                                                                    | ammu damin damin<br>damin damin damin damin damin damin damin damin damin damin damin damin damin damin damin damin damin damin damin damin damin damin damin damin damin damin damin damin damin damin damin damin damin damin damin damin damin damin damin                                                                                                     | adaraa<br>adaraa<br>adaraa | 5.000 000 000 000 000 000 000 000 000 00                                                                                                    |
|               | Eventhand Share     Target could discognized and     Target could discognized and     Target c                                                                                                    | AMM* AMM* AMM* AMM* AMM* AMM* AMM* AMM*                                                                                                    | Saya menyatkan<br>ah lawa.                                                                                                    | anna unio seun<br>2 3-39<br>2 3-39<br>2 3-3                                                                                                    | adatas<br>adatas<br>USESTIS<br>SIORENES<br>SIORENES<br>S                                                                                                    | 50 40 40 40 40 40 40 40 40 40 40 40 40 40                                                                                                    |
|               | Evolution State     Topic State     Topic                                                                                                    | ABANT                                                                                                    | المالية المالية الماليمالية ماليماليمالية مالية مللية ماليية مالية مالية ممالية مللية م                                                                                                    |                                                                                                    | adarah<br>DERETAR<br>KORENES<br>Interprint Tradition<br>Interprint Tradition<br>Interprint Interprint Interprint Interprint Interprint Interprint Interprint Interprint Int                                                                                                    | 3 434 34<br>34 44 34<br>35 44 34<br>35 45 45 45 45 45<br>35 45 45 45 45<br>35 45 45 45<br>35 45 45<br>35 45 45<br>35 45 45<br>35 45 45<br>35 45<br>35                                                                                                    |
|               | Excelland State     Test model discognition App, 50     Test model discognition App, 50     Test model discognition App, 50     Deters bench serge.     PENOLUSUS DAN PENECOANO S     Prevengeng datati     Yo     South Personan BURK (on BURK) pare     Personan BURK (on BURK) pare     Personan BURK)     Personan BURK (on BURK) pare     Personan BURK (on BURK) pare     Personan BURK)     Personan BURK (on BURK) pare     Personan BURK)     Personan BURK (on BURK) pare     Personan BURK)     Personan BURK (on BURK) pare     Personan BURK)     Personan BURK (on BURK) pare     Personan BURK)     Personan BURK (on BURK) pare     Personan BURK)     Personan BURK (on BURK) pare     Personan BURK)     Personan BURK (on BURK) pare     Personan BURK)     Personan BURK (on BURK) pare     Personan BURK)     Personan BURK (on BURK)     Personan BURK (on BURK) pare     Personan BURK)     Personan BURK (on BURK)     Personan BURK (on BURK)                                                                                                    | ger     ger     g                                                                                                    | Saya menyatakan     Saya menyatakan                                                                                                    | Jamin Lation Sean           j5 39           Jamin Lation Sean           J5 39           Jamin Lation Sean           Jamin Lation Sean                                                                                                    |                                                                                                    | 50000000000000000000000000000000000000                                                                                                    |
|               | Social Salam  Social Salam  Total model differenzation (Rp. 50)  MOOAL DISETOR  Rp. 50:000:00  Distan Sarria Association  FEEDURUS DAN FEREIGANG S  Pennigarya, Jonah  FEEDURUS DAN FEREIGANG S  Person Anno Anno Anno Anno Anno Anno Anno A                                                                                                    | AMM                                                                                                    | Saya menyatikan<br>Saya menyatikan<br>Saya menyatikan<br>Saya menyatikan<br>Saya menyatikan<br>Marina Marina<br>Saya menyatikan<br>Marina Marina<br>Marina Marina<br>Marina Marina<br>Marina Marina<br>Marina Marina<br>Marina Marina<br>Marina Marina<br>Marina Marina<br>Marina Marina<br>Marina Marina<br>Marina Marina<br>Marina Marina<br>Marina Marina<br>Marina<br>Marina Marina<br>Marina<br>Marina | Artific Lation Sourt           25.93           Artific Lation Sourt           25.93           Artific Lation Sourt           25.93           25.93           Artific Lation Sourt           25.93           25.93           25.93           25.93           25.93           25.93           25.93           25.93           25.93           25.93           25.93           25.93           25.93           25.93           25.93           25.93           25.93           25.93           25.93           25.93           25.93           25.93           25.93           25.93           25.93           25.93           25.93           25.93           25.93           25.93           25.93           25.93           25.93           25.93           25.93           25.93           25.93           25.93           25.93                                                                                                    | adara         60           adara         60           adara         60 <td>50000000000000000000000000000000000000</td>                                                                                                    | 50000000000000000000000000000000000000                                                                                                    |
|               | Porticipant Statum Testa statum Testa statu                                                                                                    | abbit of the second of the second of the se                                                                                                    | San a second procession and a second procession and a                                                                                                    | Anishi Latker Selan       539       Jarihi Latker Selan       1393       Jarihi Latker Selan       1393       1393       1393       1393       1393       1393       1393       1394       1393       1394       1394       1394       1394       1394       1394       1394       1394       1394       1394       1394       1394       1394       1394       1394       1394       1394       1394       1394       1394       1394       1394       1394       1394       1394       1394       1394       1394       1394       1394       1394       1394       1394       1394       1394       1394       1394       1394       1394       1394       1394       1394       1394       1394       1394       1394       1394<                                                                                                    | minu         minu         minu <td< td=""><td>5.000 00 00 00 00 00 00 00 00 00 00 00 00</td></td<>                                                                                                    | 5.000 00 00 00 00 00 00 00 00 00 00 00 00                                                                                                    |

# g. Pemilik Manfaat

| Wajib Diisi   |                                                                                                    |
|---------------|----------------------------------------------------------------------------------------------------|
| Kementerian   | Hukum dan HAM dalam mendukung pemberantasan tindak pidana pencucian uang dan Tindak Pidana Pendanaan Terorisme melalui korporasi, menerapkan kewaj |
| pelaporan pe  | milik manfaat, sesuai ketentuan:                                                                                                    |
| - Peraturan P | rresiden Nomor 13 Tahun 2018 ( Unduh )                                                                                                    |
| - Peraturan M | fenteri Hukum dan HAM Nomor 15 Tahun 2019 ( Unduh )                                                                                                |
| - Peraturan M | fenteri Hukum dan HAM Nomor 21 Tahun 2019 ( Unduh )                                                                                                |
| 📄 Saya men    | gerti, memahami dan bersedia melaksanakan sebagaimana ketentuan mengenai pelaporan pemilik manfaat pada korporasi.                                 |

- Ceklis pada kolom centang yang ada. Maka akan muncul tampilan seperti berikut:
- 1. Jika data **Pemilik Manfaat** sudah ada pada transaksi sebelumnya seperti pada gambar dibawah ini. Maka pemohon dapat langsung melanjutkan transaksinya. Jika ingin melakukan perubahan/pengkinian data, dapat di lakukan melalui Aplikasi Pemilik Manfaat Korporasi

| Kementerian Hukum dan H<br>pemilik manfaat, sesuai kete                              | IAM dalam mendukung pe<br>entuan:                                               | mberantasan tindak pida          | ana pencucian uang d          | an Tindak Pidana Pendanaan Ter    | orisme melalui korpo             | rasi, menerapkan kewajiban pelapora                                          |
|--------------------------------------------------------------------------------------|---------------------------------------------------------------------------------|----------------------------------|-------------------------------|-----------------------------------|----------------------------------|------------------------------------------------------------------------------|
| - Peraturan Presiden Nomoi<br>- Peraturan Menteri Hukum<br>- Peraturan Menteri Hukum | r 13 Tahun 2018 ( Unduh )<br>dan HAM Nomor 15 Tahun<br>dan HAM Nomor 21 Tahun   | 2019 ( Unduh )<br>2019 ( Unduh ) |                               |                                   |                                  |                                                                              |
| 🖌 Saya mengerti, memaha                                                              | mi dan bersedia melaksana                                                       | akan sebagaimana keten           | tuan mengenai pelapo          | an pemilik manfaat pada korpora:  | si.                              |                                                                              |
|                                                                                      |                                                                                 |                                  |                               |                                   |                                  |                                                                              |
|                                                                                      |                                                                                 |                                  |                               |                                   |                                  |                                                                              |
|                                                                                      |                                                                                 |                                  |                               |                                   |                                  |                                                                              |
|                                                                                      |                                                                                 |                                  |                               |                                   |                                  |                                                                              |
|                                                                                      |                                                                                 |                                  |                               |                                   |                                  |                                                                              |
| Nama                                                                                 | Nomor Identitas                                                                 | Tempat / Tanggal<br>Lahir        | Kewarganegaraan               | Alamat                            | NPWP                             | Hubungan                                                                     |
|                                                                                      | Nomor Identitas                                                                 | Tempat / Tanggal<br>Lahir        | Kewarganegaraan<br>WNI        | Alamat                            |                                  | <b>Hubungan</b><br>Pemegang saham dan Direktur Utama<br>Perseroan            |
|                                                                                      | Nomor Identitas           Output         Output           Output         Output | Tempat / Tanggal<br>Lahir        | Kewarganegaraan<br>WNI<br>WNI | Alamat<br>buon orazo,<br>lice a z | NPWP<br>Leafe reading of the set | Hubungan<br>Pemegang saham dan Direktur Utama<br>Perseroan<br>Pemegang Saham |

2. Jika data **Pemilik Manfaat** belum ada isi sebelumnya, maka pemohon wajib mengisikan data, sesuai tahapan berikut ini:

| Kementeri<br>pemilik ma                   | n Hukum dan HAM dalam mend<br>nfaat, sesuai ketentuan:                                   | dukung pemberantasan tindak pidar                                   | na pencucian uang dan Tindak Pidana P  | endanaan Terorisme | melalui korporasi, | menerapkan kewa | ajiban pelapora |
|-------------------------------------------|------------------------------------------------------------------------------------------|---------------------------------------------------------------------|----------------------------------------|--------------------|--------------------|-----------------|-----------------|
| - Peraturar<br>- Peraturar<br>- Peraturar | Presiden Nomor 13 Tahun 2018<br>Menteri Hukum dan HAM Nomo<br>Menteri Hukum dan HAM Nomo | ( Unduh )<br>r 15 Tahun 2019 ( Unduh )<br>r 21 Tahun 2019 ( Unduh ) |                                        |                    |                    |                 |                 |
| 🚽 Sava m                                  | engerti, memahami dan bersedia                                                           | melaksanakan sebagaimana ketentu                                    | uan mengenai pelaporan pemilik manfaat | pada korporasi.    |                    |                 |                 |
|                                           |                                                                                          |                                                                     |                                        |                    |                    |                 |                 |
|                                           |                                                                                          |                                                                     |                                        |                    |                    |                 |                 |
| <b>v</b>                                  |                                                                                          |                                                                     |                                        |                    |                    |                 |                 |
|                                           |                                                                                          |                                                                     |                                        |                    |                    |                 |                 |
|                                           |                                                                                          |                                                                     |                                        |                    |                    |                 |                 |
|                                           |                                                                                          |                                                                     |                                        |                    |                    |                 | Tambah Dai      |
|                                           |                                                                                          |                                                                     |                                        |                    |                    |                 | Tambah Da       |

Untuk mengisi data Pemilik Manfaat, pengguna dapat langsung Klik tombol akan muncul Form Tambah Pemilik Manfaat seperti berikut.

## Tambah Data

| Ма | ka |
|----|----|
|----|----|

| Per<br>krit | milik Manfaat dari perseroan merupakan orang perseorangan yang memenuhi<br>teria:                                                                   |
|-------------|----------------------------------------------------------------------------------------------------|
|             | a. Memiliki saham lebih dari 25% (dua puluh lima persen) pada perseroan terbatas sebagaimana tercantum dalam anggaran dasar                         |
|             | b. Memiliki hak suara lebih dari 25% (dua puluh lima persen) pada perseroan<br>terbatas sebagaimana tercantum dalam anggaran dasar                  |
|             | c. Menerima keuntungan atau laba lebih dari 25% (dua puluh lima persen) dari<br>keuntungan atau laba yang diperoleh perseroan terbatas per tahun    |
|             | d. Memiliki kewenangan untuk mengangkat, menggantikan, atau memberhentikan<br>anggota direksi dan anggota dewan komisaris                           |
|             | e. Memiliki kewenangan atau kekuasaan untuk mempengaruhi atau mengendalikan<br>perseroan terbatas tanpa harus mendapat otorisasi dari pihak manapun |
|             | f. Menerima manfaat dari perseroan terbatas                                                                                                    |
|             | g. Merupakan pemilik sebenarnya dari dana atas kepemilikan saham perseroan<br>terbatas                                                              |
|             | KEMBALIOK                                                                                                    |

• Kemudian Pengguna dapat memilih kriteria pemilik manfaatnya, dalam hal ini jika sudah memilih kriteria antara a/b/c/d maka tidak dapat memilih e/f/g, begitu pula sebaliknya.

| Pe | milik Manfaat dari perseroan merupakan orang perseorangan yang memenuhi kriteria:                                                                   |
|----|----------------------------------------------------------------------------------------------------|
| •  | a. Memiliki saham lebih dari 25% (dua puluh lima persen) pada perseroan terbatas sebagaimana tercantum dalam anggaran dasar                         |
| •  | b. Memiliki hak suara lebih dari 25% (dua puluh lima persen) pada perseroan terbatas sebagaimana<br>tercantum dalam anggaran dasar                  |
| •  | c. Menerima keuntungan atau laba lebih dari 25% (dua puluh lima persen) dari keuntungan atau<br>laba yang diperoleh perseroan terbatas per tahun    |
| •  | d. Memiliki kewenangan untuk mengangkat, menggantikan, atau memberhentikan anggota direksi<br>dan anggota dewan komisaris                           |
|    | e. Memiliki kewenangan atau kekuasaan untuk mempengaruhi atau mengendalikan perseroan<br>terbatas tanpa harus mendapat otorisasi dari pihak manapun |
|    | f. Menerima manfaat dari perseroan terbatas                                                                                                    |
|    | g. Merupakan pemilik sebenarnya dari dana atas kepemilikan saham perseroan terbatas                                                                 |

- Setelah memilih kriteria, Klik tombol OK untuk melakukan pengisian data pemilik manfaatnya.
- Kemudian isikan data pemilik manfaat pada form dibawah ini. Setelah semua field terisi, Klik tombol
   SIMPAN

| A DESCRIPTION OF A DESCRIPTION AND A DESCRIPTION AND A DESCRIPTION | ng perseorangan yang memenuhi kriteria:                                               |
|----------------------------------------------------------------------------------------------------|---------------------------------------------------------------------------------------|
| <ul> <li>a. Memiliki saham lebih dari 25% (dua puluh lim<br/>tercantum dalam anggaran dasar</li> </ul>                                                                                                    | a persen) pada perseroan terbatas sebagaimana                                         |
| <ul> <li>b. Memiliki hak suara lebih dari 25% (dua puluh tercantum dalam anggaran dasar</li> </ul>                                                                                                    | lima persen) pada perseroan terbatas sebagaiman                                       |
| ✓ c. Menerima keuntungan atau laba lebih dari 25<br>laba yang diperoleh perseroan terbatas per tahu                                                                                                    | % (dua puluh lima persen) dari keuntungan atau<br>In                                  |
|                                                                                                    |                                                                                       |
| <ul> <li>d. Memiliki kewenangan untuk mengangkat, me<br/>dan anggota dewan komisaris</li> </ul>                                                                                                    | nggantikan, atau memberhentikan anggota direksi                                       |
| <ul> <li>e. Memiliki kewenangan atau kekuasaan untuk<br/>terbatas tanpa harus mendapat otorisasi dari pil</li> </ul>                                                                                                    | mempengaruhi atau mengendalikan perseroan<br>hak manapun                              |
| ] f. Menerima manfaat dari perseroan terbatas                                                                                                    |                                                                                       |
| 🗍 g. Merupakan pemilik sebenarnya dari dana ata                                                                                                    | s kepemilikan saham perseroan terbatas                                                |
|                                                                                                    |                                                                                       |
| KEMBALI                                                                                                    | ок                                                                                    |
|                                                                                                    |                                                                                       |
| Data Pemilik Manfaat :                                                                                                    |                                                                                       |
| Nama Lengkap                                                                                                    |                                                                                       |
| andiph                                                                                                    |                                                                                       |
|                                                                                                    |                                                                                       |
| Jenis Identitas *                                                                                                    |                                                                                       |
| NIK O SIM O Paspor                                                                                                    |                                                                                       |
| Nomor Identitas *                                                                                                    |                                                                                       |
| 12040771171110008120408                                                                                                    |                                                                                       |
|                                                                                                    |                                                                                       |
| lemnat Lahir                                                                                                    |                                                                                       |
| temper series                                                                                                    | Tanggal Lahir *                                                                       |
| Banking                                                                                                    | Tanggal Lahir *                                                                       |
| Sentarg                                                                                                    | Tanggal Lahir *                                                                       |
| Kewarganegaraan *                                                                                                    | Tanggal Lahir *                                                                       |
| Kewarganegaraan *<br>WNI O WNA<br>Provinsi *                                                                                                    | Tanggal Lahir *                                                                       |
| Kewarganegaraan *<br>• WNI O WNA<br>Provinsi *                                                                                                    | Tanggal Lahir *                                                                       |
| Kewarganegaraan * WNI O WNA Provinsi * Kecamatan *                                                                                                    | Tanggal Lahir *<br>Kabupaten *                                                        |
| Kewarganegaraan *  WNI O WNA  Provinsi *  Kecamatan *                                                                                                    | Tanggal Lahir * Kabupaten * Kelurahan *                                               |
| Kewarganegaraan *  WNI O WNA  Provinsi *  Kecamatan *  Rt                                                                                                    | Tanggal Lahir * Kabupaten * Kelurahan * Rw                                            |
| Kewarganegaraan *  WNI OWNA  Provinsi *  Kecamatan *  Rt                                                                                                    | Tanggal Lahir *  Kabupaten *  Kelurahan *  Rw                                         |
| Kewarganegaraan *  WNI O WNA  Provinsi *  Kecamatan *  Rt  Alamat sesual kartu identitas *                                                                                                    | Tanggal Lahir * Kabupaten * Kelurahan * Rw                                            |
| Kewarganegaraan *  WNI WNA  Provinsi *  Kecamatan *  Rt  Alamat sesuai kartu identitas *                                                                                                    | Tanggal Lahir * Kabupaten * Kelurahan * Rw                                            |
| Kewarganegaraan *  WNI OWNA  Provinsi *  Kecamatan *  Rt  Alamat sesual kartu identitas *                                                                                                    | Tanggal Lahir * Kabupaten * Kelurahan * Rw                                            |
| Kewarganegaraan *  WNI OWNA  Provinsi *  Kecamatan *  Rt  Alamat sesuai kartu identitas *                                                                                                    | Tanggal Lahir * Kabupaten * Kelurahan * Rw                                            |
| Kewarganegaraan *  WNI O WNA  Provinsi *  Kecamatan *  Rt  Alamat sesuai kartu identitas *                                                                                                    | Tanggal Lahir * Kabupaten * Kelurahan * Rw                                            |
| Kewarganegaraan *  WNI WNA  Provinsi *  Kecamatan *  Rt  Alamat sesuai kartu identitas *                                                                                                    | Tanggal Lahir *  Kabupaten *  Kelurahan *  Rw                                         |
| Kewarganegaraan *  WNI WNA  Provinsi *  Kecamatan *  Rt  Alamat sesual kartu identitas *                                                                                                    | Tanggal Lahir * Kabupaten * Kelurahan *                                               |
| Kewarganegaraan *  WNI WNA  Provinsi *  Kecamatan *  Rt  Alamat sesual kartu identitas *  NPWP *  Hubungan Antara Korporasi dengan Pemilik Ma                                                                                                    | Tanggal Lahir *                                                                       |
| Kewarganegaraan *  WNI WNA  Provinsi *  Kecamatan *  Rt  Alamat sesuai kartu identitas *  NPWP *  Hubungan Antara Korporasi dengan Pemilik Ma                                                                                                    | Tanggal Lahir * Kabupaten * Kelurahan * Rw nfaat *                                    |
| Kewarganegaraan *  WNI WNA  Provinsi *  Kecamatan *  Rt  Alamat sesual kartu identitas *  NPWP *  Hubungan Antara Korporasi dengan Pemilik Ma                                                                                                    | Tanggal Lahir *                                                                       |
| Kewarganegaraan *  WNI WNA  Provinsi *  Kecamatan *  Rt  Alamat sesuai kartu identitas *  NPWP *  Hubungan Antara Korporasi dengan Pemilik Ma                                                                                                    | Tanggal Lahir * Kabupaten * Kelurahan * Rw nfaat *                                    |
| Kewarganegaraan *  WNI WNA  Provinsi *  Kecamatan *  Rt  Alamat sesual kartu identitas *  NPWP *  Hubungan Antara Korporasi dengan Pemilik Ma                                                                                                    | Tanggal Lahir *                                                                       |
| Kewarganegaraan *  WNI WNA  Provinsi *  Kecamatan *  Kecamatan *  Rt  Alamat sesuai kartu identitas *  NPWP *  Hubungan Antara Korporasi dengan Pemilik Ma                                                                                                    | Tanggal Lahir *  Kabupaten *  Kelurahan *  Rw  Mu Mu Mu Mu Mu Mu Mu Mu Mu Mu Mu Mu Mu |
| Kewarganegaraan *  WNI WNA  Provinsi *  Kecamatan *  Rt  Alamat sesual kartu identitas *  NPWP *  Hubungan Antara Korporasi dengan Pemilik Ma                                                                                                    | Tanggal Lahir *  Kabupaten *  Kelurahan *  Rw  mfaat *                                |

• Data yang telah di isikan, akan tampil pada tabel seperti berikut ini:

| Kementeri<br>pelaporan                 | an Hukum dan HAM dala<br>pemilik manfaat, sesuai k                       | am mendukung pemberantasan tinda<br>etentuan:                                                                  | ak pidana pencucian uang dan | Tindak Pidana Penda | naan Terorisme | melalui korporasi, | , menerapkan kewajibar |
|----------------------------------------|--------------------------------------------------------------------------|----------------------------------------------------------------------------------------------------|------------------------------|---------------------|----------------|--------------------|------------------------|
| - Peratura<br>- Peratura<br>- Peratura | Presiden Nomor 13 Tahu<br>Menteri Hukum dan HAM<br>Menteri Hukum dan HAM | n 2018 ( Unduh )<br>I Nomor 15 Tahun 2019 ( Unduh )<br>I Nomor 21 Tahun 2019 ( Unduh )                         |                              |                     |                |                    |                        |
| 🗾 Sava m                               | enderu, memananni dan D                                                  |                                                                                                    |                              |                     |                |                    |                        |
| 🗾 Saya m                               | engeru, memanann dan b                                                   | - The second second second second second second second second second second second second second second second |                              |                     |                |                    |                        |
| 🔽 Saya m                               | engeru, memanami dari b                                                  |                                                                                                    |                              |                     |                |                    |                        |
| V Saya m                               | engeru, memanann uan b                                                   |                                                                                                    |                              |                     |                |                    |                        |
| ✓ Saya m                               | engeru, memananni dan b                                                  |                                                                                                    |                              |                     |                |                    |                        |
| ☑ Saya m                               | engeru, memanann dan b                                                   |                                                                                                    |                              |                     |                |                    | Tambah Dat             |
| Nama                                   | Nomor Identitas                                                          | Tempat / Tanggal Lahir                                                                                         | Kewarganegaraan              | Alamat              | NPWP           | Hubungan           | Tambah Dat<br>Aksi     |

# h. Persyaratan

| - | Notan's rengganu                                                                                                    |
|---|----------------------------------------------------------------------------------------------------|
|   | Apakah Anda Notaris Pengganti?                                                                                                    |
|   |                                                                                                    |
|   | PERSYARATAN                                                                                                    |
|   | Sesuai Undang-undang Jabatan Notaris, Saya menyatakan :                                                                                                    |
|   | 🕢 1. Bahwa Data yang diisi pada format isian pendirian Perseroan sudah benar.                                                                                                    |
|   | 🕜 2. Bahwa Akta Perseroan yang saya buat sebelum mengisi format isian pendirian Perseroan telah sesuai dengan ketentuan peraturan perundang-undangan.                                                                |
|   | 🕜 3. Bahwa Data Perseroan yang diisi dengan dokumen fisik yang disimpan pada kantor saya telah sesuai.                                                                                                    |
| 1 | 🕢 4. Bahwa dokumen-dokumen untuk pendirian Perseroan telah lengkap sebelum saya mengisi format isian pendirian Perseroan.                                                                                            |
|   | 5. Jika saya dalam proses pengisian data pada format isian tidak sesuai dengan data yang sebenarnya maka saya bersedia menerima sanksi pidana, perdata dan administratif sesuai dengan peraturan perundang-undangan. |
|   |                                                                                                    |
| E | EMBALI LANJUTKAN                                                                                                    |
|   |                                                                                                    |
|   |                                                                                                    |

# i. Pratinjau data merger

Kemudian akan tampil halaman Pratinjau Merger Data Perseroan

| IAM/<br>IPW<br>ANG<br>EDU<br>EC/<br>LAM<br>T:<br>ODE                                                                                        | A PERSE<br>P PERSE<br>KA WAKT<br>JDUKAN<br>MATAN<br>IAT<br>E POST : | ROAN :<br>ROAN :<br>TU :<br>:<br>:<br>:<br>:<br>:<br>:<br>:<br>:<br>:<br>:<br>:<br>:<br>:<br>:<br>:<br>:<br>:<br>: |                                                     | DATA PE                                                                                                    | ERSEROAN                                                                                                    |                                                                                                   |                                                                                                    |
|----------------------------------------------------------------------------------------------------|---------------------------------------------------------------------|----------------------------------------------------------------------------------------------------|-----------------------------------------------------|----------------------------------------------------------------------------------------------------|----------------------------------------------------------------------------------------------------|---------------------------------------------------------------------------------------------------|----------------------------------------------------------------------------------------------------|
|                                                                                                    |                                                                     |                                                                                                    |                                                     | MAKSUD I                                                                                                    | DAN TUJUAN                                                                                                    |                                                                                                   |                                                                                                    |
| NO                                                                                                    | KODE<br>KBLI                                                        | JUDUL KBLI                                                                                                    | URAIAN                                              | KBLI                                                                                                    |                                                                                                    |                                                                                                   |                                                                                                    |
| 1                                                                                                    | 01112                                                               | PERTANIAN GANDUM                                                                                                   | KELOMP<br>JUGA PE<br>SORGUN<br>KEGIATA              | OK INI MENCAKUP USAHA PERTANIAN<br>MANENAN DAN PASCA PANEN JIKA M<br>IVCANTEL, GANDUM (WHEAT/OATS), JI<br>N PEMBIBITAN DAN PEMBENIHAN TAN                                  | I GANDUM MULAI DARI KEGIATAI<br>ENJADI SATU KESATUAN KEGIAT.<br>ELAI (BARLEY), GANDUM HITAM (<br>IAMAN GANDUM.                | N PENGOLAHAN LAHAN, F<br>AN TANAMAN SEREALIA (<br>RYE), JAWAWUT (MILLET)                          | PENANAMAN, PEMELIHARAAN, DAN<br>GANDUM, SEPERTI<br>) DAN SEJENISNYA. TERMASUK                         |
| 2                                                                                                    | 01210                                                               | PERTANIAN BUAH ANGGU                                                                                               | R KELOMP<br>PEMELIH<br>ANGGUR                       | OK INI MENCAKUP USAHA PERTANIAN<br>IARAAN, PEMANENAN DAN PASCA PAI<br>1.                                                                                                   | I MULAI DARI KEGIATAN PENYIAF<br>NEN BUAH ANGGUR. TERMASUK                                                                    | PAN ATAU PELAKSANAAN.<br>KEGIATAN PEMBIBITAN D                                                    | , PENANAMAN, PEMBIBITAN,<br>DAN PEMBENIHAN TANAMAN BUAH                                               |
| 3                                                                                                    | 01220                                                               | PERTANIAN BUAH-BUAHAI<br>TROPIS DAN SUBTROPIS                                                                      | N KELOMP<br>PEMELIH<br>DUKU, PI<br>MANGGI<br>TANAMA | OK INI MENCAKUP USAHA PERTANIAN<br>IARAAN, PEMANENAN DAN PASCA PAI<br>SANG DAN PISANG RAJA, KURMA, BU<br>S, SAWO, BELIMBING, SALAK, SIRSAK<br>N BUAT TROPIS DAN SUBTROPIS. | I MULAI DARI KEGIATAN PENYIAF<br>NEN BUAH-BUAHAN TROPIS DAN<br>IAH ARA, PEPAYA, JAMBU BIJI, JA<br>, BUAH NAGA DAN SEJENISNYA. | PAN/PELAKSANAAN, PEN/<br>I SUBTROPIS, SEPERTI R/<br>MBU AIR, LENGKENG, NA<br>TERMASUK KEGIATAN PE | ANAMAN, PEMBIBITAN,<br>AMBUTAN, ALPUKAT, DURIAN,<br>INGKA, NENAS, MANGGA,<br>IMBIBITAN DAN PEMBENIHAN |
| 4                                                                                                    | 09900                                                               | AKTIVITAS PENUNJANG<br>PERTAMBANGAN DAN<br>PENGGALIAN LAINNYA                                                      | KELOMP<br>PERTAM<br>MENGAN<br>PERCOB                | OK INI MENCAKUP JASA PENUNJANG<br>BANGAN GOLONGAN POKOK 05, 07, D<br>IBIL CONTOH BIJIH DAN MEMBUAT OB<br>AAN PENGGALIAN DAN PENGEBORAM                                     | ATAS DASAR BALAS JASA ATAU I<br>IAN 08, SEPERTI JASA EKSPLOR/<br>ISERVASI GEOLOGI, JASA PEMOI<br>N LADANG ATAU SUMUR TAMBAN   | KONTRAK, YANG DIBUTUI<br>ASI MISALNYA DENGAN C<br>MPAAN DAN PENYALURAI<br>IG.                     | HKAN DALAM KEGIATAN<br>ARA TRADISIONAL SEPERTI<br>N HASIL TAMBANG DAN JASA                            |
| 5                                                                                                    | 26490                                                               | INDUSTRI PERALATAN<br>AUDIO DAN VIDEO<br>ELEKTRONIK LAINNYA                                                        | KELOMP<br>HEADPH<br>KONSOL                          | OK INI MENCAKUP PEMBUATAN PERA<br>ONE, AMPLIFIER DAN SEBAGAINYA. TI<br>VIDEO GAME DAN LAINNYA.                                                                             | LATAN ELEKTRONIKA UNTUK RU<br>ERMASUK INDUSTRI MESIN KAR.                                                                     | IMAH TANGGA, SEPERTI N<br>AOKE, HEADPHONE (RAD                                                    | MIKROFON, LOUDSPEAKER,<br>NO, STEREO, KOMPUTER) DAN                                                   |
| 6                                                                                                    | 62014                                                               | AKTIVITAS<br>PENGEMBANGAN<br>TEKNOLOGI BLOCKCHAIN                                                                  | KELOMP<br>CONTRA<br>PERDAG                          | OK INI MENCAKUP KEGIATAN PENGEN<br>CT, PERANCANGAN INFRASTRUKTUR<br>ANGAN BERJANGKA KOMODITAS ASE                                                                          | /IBANGAN TEKNOLOGI BLOCKCH<br>. BLOCKCHAIN PUBLIK DAN BLOC<br>.T KRIPTO (6615).                                               | IAIN, SEPERTI KEGIATAN<br>CKCHAIN PRIVAT. KELOMF                                                  | IMPLEMENTASI SMART<br>POK INI TIDAK MENCAKUP                                                          |
| 7                                                                                                    | 64991                                                               | LEMBAGA PEMBIAYAAN<br>EKSPOR INDONESIA                                                                             | KELOMP<br>DAN/ATA<br>PRINSIP                        | OK INI MENCAKUP USAHA PEMBIAYAA<br>U ASURANSI. KEGIATAN PEMBIAYAAN<br>SYARIAH.                                                                                             | AN EKSPOR NASIONAL, DENGAN<br>EKSPOR NASIONAL DAPAT DILAI                                                                     | KEGIATAN USAHA MELIP<br>KSANAKAN SECARA KON                                                       | UTI PEMBIAYAAN, PENJAMINAN,<br>VENSIONAL ATAU BERDASARKAN                                             |
|                                                                                                    |                                                                     |                                                                                                    |                                                     | ΑΚΤΑ                                                                                                    | NOTARIS                                                                                                    |                                                                                                   |                                                                                                    |
| D. A                                                                                                    | KTA :                                                               |                                                                                                    |                                                     |                                                                                                    | TANGGAL AKTA :                                                                                                    | 8                                                                                                 |                                                                                                    |
| oda                                                                                                    | l Dasar                                                             |                                                                                                    |                                                     |                                                                                                    |                                                                                                    |                                                                                                   |                                                                                                    |
| Klas                                                                                                    | ifikasi Sa                                                          | aham                                                                                                    | Harga P                                             | er Lembar                                                                                                    | Jumlah Saham (Lembar)                                                                                                    |                                                                                                   | Total                                                                                                 |
|                                                                                                    |                                                                     | Tanpa Klasifikasi                                                                                                  |                                                     | Rp. 2.000                                                                                                    | 25.000                                                                                                    |                                                                                                   | Rp. 50.000.000                                                                                        |
| oda                                                                                                    | l Ditempa                                                           | tkan                                                                                                    |                                                     |                                                                                                    |                                                                                                    |                                                                                                   |                                                                                                    |
| <las< td=""><td>ifikasi Sa</td><td>aham</td><td>Harga Po</td><td>er Lembar</td><td>Jumlah Saham (Lembar)</td><td></td><td>Total</td></las<> | ifikasi Sa                                                          | aham                                                                                                    | Harga Po                                            | er Lembar                                                                                                    | Jumlah Saham (Lembar)                                                                                                    |                                                                                                   | Total                                                                                                 |
|                                                                                                    |                                                                     | Tanpa Klasifikasi                                                                                                  |                                                     | Rp. 2.000                                                                                                    | 25.000                                                                                                    |                                                                                                   | Rp. 50.000.000                                                                                        |
|                                                                                                    | AL DISET<br>NYA                                                     | OR : RP. 50.000.000<br>: N/A                                                                                       |                                                     |                                                                                                    |                                                                                                    |                                                                                                   |                                                                                                    |
| eng                                                                                                    | urus dan f                                                          | Pemegang Saham                                                                                                    |                                                     |                                                                                                    |                                                                                                    |                                                                                                   |                                                                                                    |
| Pen                                                                                                    | anggung                                                             | Jawab                                                                                                    | Nama                                                | Modal Ditempatkan                                                                                                    | Lembar Saham                                                                                                    | Jabatan                                                                                           | Total                                                                                                 |
|                                                                                                    |                                                                     | YA                                                                                                    |                                                     |                                                                                                    | 12.500                                                                                                    | DIREKTUR                                                                                          | RP. 25.000.000                                                                                        |
|                                                                                                    |                                                                     | YA                                                                                                    |                                                     | IANPA KLASIFIKASI                                                                                                    | 12.500                                                                                                    | KOMISARIS                                                                                         | KP. 25.000.000                                                                                        |

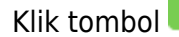

• Klik tombol SAYA YAKIN . Setelah itu akan tampil halaman **Daftar Transaksi Perseroan** 

# j. Daftar Transaksi

| S                | esuai dengan Undang<br>an Salinan Akta untuk                                                          | Undang nomor 40 T                                                     | Tahun 2007 Pasal 30<br>TBN adalah 14 hari s                                                | batas waktu p                                                               | engiriman Sali<br>terbitkannya S                                                   | nan Surat Kepu                                                                                       | tusan dan/ata<br>dan/atau Sur                                  | u Salinan Surat Pemberitahuan<br>at Pemberitahuan                                                                                                    |
|------------------|----------------------------------------------------------------------------------------------------|-----------------------------------------------------------------------|--------------------------------------------------------------------------------------------|-----------------------------------------------------------------------------|------------------------------------------------------------------------------------|----------------------------------------------------------------------------------------------------|----------------------------------------------------------------|----------------------------------------------------------------------------------------------------|
| K                | arena Pemberitahuan                                                                                   | Perubahan Data Pe                                                     | rseroan tidak memer                                                                        | lukan pengum                                                                | uman di BN da                                                                      | an TBN, maka kl                                                                                      | nusus untuk S                                                  | urat Pemberitahuan Perubahan                                                                                                    |
| A<br>JI          | )ata Perseroan harap (<br>.lamat PNRI :<br>I.Percetakan Negara N                                      | likirimkan secepatn<br>lo.21 Jakarta Pusat '                          | ya Salinan Surat Pen<br>10560                                                              | nberitahuan da                                                              | in Salinan Akta                                                                    | a nya.                                                                                               |                                                                |                                                                                                    |
| Te               | elp: (021) 4221701-05,                                                                                | Fax : (021) 4207251                                                   |                                                                                            |                                                                             |                                                                                    |                                                                                                    |                                                                |                                                                                                    |
| SPJT             | Setelah Transaks<br>Perubahan, palir<br>lika Notaris tidal<br>Ferhapus oleh Si<br>Pratiniau hanya l   | si Selesai Nota<br>ng lambat adala<br>k melakukan U<br>istem dan voud | ris diwajibkan l<br>ah 30 hari kaler<br>pload Akta ses<br>cher PNBP tida<br>sejak transaks | Upload Ak<br>nder dihitu<br>uai denga<br>k dapat dig                        | ta. Waktu I<br><mark>ng sejak p</mark><br>n tanggal y<br>gunakan ko                | Jpload Akta<br><mark>ernyataan t</mark><br>⁄ang ditentu<br>embali.                                   | i untuk tra<br>i <mark>dak keber</mark><br>ikan, Tran          | nsaksi Pendirian dan<br><mark>atan menteri.</mark><br>saksi otomatis akan                                                                                                    |
|                  | raunjau nanya i                                                                                       | Denaku 7 nan,                                                         | sejak transaks                                                                             | i selesai                                                                   |                                                                                    |                                                                                                    |                                                                |                                                                                                    |
| E<br>p<br>a<br>2 | Bukti setor moda<br>buluh) hari terhit<br>iyat 2 PP 29 Tah<br>2016)                                   | al wajib disamp<br>ung sejak tang<br>un 2016 Tentar                   | baikan secara e<br>ggal akta pendin<br>ng Perubahan M                                      | elektronik I<br>rian Perse<br>Modal Dasa                                    | kepada me<br>roan Terba<br>ar (Khusus                                              | nteri dalam<br>tas ditanda<br>suntuk trans                                                           | waktu pal<br>tangani se<br>saksi per 1                         | ing lama <mark>60 (enam</mark><br>suai ketentuan Pasal 2<br>anggal 29 Agustus                                                                                                    |
| E<br>pa<br>2     | Bukti setor moda<br>buluh) hari terhit<br>byat 2 PP 29 Tah<br>2016)                                   | al wajib disamp<br>cung sejak tang<br>un 2016 Tentar                  | paikan secara e<br>ggal akta pendi<br>ng Perubahan M<br>Dafta                              | elektronik k<br>rian Persei<br>Modal Dasa<br>r Transa                       | kepada me<br>roan Terba<br>ar (Khusus<br>ksi Pers                                  | nteri dalam<br>tas ditanda<br>untuk trans<br>eroan                                                   | waktu pal<br>tangani se<br>saksi per t                         | ing lama 60 (enam<br>esuai ketentuan Pasal 2<br>anggal 29 Agustus                                                                                                    |
| E<br>p<br>a<br>2 | Bukti setor moda<br>buluh) hari terhit<br>yat 2 PP 29 Tah<br>2016)<br>ahun 2019 •                     | al wajib disamp<br>ung sejak tang<br>un 2016 Tentar                   | paikan secara e<br>ggal akta pending<br>Perubahan M<br>Dafta                               | elektronik k<br>rian Perser<br>Modal Dasa<br>r Transa                       | kepada me<br>roan Terba<br>ar (Khusus<br>ksi Pers                                  | nteri dalam<br>tas ditanda<br>untuk tran<br>eroan                                                    | waktu pal<br>tangani se<br>saksi per t                         | ing lama 60 (enam<br>esuai ketentuan Pasal 2<br>anggal 29 Agustus                                                                                                    |
| E<br>pa<br>2     | Bukti setor moda<br>buluh) hari terhit<br>yat 2 PP 29 Tah<br>2016)<br>ahun 2019 •                     | al wajib disamp<br>ung sejak tang<br>un 2016 Tentar<br>Kode Voucher   | paikan secara e<br>ggal akta pendin<br>Perubahan M<br>Dafta<br>Jenis Transaksi             | elektronik H<br>rian Persei<br>Modal Dasa<br>r Transa<br>r Transa           | kepada me<br>roan Terba<br>ar (Khusus<br>ksi Pers<br>ksi Pers<br>Nama<br>Perseroan | nteri dalam<br>tas ditanda<br>untuk trans<br>eroan<br>Status<br>Transaksi                            | waktu pal<br>tangani se<br>saksi per t<br>Tanggal<br>Transaksi | ing lama 60 (enam<br>esuai ketentuan Pasal 2<br>anggal 29 Agustus                                                                                                    |
| Epa2             | Bukti setor moda<br>buluh) hari terhit<br>yat 2 PP 29 Tah<br>016)<br>ahun 2019 •<br>Nomor Transaksi   | al wajib disamp<br>ung sejak tang<br>un 2016 Tentar<br>Kode Voucher   | paikan secara e<br>ggal akta pending<br>Perubahan M<br>Dafta<br>Jenis Transaksi            | elektronik k<br>rian Persei<br>Modal Dasa<br>r Transa<br>Jenis<br>Perseroan | kepada me<br>roan Terba<br>ar (Khusus<br>ksi Pers<br>Nama<br>Perseroan             | nteri dalam<br>tas ditanda<br>untuk trans<br>eroan<br>Status<br>Transaksi                            | waktu pal<br>tangani se<br>saksi per t<br>Tanggal<br>Transaksi | ing lama 60 (enam<br>esuai ketentuan Pasal 2<br>anggal 29 Agustus                                                                                                    |
| Epa 2            | Bukti setor moda<br>buluh) hari terhit<br>yat 2 PP 29 Tah<br>2016)<br>ahun 2019 •<br>Nomor Transaksi  | al wajib disamp<br>ung sejak tang<br>un 2016 Tentar<br>Kode Voucher   | paikan secara e<br>ggal akta pendin<br>ng Perubahan M<br>Dafta<br>Jenis Transaksi          | Jenis<br>Perseroan<br>SWASTA<br>NASIONAL                                    | kepada me<br>roan Terba<br>ar (Khusus<br>ksi Perse<br>Nama<br>Perseroan            | nteri dalam<br>tas ditanda<br>untuk trans<br>eroan<br>eroan<br>Status<br>Transaksi                   | waktu pal<br>tangani se<br>saksi per t<br>Tanggal<br>Transaksi | ing lama 60 (enam<br>esuai ketentuan Pasal 2<br>anggal 29 Agustus<br>Download                                                                                                    |
| Epa2             | Bukti setor moda<br>buluh) hari terhit<br>yat 2 PP 29 Tah<br>016)<br>ahun 2019 •<br>Nomor Transaksi   | al wajib disamp<br>ung sejak tang<br>un 2016 Tentar<br>Kode Voucher   | oaikan secara e<br>ggal akta pendin<br>p Perubahan M<br>Dafta<br>Jenis Transaksi           | elektronik H<br>rian Persei<br>Modal Dasa<br>r Transa<br>Jenis<br>Perseroan | kepada me<br>roan Terba<br>ar (Khusus<br>ksi Pers<br>ksi Pers                      | nteri dalam<br>tas ditanda<br>untuk trans<br>eroan<br>Status<br>Transaksi                            | waktu pal<br>tangani se<br>saksi per f                         | ing lama 60 (enam<br>esuai ketentuan Pasal 2<br>anggal 29 Agustus<br>Download<br>Pratinjau & Cetak SK/SP<br>Waktu Upload : 30 hari<br>Tanggal Jatuh Tempo :                            |
| Epa2             | Bukti setor moda<br>buluh) hari terhit<br>yat 2 PP 29 Tah<br>2016)<br>iahun 2019 •<br>Nomor Transaksi | al wajib disamp<br>ung sejak tang<br>un 2016 Tentar<br>Kode Voucher   | paikan secara e<br>ggal akta pendin<br>Perubahan M<br>Dafta<br>Jenis Transaksi             | Iektronik I<br>rian Perse<br>Modal Dasa<br>r Transa<br>Jenis<br>Perseroan   | kepada me<br>roan Terba<br>ar (Khusus<br>ksi Perse<br>Nama<br>Perseroan            | nteri dalam<br>tas ditanda<br>untuk trans<br>eroan<br>eroan<br>Status<br>Transaksi<br>SUDAH<br>BAYAR | waktu pal<br>tangani se<br>saksi per t<br>Tanggal<br>Transaksi | Ing lama 60 (enam<br>esuai ketentuan Pasal 2<br>anggal 29 Agustus<br>Download<br>Pratinjau & Cetak SK/SP<br>Waktu Upload : 30 hari<br>Tanggal Jatuh Tempo :<br>Sisa Pratinjau : 7 hari |

## BERLAKU SELAMA 7 HARI

# k. Pratinjau dan Unggah Akta

|                                                                                                    | akan tidak kebe                                                                                                    | ratan menteri.                                                                                                    |                                                                                                    |                                                                                                    |                                                                                                    |                                                                                                    |                                                                                                    |
|----------------------------------------------------------------------------------------------------|----------------------------------------------------------------------------------------------------|----------------------------------------------------------------------------------------------------|----------------------------------------------------------------------------------------------------|----------------------------------------------------------------------------------------------------|----------------------------------------------------------------------------------------------------|----------------------------------------------------------------------------------------------------|----------------------------------------------------------------------------------------------------|
|                                                                                                    |                                                                                                    |                                                                                                    | 100,0100                                                                                                    | -                                                                                                    |                                                                                                    |                                                                                                    |                                                                                                    |
|                                                                                                    |                                                                                                    |                                                                                                    |                                                                                                    |                                                                                                    |                                                                                                    |                                                                                                    |                                                                                                    |
| omor Trans                                                                                                    | aksi:                                                                                                    | 9081964420                                                                                                    | 801                                                                                                    |                                                                                                    |                                                                                                    |                                                                                                    |                                                                                                    |
| DATA PERSER                                                                                                    | OAN                                                                                                    |                                                                                                    |                                                                                                    |                                                                                                    |                                                                                                    |                                                                                                    |                                                                                                    |
| Nomor SK                                                                                                    | АН                                                                                                    | U-                                                                                                    | Mar 211                                                                                                    |                                                                                                    |                                                                                                    |                                                                                                    |                                                                                                    |
| Nama Perseroan                                                                                                    |                                                                                                    | 1.001000                                                                                                    |                                                                                                    |                                                                                                    |                                                                                                    |                                                                                                    |                                                                                                    |
| Nama Singkatan                                                                                                    |                                                                                                    |                                                                                                    |                                                                                                    |                                                                                                    |                                                                                                    |                                                                                                    |                                                                                                    |
| Janis Perseroan                                                                                                    |                                                                                                    |                                                                                                    |                                                                                                    |                                                                                                    |                                                                                                    |                                                                                                    |                                                                                                    |
| NPWP Perseroan                                                                                                    |                                                                                                    | 10000                                                                                                    |                                                                                                    |                                                                                                    |                                                                                                    |                                                                                                    |                                                                                                    |
| Jangka Waktu<br>Perseroan                                                                                                    | TIC                                                                                                    | IAK TERBATAS                                                                                                    |                                                                                                    |                                                                                                    |                                                                                                    |                                                                                                    |                                                                                                    |
| Status Perseroan                                                                                                    | tert                                                                                                    | utup                                                                                                    |                                                                                                    |                                                                                                    |                                                                                                    |                                                                                                    |                                                                                                    |
| KEDUDUKAN F                                                                                                    | PERSEROAN                                                                                                    | ī)———(ī                                                                                                    |                                                                                                    |                                                                                                    |                                                                                                    |                                                                                                    |                                                                                                    |
| Provinsi                                                                                                    | KA                                                                                                    | LIMANTAN TIMUR                                                                                                    |                                                                                                    | Kabupaten                                                                                                    | KABU                                                                                                    | PATEN KUTAI BAR                                                                                                    | AT                                                                                                    |
|                                                                                                    |                                                                                                    |                                                                                                    |                                                                                                    |                                                                                                    |                                                                                                    |                                                                                                    |                                                                                                    |
| DOMISILI PERS                                                                                                    | SEROAN                                                                                                    |                                                                                                    |                                                                                                    |                                                                                                    |                                                                                                    |                                                                                                    |                                                                                                    |
| Alamat                                                                                                    |                                                                                                    |                                                                                                    |                                                                                                    |                                                                                                    |                                                                                                    |                                                                                                    |                                                                                                    |
| RT                                                                                                    |                                                                                                    |                                                                                                    |                                                                                                    | RW                                                                                                    |                                                                                                    |                                                                                                    |                                                                                                    |
| Kecamatan                                                                                                    | NY                                                                                                    | UATAN                                                                                                    |                                                                                                    | Kelurahan                                                                                                    | MUUT                                                                                                    |                                                                                                    |                                                                                                    |
| Kode POS                                                                                                    |                                                                                                    |                                                                                                    |                                                                                                    | Nomor Telepon                                                                                                    |                                                                                                    |                                                                                                    |                                                                                                    |
| Email                                                                                                    |                                                                                                    |                                                                                                    |                                                                                                    | Tahun Buku                                                                                                    |                                                                                                    |                                                                                                    |                                                                                                    |
|                                                                                                    |                                                                                                    |                                                                                                    |                                                                                                    |                                                                                                    |                                                                                                    |                                                                                                    |                                                                                                    |
| MAKSUD DAN                                                                                                    | TUJUAN                                                                                                    |                                                                                                    |                                                                                                    |                                                                                                    |                                                                                                    |                                                                                                    |                                                                                                    |
| MAKSUD                                                                                                    | P                                                                                                    | ERTANIAN, KEHUTANAI                                                                                                    | I DAN PERIKANAN                                                                                                    |                                                                                                    |                                                                                                    |                                                                                                    |                                                                                                    |
| TUJUAN                                                                                                    | PI                                                                                                    | ERTANIAN TANAMAN, P                                                                                                    | ETERNAKAN, PERBUR                                                                                                    | UAN DAN KEGIATAN YE                                                                                                    | DI                                                                                                    |                                                                                                    |                                                                                                    |
|                                                                                                    | PE                                                                                                    | TERNAKAN KUDA DAP                                                                                                    | I SEJENISNYA                                                                                                    |                                                                                                    |                                                                                                    |                                                                                                    |                                                                                                    |
|                                                                                                    | PI                                                                                                    | TERNAKAN KUDA DAP                                                                                                    | I SEJENISNYA                                                                                                    |                                                                                                    |                                                                                                    |                                                                                                    | AP DEMESSION                                                                                                    |
| MAKSUD                                                                                                    | P                                                                                                    | ENGELOLAAN AIR, PEN                                                                                                    | INGELULAAN AIR LIMBA                                                                                                    | n, PENGELOLAAN DAN                                                                                                    | UNUR ULANG SAI                                                                                                    | w-AH, DAN AKTIVIT                                                                                                    | NO REMEDIASI                                                                                                    |
|                                                                                                    | PI                                                                                                    | INGELOLAAN AIR LIME                                                                                                    | ан                                                                                                    |                                                                                                    |                                                                                                    |                                                                                                    |                                                                                                    |
|                                                                                                    | PE                                                                                                    | ENGUMPULAN AIR LIMI                                                                                                    | SAH TIDAK BERBAHAY/                                                                                                    | ν                                                                                                    |                                                                                                    |                                                                                                    |                                                                                                    |
| MAKSUD                                                                                                    | Ri                                                                                                    | EAL ESTAT                                                                                                    |                                                                                                    |                                                                                                    |                                                                                                    |                                                                                                    |                                                                                                    |
| TUJUAN                                                                                                    | RI                                                                                                    | EAL ESTAT<br>EAL ESTAT YANG DIMIL                                                                                                    | IKI SENDIRI ATAU DISE                                                                                                    | WA DAN KAWASAN PAR                                                                                                    | IWISATA                                                                                                    |                                                                                                    |                                                                                                    |
|                                                                                                    | R                                                                                                    | EAL ESTAT YANG DIMIL                                                                                                    | IKI SENDIRI ATAU DISE                                                                                                    | WA                                                                                                    |                                                                                                    |                                                                                                    |                                                                                                    |
|                                                                                                    | N.                                                                                                    | DAL EDIAT TANG DIME                                                                                                    | IN SENDIRI AIAU DISE                                                                                                    |                                                                                                    |                                                                                                    |                                                                                                    |                                                                                                    |
| Nomor Akta                                                                                                    |                                                                                                    | 1985 (1985) (1997)<br>1985 - 1985 (1985)                                                                                                    | Tanggal /                                                                                                    | Akta                                                                                                    | 8.275                                                                                                    |                                                                                                    |                                                                                                    |
| Nomor Akta                                                                                                    | 2                                                                                                    | NATE BARY S.A. B                                                                                                    | Tanggal /                                                                                                    | kta                                                                                                    | 8.01                                                                                                    |                                                                                                    |                                                                                                    |
| Nomor Akta<br>MODAL DASAF<br>Klasifikasi Sahan                                                                                                    | R                                                                                                    | Harga Per Len                                                                                                    | Tanggal /                                                                                                    | kia<br>Jumlah Lembar Sah                                                                                                    | sm                                                                                                    | Total                                                                                                    |                                                                                                    |
| Nomor Akta<br>MODAL DASAF<br>Klasifikasi Sahan<br>Tanpa Klasifikasi                                                                                                    | ۲<br>۲                                                                                                    | Harga Per Len<br>Rp. 10.000                                                                                                    | Tanggal /                                                                                                    | likta<br>Jumlah Lembar Sah<br>400                                                                                                    | 3171                                                                                                    | Total<br>Rp. 4.00                                                                                                    | 20.000                                                                                                    |
| Nomor Akta<br>MODAL DASAF<br>Klasifikasi Sahan<br>Tanpa Klasifikasi<br>Total modal das                                                                                                    | sar Rp. 4.00                                                                                                    | Harga Per Len<br>Rp. 10.000                                                                                                    | Tanggal J                                                                                                    | Akta<br>Jumlah Lembar Sah<br>400                                                                                                    | 5171                                                                                                    | Total<br>Rp. 4.90                                                                                                    | 00 000                                                                                                    |
| Nomor Akta<br>MODAL DASAF<br>Klasifikasi Sahan<br>Tanja Klasifikasi<br>Total modal das<br>MODAL DITEM                                                                                                    | R<br>sar Rp. 4.000                                                                                                    | Harga Per Len<br>Rp. 10.000                                                                                                    | Tanggal J                                                                                                    | kta<br>Jumlah Lembar Sah<br>400                                                                                                    | m                                                                                                    | Total<br>Rp. 4.0                                                                                                    | 50.000                                                                                                    |
| Nomor Akta<br>MODAL DASAF<br>Klasifikasi Sahan<br>Tanpa Klasifikasi<br>Total modal das<br>MODAL DITEM                                                                                                    | n<br>sar Rp. 4.00                                                                                                    | Harga Per Len<br>Rp. 18.050<br>2.000                                                                                                    | Tanggal J                                                                                                    | Ata<br>Jumlah Lembar Sah<br>400                                                                                                    | 9m                                                                                                    | Total<br>Rp. 4.00                                                                                                    | 00 000                                                                                                    |
| Nomor Akta<br>MODAL DASAF<br>Klasifikasi Sahan<br>Tanpa Klasifikasi<br>Total modal da:<br>MODAL DITEM<br>Klasifikasi Sahan<br>Tanpa Klasifikasi                                                                                                    | R<br>n<br>sar Rp. 4.000<br>PATKAN                                                                                                    | Harga Per Len<br>Rp 10.000<br>2.000<br>Harga Per Len<br>Rp 10.000                                                                                                    | Tanggal J                                                                                                    | Ukta Jumlah Lembar Sahi<br>400<br>Jumlah Lembar Sahi                                                                                                    | am<br>am                                                                                                    | Total<br>Rp. 4.90<br>Total<br>Rp. 1.51                                                                                                    | 20.000                                                                                                    |
| Nomor Akta<br>MODAL DASAF<br>Klastifikasi Sahan<br>Tanpa Klastifikasi<br>MODAL DITEM<br>Klastifikasi Sahan<br>Tanpa Klastifikasi                                                                                                    | sar Rp. 4.000                                                                                                    | Harga Per Lon           Rp. 10.00           Augua Per Lon           Rp. 10.00                                                                                                    | Tanggal /                                                                                                    | Juniah Lember Sah<br>400<br>Juniah Lember Sah<br>150                                                                                                    | an<br>M                                                                                                    | Total<br>Rp. 4.0<br>Total<br>Rp. 1.9                                                                                                    | 20 000                                                                                                    |
| Nomor Akta<br>MODAL DASAF<br>Klastifikasi Sahan<br>Tropa Klastifikasi<br>TOTAI modal dat<br>MODAL DITEM<br>Klastifikasi Sahan<br>Tanpa Klastifikasi                                                                                                    | R<br>sar Rp. 4.000<br>PATKAN<br>empatkan R                                                                                                    | Harga Per Lan           Rp 10.000           Harga Per Lan           Rp 10.000                                                                                                    | Tanggal J                                                                                                    | Auntah Lembar Sah<br>400<br>Auntah Lembar Sah<br>510                                                                                                    | MT.                                                                                                    | Total<br>Rp. 4 00<br>Total<br>Rp. 1 50                                                                                                    | 20.000                                                                                                    |
| Nomor Aka<br>MODAL DASAF<br>Kiestifikasi Sahar<br>Torpa Kiasifikasi Sahar<br>MODAL DITEM<br>Kiasifikasi Sahar<br>Torpa Kiasifikasi<br>Total modal dite<br>MODAL DISET                                                                                                    | n<br>sar Rp. 4.000<br>PATKAN<br>empatkan R                                                                                                    | Harga Per Lan           Rp 10.000           Harga Per Lan           Rp 10.000                                                                                                    | Tanggal J                                                                                                    | Auntah Lembar Sah<br>400<br>Auntah Lembar Sah<br>552                                                                                                    | m                                                                                                    | Total<br>Rp. 4 00<br>Rp. 1 50                                                                                                    | 20.000                                                                                                    |
| Nomor Akta<br>MODAL DASAF<br>Klasifikasi Sahar<br>Torpa Klasifikasi Sahar<br>MODAL DITEM<br>Klasifikasi Sahar<br>Tanpa Klasifikasi<br>Total modal dib<br>MODAL DISETC<br>Rp. 1.500.000                                                                                                    | R<br>n<br>sar Rp. 4.000<br>PATKAN<br>n<br>eompatkan R                                                                                                    | Harga Per Len           Rp. 10.00           Harga Per Len           Rp. 10.00                                                                                                    | Tanggal A                                                                                                    | Jumish Lember Sah<br>400<br>Jumish Lember Sah                                                                                                    | 947)<br>947)                                                                                                    | Total<br>Rp. 4.00<br>Total<br>Rp. 1.50                                                                                                    | 96.000                                                                                                    |
| Nomor Akta<br>MODAL DASAF<br>Klastifiasi Sahan<br>Torpa Klastifiasi<br>MODAL DITEM<br>Klastifiasi Sahan<br>Torpa Klastifiasi<br>Total modal dito<br>MODAL DISET<br>Rp 1.500.000                                                                                                    | R                                                                                                    | Награ Рег Len<br>Rp. 12 000<br>Rp. 12 000<br>Rp. 12 000<br>. 7 500.000                                                                                                    | Tanggal A                                                                                                    | Jumish Lembar Sah<br>400<br>Jumish Lembar Sah                                                                                                    | am<br>am                                                                                                    | Total<br>Rp. 4.00<br>Rp. 1.54                                                                                                    | 20.000                                                                                                    |
| Nomor Akta<br>MODAL DASAF<br>Klasifikad Sahar<br>Tanja Klasifikad Sahar<br>MODAL DITEM<br>Klasifikad Sahar<br>Tanja Klasifikad Sahar<br>Total modal dir<br>MODAL DISET<br>Rp. 1.500.000                                                                                                    | n n n n n n n n n n n n n n n n n n n                                                                                                    | Harga Per Len           Rp. 10.002           0.000           Harga Per Len           Rp. 10.002                                                                                                    | tanggal A                                                                                                    | Jumish Lembar Sah<br>400<br>Jumish Lembar Sah                                                                                                    | M7                                                                                                    | Total<br>Rp. 4.00<br>Rp. 1.50                                                                                                    | 95.050                                                                                                    |
| Nomor Akts<br>MODAL DASAF<br>Klasifikasi Sahan<br>Topa Klasifikasi<br>Total modal das<br>MODAL DITEM<br>Klasifikasi Sahan<br>Topa Klasifikasi<br>Total modal dib<br>MODAL DISET<br>Rp. 1500.000                                                                                                    | n asar Rp. 4.00                                                                                                    | Нагда Рег Lan<br>Rp 1000<br>Иагда Рег Lan<br>Rp 1000<br>Do . 1.500.000                                                                                                    | tanggal A                                                                                                    | Auta<br>Jumish Lember Sah<br>400<br>Jumish Lember Sah<br>150                                                                                                    | 803                                                                                                    | Total<br>Rp. 4.50<br>Rp. 1.50                                                                                                    | 20.000                                                                                                    |
| Nomor Akts MODAL DASAF Klastlikasi Sahari Torpa Klastlikasi Total modal das MODAL DITEM Klastlikasi Sahari Tarpa Klastlikasi Total modal dib MODAL DISET Rp. 1500.000 PENGURUS DA Nama                                                                                                    | n                                                                                                    | Harga Per Len           Rp. 10:00           0.000           Harga Per Len           Rp. 10:00           D.000           Harga Per Len           Rp. 10:00           NG SAHAM           Penanggung Jawai                                                                                                    | ther Model diffemp                                                                                                    | Alaa aa aa aa aa aa aa aa aa aa aa aa aa                                                                                                    | m                                                                                                    | Total<br>Rp. 4 St<br>Rp. 1 St                                                                                                    | 20 000 U 000 U 000                                                                                                    |
| Nomor Akas<br>MODAL DASAF<br>Kitasiliaasi Sahan<br>Tanpa kitasiliaasi<br>MODAL DITEM<br>Kitasiliaasi Sahan<br>Tanpa kitasiliaasi<br>Total modal dito<br>MODAL DISETR<br>Rp. 1.500.000<br>PENGURUS DA<br>Ressulta Sahan<br>Moma Respublik I                                                                                                    | n n aar Rp. 4.00 PATKAN n N PATKAN N N PATKAN N N PATKAN N N N PATKAN N N N PATKAN N N N N N N N N N N N N N N N N N N                                                                                                     | Harga Per Len           Rp. 18 000           Harga Per Len           Rp. 18 000           Harga Per Len           Rp. 18 000           NG SAHAM           Penanggung Jesat           Titak                                                                                                    | ther Model discrete Section 2014                                                                                                    | Akas Jumish Lembar Sah<br>400 Jumish Lembar Sah<br>500 Jumish Lembar Sah<br>500 Jumish Lembar Sah                                                                                                    | an an an an an an an an an an an an an a                                                                                                    | Total<br>Rp. 1 St<br>Rp. 1 St                                                                                                    | No. 000                                                                                                    |
| Nomor Akts MODAL DASAF Kitasifikasi Sahan Tanpa Kitasifikasi Sahan MODAL DITEM Kitasifikasi Sahan Tanpa Kitasifikasi MODAL DITEM MODAL DISETO Rp. 1 500 000 PENGURUS DA Nema Negara Regulak I DIREKTUR                                                                                                    | n aar Rp. 4.00 PATKAN n N PATKAN N N PATKAN N N PATKAN N N PATKAN N N PATKAN N N PATKAN N N N PATKAN N N N PATKAN N N N N N N N N N N N N N N N N N N                                                                                                     | Hanga Per Len           Rp 15:000           Anaga Per Len           Rp 15:000           Manga Per Len           Rp 15:000                                                                                                    | her Kangel A                                                                                                    | Aka and a second second  | an an an an an an an an an an an an an a                                                                                                    | Total<br>Rp. 1 or<br>Rp. 1 st                                                                                                    | 10 000 1000 1000 1000 1000 1000 1000 1                                                                                                    |
| Nomor Akts MODAL DASAF Kitasifikasi Sahan Tanpa Kiasifikasi Sahan MODAL DITEM Kitasifikasi Sahan MODAL DITEM Kitasifikasi Sahan MODAL DISETG Rp 1 500 000 PENGURUS DA Nama Nagara Raputk 1 DIREKTUR                                                                                                    | n n n PEMEGA                                                                                                    | Hanga Per Len           Rp 15:000           Anaga Per Len           Rp 15:000           Noga Per Len           Rp 10:000           Noga Per Len           Rp 10:000           Manga Per Len           Rp 10:000           NG SAHAM           Penanggung Jenet           Tidak           Tidak           Ye                                                                                                    | har Saala<br>har Tangal A<br>har Tangal A<br>har Tangal A<br>Tanga Saala<br>Tanga Saala                                                                                                    | Aka                                                                                                    | an an an an an an an an an an an an an a                                                                                                    | Total<br>Rp. 1.91<br>Total<br>Rp. 1.91<br>Jabeten<br>DIREKTUR<br>KOMISARIS                                                                                                    | 1000 000 000 000 000 000 000 000 000 00                                                                                                    |
| Nomor Akts MODAL DASAF Kitasifikasi Sahan Tanpa Kitasifikasi Sahan MODAL DITEM Kitasifikasi Sahan MODAL DITEM Kitasifikasi Sahan MODAL DISETG Rp 1 500 000 PENGURUS DA Nema Negara Regulah 1 DIREKTUR Penglik Manafa-                                                                                                    | n n n n n n n n n n n n n n n n n n n                                                                                                    | Hanga Per Len           Rp 15:000           Anaga Per Len           Rp 10:000           Noga Per Len           Rp 10:000           Noga Per Len           Rp 10:000                                                                                                    | har Kangal A                                                                                                    | Aka                                                                                                    | an an an an an an an an an an an an an a                                                                                                    | Total<br>Rp. 1.91<br>Total<br>Rp. 1.91<br>Jabatan<br>DIREKTUR<br>KOMISARIS                                                                                                    | 1000<br>1000<br>1000<br>1000<br>1000<br>1000<br>1000<br>100                                                                                                    |
| Nomor Akts MODAL DASAF Kitasifikasi Sahan Tanpa Kitasifikasi Sahan MODAL DITEM Kitasifikasi Sahan MODAL DITEM Kitasifikasi Sahan Tanpa Kitasifikasi MODAL DISETO Rp 1 500 000 PENGURUS DA Nema Negara Regulak 1 DIREKTUR Penilik Manfaaa                                                                                                    | n n n n n n n n n n n n n n n n n n n                                                                                                    | Hanga Per Len           Rp 15:000           Anaga Per Len           Rp 10:000           NG SAHAM           Penangung Jewal           Titak           Titak           Titak                                                                                                    | Mada ditump<br>Marka Salaha<br>Marka Salaha<br>Tanga Kaalika<br>Tanga Kaalika<br>Tanga Kaalika                                                                                                    | Aka                                                                                                    | an an an an an an an an an an an an an a                                                                                                    | Total<br>Rp. 1.91<br>Total<br>Rp. 1.91<br>Jabeten<br>DIREKTUR<br>KOMISARIS                                                                                                    | 1000 000 000 000 000 000 000 000 000 00                                                                                                    |
| Nomor Akts MODAL DASAF Kirstilkasi Sahari Tarpa Xiastikasi Total modal dai MODAL DITEM Riastikasi Sahari Tarpa Xiastikasi MODAL DITEM Rissilkasi Sahari Tarpa Xiastikasi NODAL DITEM Rissilkasi Sahari Rissilkasi Sahari Rissilkasi Rissilkasi Sahari Rissilkasi Sahari Rissilkasi Rissilkasi  | n aar Rp. 4.00 n aar Rp. 4.00 n n ampatkan R n n m ampatkan R t t t t t t t t t t t t t t t t t t t                                                                                                    | Harga Per Len           Rp. 15.000           Harga Per Len           Rp. 15.000           Harga Per Len           NG SAHAM           Posnegging Jonet           Tatak           Tatak           Tatak           Tatak           Tatak           Tatak           Tatak           Tatak           Tatak                                                                                                    | Made diherper<br>Made Traps Kasika<br>Traps Kasika<br>Traps Kasika                                                                                                    | kus                                                                                                    |                                                                                                    | Total<br>Rp. 4.91<br>Total<br>Rp. 1.51<br>Jakatan<br>DIREKTUR<br>KOMISARIS                                                                                                    | 20 040<br>20 040<br>704<br>70, 20 050<br>70, 20 050<br>70, 20 050<br>70, 20 050                                                                                                    |
| Nomor Akts MODAL DASAF Kirastikasi Sahari Tarpa Kiastikasi Total modal das MODAL DITEM Riastikasi Sahari Riastikasi Sahari Riastikasi Riastikasi Sahari Riastikasi Riastikasi Riastik | n aar Rp. 4.00 n aar Rp. 4.00 n n n n n n n n n n n n n n n n n n                                                                                                    | Horga Per Len           Rp. 15 000           20.000           Horga Per Len           Rp. 15 000           NOS SAHAM           Penanggung Jenet           Task           Task </td <td>Nangal A<br/>karangal A<br/>karangal A</td> <td>Aka Amara Amar<br/>Amara Amara Amara Amara Amara Amara Amara Amara Amara Amara Amara Amara Amara Amara Amara Amara Amara Amara Amar</td> <td>an an an an an an an an an an an an an a</td> <td>Total Rp. 4 00 Rp. 5 0 Rp. 5 0 Rp. 5</td> <td>20 000<br/>20 000<br/>20 0000<br/>20 000<br/>20 0000<br/>20 000<br/>20 0000<br/>20 0000<br/>20 0000<br/>20 000<br/>20 000<br/>20 000<br/>20 000<br/>20 000<br/>20 000<br/>20 000<br/>20 000<br/>20 000<br/>20 000<br/>20 000<br/>20 000<br/>20 000<br/>20 000<br/>20 000<br/>20 0000<br/>20 0000<br/>20 00000<br/>20 0000<br/>20 0000<br/>20 0000<br/>20 0000<br/>20 00000000<br/>20 0000<br/>20 0000000000</td> | Nangal A<br>karangal A<br>karangal A | Aka Amara Amar<br>Amara Amara Amara Amara Amara Amara Amara Amara Amara Amara Amara Amara Amara Amara Amara Amara Amara Amara Amar                                                                                                    | an an an an an an an an an an an an an a                                                                                                    | Total Rp. 4 00 Rp. 5 0 Rp. 5 | 20 000<br>20 000<br>20 0000<br>20 000<br>20 0000<br>20 000<br>20 0000<br>20 0000<br>20 0000<br>20 000<br>20 000<br>20 000<br>20 000<br>20 000<br>20 000<br>20 000<br>20 000<br>20 000<br>20 000<br>20 000<br>20 000<br>20 000<br>20 000<br>20 000<br>20 0000<br>20 0000<br>20 0000<br>20 0000<br>20 0000<br>20 0000<br>20 0000<br>20 0000<br>20 0000<br>20 0000<br>20 0000<br>20 0000<br>20 0000<br>20 0000<br>20 0000<br>20 0000<br>20 0000<br>20 0000<br>20 0000<br>20 0000<br>20 0000<br>20 0000<br>20 0000<br>20 0000<br>20 0000<br>20 0000<br>20 00000<br>20 0000<br>20 0000<br>20 0000<br>20 0000<br>20 00000000<br>20 0000<br>20 0000000000 |
| Nomor Akts MODAL DASAF Kitasilikasi Sahan Tarpa Kitasilikasi Sahan Tarpa Kitasilikasi Sahan MODAL DITEM Rasilikasi Sahan Torapi Katsilikasi NODAL DITEM Rasilikasi Sahan Rasilikasi Sahan Nome Republik I solo 000 PENGURUS DA Name Pendik Manfata No Pendik Manfata No Pendik Manfata No Pendik Manfata No Pendik Manfata No Pendik Manfata No Pendik Manfata                                                                                                    | n aar Rp. 4.00 n aar Rp. 4.00 n n n n n n n n n n n n n n n n n n                                                                                                    | Horga Per Len           Rp 15 000           20,000           Norga Per Len           Rp 15 000           NO SAHAM           Penenggung Jenet           Task           Task                                                                                                    | A Rengel A Rengel A Renge<br>Rengel A Rengel A Rengel A Rengel A Rengel A Rengel A Rengel A Rengel A Rengel A Rengel A Rengel A Rengel A Rengel A Rengel A Rengel A Rengel A Rengel A Rengel A Rengel A Rengel A Rengel A Rengel A Rengel A Rengel A Rengel A Rengel A R                                                                                                    | Alata and a share of a share of a  | an an an an an an an an an an an an an a                                                                                                    | Johnstrum     Johnstrum      | 2000         2000           Post         2000           Rep 10000         20000           Rep 10000         20000                                                                                                    |
| Nomor Akis MODAL DASAF Kitasilikasi Sahari Tarpa Kiasilikasi Sahari Tarpa Kiasilikasi Sahari Total modal. DITEM Rasilikasi Sahari Total modal. DITEM Rasilikasi Sahari Total modal. DISER MODAL DISER Rasilikasi Sahari Rasilikasi Sahari Rasilikasi Rasilikasi Ras | n aar Rp. 4.00 n aar Rp. 4.00 n n mompatkan R mompatkan R mompatka | Henga Per Len           Rp 15 000           20,000           Rp 15 000           Rp 15 0000           Rp 15 0000           Rp 15 0000           Rp 15 0000           Rp 15 0000           Rp 15 0000           Rp 15 0000           Rp 15 00000           Rp 15 00000           Rp 15 000000           Rp 15 00000000000000000000000000000000000                                                                                                    | her increase in the second second sec                                                                                                    | Alara and a second and a second  | an an an an an an an an an an an an an a                                                                                                    | Johnson Market Schule Schule Sch    | 2000         2000           4000         4000           4000         4000           4000         4000           4000         4000           4000         4000           4000         4000           4000         4000           4000         4000           4000         4000           4000         4000           4000         4000           4000         4000           4000         4000           4000         4000           4000         4000           4000         4000           4000         4000           4000         4000           4000         4000           4000         4000           4000         4000           4000         4000           4000         4000           4000         4000           4000         4000           4000         4000           4000         4000           4000         4000           4000         4000           4000         4000           4000         4000           4000                                                                                                    |
| Nomor Akis MODAL DASAF Kitasiliasi Sahari Tarpa Kiasiliasi Total modal dat MODAL DITEM Rasiliasi Sahari Total modal dat MODAL DITEM Rasiliasi Sahari Total modal dat MODAL DISER Rasiliasi Sahari Rasiliasi Sahari Rasiliasi Rasiliasi Ras | n n sar Rp. 4.00 PATKAN n n ompatkan R t t t t t                                                                                                    | Henga Per Len           Rp 15 000           20.000           Rp 15 000           Rp 15 000 <t< td=""><td>her intervention of the second second</td><td>Alara Antar Antar</td><td>m an an an an an an an an an an an an an</td><td>Jubeten     Jubeten     Jubeten</td><td>20         20           20         20           20         20           20         20           20         20           20         20           20         20           20         20           20         20           20         20           20         20           20         20           20         20           20         20           20         20           20         20           20         20           20         20           20         20           20         20           20         20           20         20           20         20           20         20           20         20           20         20           20         20           20         20           20         20           20         20           20         20           20         20           20         20</td></t<>                                                                                                    | her intervention of the second second                                                                                                    | Alara Antar Antar   | m an an an an an an an an an an an an an                                                                                                    | Jubeten     Jubeten          | 20         20           20         20           20         20           20         20           20         20           20         20           20         20           20         20           20         20           20         20           20         20           20         20           20         20           20         20           20         20           20         20           20         20           20         20           20         20           20         20           20         20           20         20           20         20           20         20           20         20           20         20           20         20           20         20           20         20           20         20           20         20           20         20           20         20                                                                                                              |
| Nomor Akis MODAL DASAF Kitasiliasi Sahari Tarpa Kiasiliasi Total modal dat MODAL DITEM Rasiliasi Sahari Total modal dat MODAL DITEM Rasiliasi Sahari Total modal dat MODAL DITEM Rasiliasi Sahari Total modal dat Nomo Rasiliasi Rasiliasi R | n n sar Rp. 4.00 PATKAN n n ompatkan R N PEMEGA tt tt tt                                                                                                    | Horga Per Len           Rp 15 000           20,000           Rp 15 000           Rp 15 000 <t< td=""><td>her I angel /<br/>her I angel /<br/>her I angel /</td><td>Alar<br/>Aurah Lenkar Sah<br/>40<br/>40<br/>40<br/>40<br/>40<br/>40<br/>40<br/>40<br/>40<br/>40</td><td>mme and a second and a second a</td><td>John Image Anno 1999     John Image Anno 1999     John Image Anno</td><td>2000         3000           3000         3000           3000         3000           3000         3000           3000         3000           3000         3000           3000         3000           3000         3000           3000         3000           3000         3000           3000         3000           3000         3000           3000         3000           3000         3000           3000         3000           3000         3000           3000         3000           3000         3000           3000         3000           3000         3000           3000         3000           3000         3000           3000         3000           3000         3000           3000         3000           3000         3000           3000         3000           3000         3000           3000         3000           3000         3000           3000         3000           3000         3000           3000</td></t<>                                                                                                    | her I angel /<br>her I angel /<br>her I angel /                                                                                                    | Alar<br>Aurah Lenkar Sah<br>40<br>40<br>40<br>40<br>40<br>40<br>40<br>40<br>40<br>40                                                                                                    | mme and a second and a second a | John Image Anno 1999     John Image Anno 1999     John Image Anno     | 2000         3000           3000         3000           3000         3000           3000         3000           3000         3000           3000         3000           3000         3000           3000         3000           3000         3000           3000         3000           3000         3000           3000         3000           3000         3000           3000         3000           3000         3000           3000         3000           3000         3000           3000         3000           3000         3000           3000         3000           3000         3000           3000         3000           3000         3000           3000         3000           3000         3000           3000         3000           3000         3000           3000         3000           3000         3000           3000         3000           3000         3000           3000         3000           3000                                                                                                    |
| Nomor Akis MODAL DASAF Kitasiliasi Sahar Torja Kiasiliasi Total modal dat MODAL DITEM Riasiliasi Sahar Total modal dat MODAL DITEM Riasiliasi Sahar Total modal dat MODAL DISET Riasiliasi Rob 1.500.000 PENGURUS DA Nama Nagar Raputa Na Pensik Manfaar No Pensik Manfaar No Pensik Manfaar No Pensik Manfaar                                                                                                    | n n saar Rp. 4.00 PATKAN n n ompatkan R NN PEMEGA Ht                                                                                                    | Horga Per Lan           Rp 15 000           20.000           Rp 15 000           Rp 15 000           Rotation State           Res 10000000           Res 1000000000000000000000000000000000000                                                                                                    | her i and i and i                                                                                                    | Aus Aus Aus Aus Aus Aus Aus Aus Aus Aus                                                                                                    | m in an an an an an an an an an an an an an                                                                                                    | Jubertan     Jubertan         | 2000         2000           2000         2000           2000         2000           2000         2000           2000         2000           2000         2000           2000         2000           2000         2000           2000         2000           2000         2000           2000         2000           2000         2000           2000         2000           2000         2000           2000         2000           2000         2000           2000         2000           2000         2000           2000         2000           2000         2000           2000         2000           2000         2000           2000         2000           2000         2000           2000         2000           2000         2000           2000         2000           2000         2000           2000         2000           2000         2000           2000         2000           2000         2000           2000                                                                                                    |
| Nomor Akis MODAL DASAF Kitasifikasi Sahar Torja Kiasifikasi Sahar Torja Kiasifikasi Sahar Torja Kiasifikasi Sahar Torja Kiasifikasi Sahar Torja Kiasifikasi Sahar MODAL DITEM MODAL DISET Torja Kiasifikasi Torja Kiasifikasi Nomo Result I Direktrus Nomo Result I Direktrus  | n n asar Rp. 400 PATKAN n n ompatkan R NN PEMEGA H H EROAN                                                                                                    | Henga Per Len           Rp 15 000           20.000           Rp 15 000           Rp 15 000           Rotation State           Res 10000000           Res 1000000000000000000000000000000000000                                                                                                    | Image: Image:                                                                                                    | Aus                                                                                                    | m in in in it is a set of the set of the set | International and a second second seco     | 20000                                                                                                    |
| Nomor Akis MODAL DASAF Kitasifikasi Sahari Targa Kiasifikasi Sahari Targa Kiasifikasi Sahari Targa Kiasifikasi Sahari Targa Kiasifikasi Sahari MODAL DITEM MODAL DISET Ra 1.00.000 PENGURUS DA Nama Penelik Manfaa No Pensitik Manfaa No Pensitik | n n n n n n n n n n n n n n n n n n n                                                                                                    | Harga Per Len           Rp 10000           0.000           Harga Per Len           Rp 10000           Diago Per Len           Rp 10000           NO SAHAM           Penonggung Joned           Task           Task <td< td=""><td>Image: Image: Image:</td><td>Alas International Control of Salas Salas Sala<br/>Salas Salas Salas Salas Salas Salas Salas Salas Salas Salas Salas Salas Salas Salas Salas Salas Salas Salas Salas Salas Salas Salas Salas Salas Salas Salas Salas Salas Salas Salas Salas Salas Salas Salas Salas Salas Salas Salas Salas</td><td>m m m m m m m m m m m m m m m m m m m</td><td>Jabatan           Image: second second seco</td><td></td></td<>                                                                                                    | Image: Image:                                                                                                    | Alas International Control of Salas Salas Sala<br>Salas Salas Salas Salas Salas Salas Salas Salas Salas Salas Salas Salas Salas Salas Salas Salas Salas Salas Salas Salas Salas Salas Salas Salas Salas Salas Salas Salas Salas Salas Salas Salas Salas Salas Salas Salas Salas Salas Salas | m m m m m m m m m m m m m m m m m m m                                                                                                    | Jabatan           Image: second second seco                                                 |                                                                                                    |
| Nomor Akis MODAL DASAF Kitasifiasi Sahar Tarpa Kiasifiasi MODAL DITEM Kitasifiasi Sahar Tarpa Kitasifiasi Total modal dat MODAL DITEM NODAL DITEM NODAL DITEM NODAL DITEM Penilik Manfaa No Penilik Manfaa No Peni | n ampatkan R ampatkan R ampatkan  | Harga Per Len     Rp 10 00     Ro 2000     Ro 200                                                                                                    | Image: Image:                                                                                                    | Auta Auto Auto Auto Auto Auto Auto Auto Auto                                                                                                    | m m m m m m m m m m m m m m m m m m m                                                                                                    | Jabaten       Image: second second seco                                       | 20 000                                                                                                    |
| Nomor Akis MODAL DASAF Kitasifiasi Sahar Tarapa Kiasifiasi MODAL DITEM Kitasifiasi Sahar Tarapa Kiasifiasi Total modal ditt MODAL DITEM MODAL DISET Re 1.00.000 PENGURUS DA Nome Pendurus Da No Pendurus Da No Pendurus  | n aararaa Aa Aanaa Aa Aa Aa Aa Aa Aa Aa Aa Aa Aa Aa Aa A                                                                                                    | Harga Per Len     Re 10 00     Ro 2000     Rossen     Re 10 00     Rossen     Re 10 00     Rossen     Re 10 00     Rossen     Re 10 00     Rossen     Rossen                                                                                                    | Image I         Image I           Image I         Image I           Image I                                                                                                    | Aumini Lembar Sah<br>402<br>303<br>304<br>305<br>305<br>305<br>305<br>305<br>305<br>305<br>305                                                                                                    | m m m m m m m m m m m m m m m m m m m                                                                                                    | Jabaten           Image: set in the set in the se                                                 |                                                                                                    |
| Nomor Akis MODAL DASAF Kitasifiasi Sahari Tarapa Kiasifiasi MODAL DITEM Kitasifiasi Sahari Tarapa Kiasifiasi Total modal ditt MODAL DITEM MODAL DITEM Paralitasi Sahari Paralitasi Sahari Paralitasi Sahari Paralitasi Sahari Paralitasi Sahari Paralitasi Sahari Paralitasi Paralitasi Parali | a aar Rp. 4.00<br>a aar Rp. 4.00<br>a aomparkan R<br>OR<br>NN PEMEGA<br>NN PEMEGA<br>ERGAN<br>Yang Di                                                                                                    | NG SAHAM Per Los Per Los Per L                                                                                                    | Image: Image:                                                                                                    | Ala                                                                                                    | m<br>m<br>m<br>m<br>m<br>m<br>m<br>m<br>m<br>m<br>m<br>m<br>m<br>m<br>m<br>m<br>m<br>m<br>m                                                                                                    | Jabetan       Image: second second seco                                       |                                                                                                    |
| Nomor Akts MODAL DASAF Klastlikasi Sahari Tarpa Xlastlikasi Sahari Tarpa Xlastlikasi Sahari Tarpa Xlastlikasi Sahari Tarpa Xlastlikasi Sahari Tarpa Xlastlikasi Sahari Tarpa Xlastlikasi Sahari Tarpa Xlastlikasi Sahari Tarpa Xlastlikasi Sahari Tarpa Xlastlikasi Sahari Tarpa Xlastlikasi Sahari Tarpa Xlastlikasi Sahari Tarpa Xlastlikasi Sahari Tarpa Xlastlikasi Sahari Tarpa Xlastlikasi NODAL DIEK Nomo Xlastlikasi Nomo Xlastlikasi N | n n aar Rp. 4.00 n n n n n n n n n n n n n n n n n n                                                                                                    | Herge Per Lett     Pap 15 000     Pap 15 0000     Pap 15 000     Pap 15 0000     Pap 15 0000     Pap 15 0000     Pap 15 0                                                                                                    | Image I and a second second                                                                                                    | Jourish Lembar Sahl       Jourish Lembar Sahl       Jourish Lemba                                                                                                    | m and a second second s | Image: set of the set of the se                       |                                                                                                    |

| 1. Tombol Perbaharui Data untuk melak                                                                                                    | ukan perubahan data/Edit data                                                                                                    |
|----------------------------------------------------------------------------------------------------|----------------------------------------------------------------------------------------------------|
| <ol> <li>Jika sudah tidak ada perubahan data/Edit<br/>halaman Upload Akta</li> </ol>                                                                                                    | data, Klik tombol Upload Akta maka akan masuk ke                                                                                                    |
| 100                                                                                                    |                                                                                                    |
| Unggah Akta *                                                                                                    |                                                                                                    |
| <ul> <li>Akta yang di upload sudah sesuai dengan minupasal 25 ayat (4) dan pasal 28 ayat (4) permen li hukum dan ham no 4 tahun 2014 tentang tata ci persetujuan perubahan anggaran dasar serta pi perubahan data perseroan terbatas.</li> <li>Akta yang akan di upload adalah keseluruhan a ditandatangani dan diberi stempel oleh notaris</li> <li>Kesalahan terhadap upload akta sepenuhnya nuasana akan di upload akta sepenuhnya nuasana akan di upload akta sepenuhnya nuasana akan di upload akta sepenuhnya nuasana akan di upload akta sepenuhnya nuasana akan di upload akta sepenuhnya nuasana akan di upload akta sepenuhnya nuasana akan di upload akta sepenuhnya nuasana akan di upload akta sepenuhnya nuasana akan terhadap upload akta sepenuhnya nuasana akan di upload akta sepenuhnya nuasana akan di upload akta sepenuhnya nuasana akan terhadap upload akta sepenuhnya nuasana akan di upload akta sepenuhnya nuasana akan di upload akta sepenuhnya nuasana akan di upload akta sepenuhnya nuasana akan di upload akta sepenuhnya nuasana akan di upload akta sepenuhnya nuasana akan di upload akta sepenuhnya nuasana akan di upload akta sepenuhnya nuasana akan di upload akta sepenuhnya nuasana akan di upload akta sepenuhnya nuasana akan di upload akta sepenuhnya nuasana akan di upload akta sepenuhnya nuasana akan di upload akana di upload akana akan di upload akana akan di upload akana akan di upload akana akan di upload akana akan di upload akana akan di upload akana akan di upload akana akan di upload akana akana di upload akana akan di upload akana akan di upload akana akana di upload akana akana di upload akana di upload akana akana di upload akana akana di</li></ul> | uta akta sebagaimana dimaksud pada ketentuan pasal 13 ayat (4),<br>nukum dan ham no 1 tahun 2016 tentang perubahan atas permen<br>ara pengajuan permohonan pengesahan badan hukum dan<br>penyampaian pemberitahuan perubahan anggaran dasar dan<br>akta, dari judul akta sampai ketentuan penutup dan telah<br>nenjadi tanggung jawab notaris |
| Choose File .pdf                                                                                                    |                                                                                                    |
| Akta yang diupload berbentuk file pdf dengan kapasitas maksimal 10 MB<br>Waktu upload akta paling lambat adalah 30 hari kalender sejak pernyataa<br>perseroan terbatas<br>Terhadap akta yang telah diupload, tidak dapat dilakukan perbaikan                                                                                                    | an tidak keberatan menteri, sesuai dengan ketentuan pasal 10 ayat (5) uu 40 tahun 2007 tentang                                                                                                    |
| Klik disini untuk melihat tutorial memeprkecil ukuran upload                                                                                                    | d akta dalam bentuk pdf.                                                                                                    |
|                                                                                                    |                                                                                                    |

- 1. Ceklis semua pernyataan diatas.
- 2. Klik tombol

Choose Files lalu cari file akta yang akan di upload.

3. Klik tombol

Upload maka aka

, maka akan tampil pop up preview seperti gambar dibawah ini.

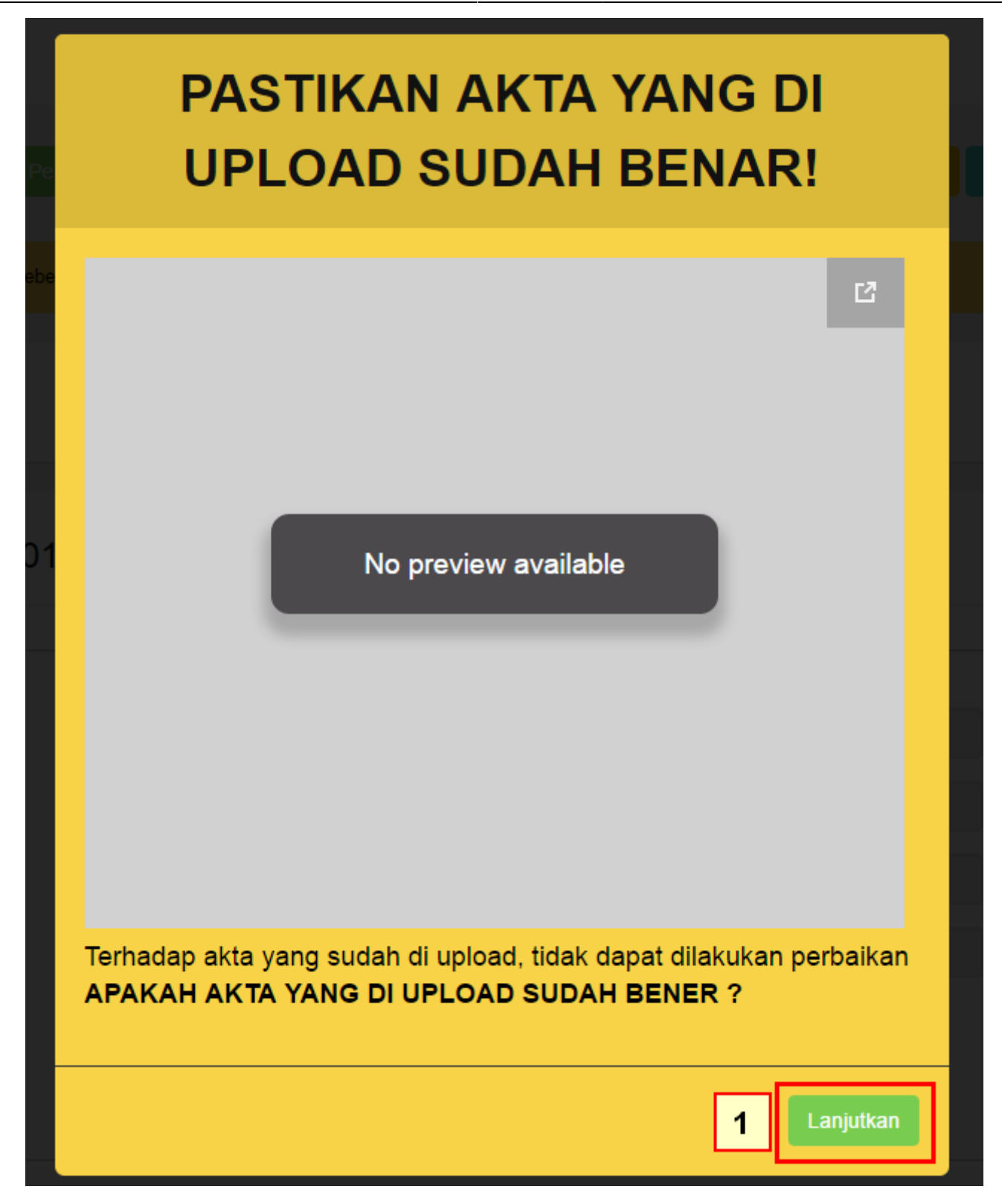

# I. Konfirmasi Permohonan

• Klik tombol Lanjutkan setelah itu akan tampil halaman dibawah ini:

| <form>Series with the series of the series of the</form>                                                                                                    |                                                                                                    | dak keberatan ménteri.                                                                                                    |                                                                                                    |                                                                                                    |                                                                                                    |                                                                                                    |                                                                                                    |
|----------------------------------------------------------------------------------------------------|----------------------------------------------------------------------------------------------------|----------------------------------------------------------------------------------------------------|----------------------------------------------------------------------------------------------------|----------------------------------------------------------------------------------------------------|----------------------------------------------------------------------------------------------------|----------------------------------------------------------------------------------------------------|----------------------------------------------------------------------------------------------------|
|                                                                                                    |                                                                                                    |                                                                                                    | 101.010                                                                                                    |                                                                                                    | 0.00                                                                                                    |                                                                                                    |                                                                                                    |
|                                                                                                    |                                                                                                    |                                                                                                    |                                                                                                    |                                                                                                    |                                                                                                    |                                                                                                    |                                                                                                    |
|                                                                                                    | omor Transaks                                                                                                    | 40190819644200                                                                                                    | KD11                                                                                                    |                                                                                                    |                                                                                                    |                                                                                                    |                                                                                                    |
| <form>Num Num Num Num Num Num Num Num Num Num</form>                                                                                                    | DATA PERSEROAN                                                                                                    |                                                                                                    |                                                                                                    |                                                                                                    |                                                                                                    |                                                                                                    |                                                                                                    |
|                                                                                                    | Normor SK                                                                                                    | AHU-                                                                                                    | Bar 275                                                                                                    |                                                                                                    |                                                                                                    |                                                                                                    |                                                                                                    |
|                                                                                                    | Nama Singkatan                                                                                                    | 10.110.1001100                                                                                                    |                                                                                                    |                                                                                                    |                                                                                                    |                                                                                                    |                                                                                                    |
| <form>Note: The second of the second of the secon</form>                                                                                                    | Jenis Perseroan                                                                                                    |                                                                                                    |                                                                                                    |                                                                                                    |                                                                                                    |                                                                                                    |                                                                                                    |
| <form>Note: The second second secon</form>                                                                                                    | NPWP Perservan                                                                                                    | CONTRACTOR OF A                                                                                                    |                                                                                                    |                                                                                                    |                                                                                                    |                                                                                                    |                                                                                                    |
| <form>Notational probability interventional probability interventional probabili</form>                                                                                                    | Jangka Waktu                                                                                                    | TIDAK TERBATAS                                                                                                    |                                                                                                    |                                                                                                    |                                                                                                    |                                                                                                    |                                                                                                    |
|                                                                                                    | Status Perseroan                                                                                                    | tertutup                                                                                                    |                                                                                                    |                                                                                                    |                                                                                                    |                                                                                                    |                                                                                                    |
|                                                                                                    |                                                                                                    |                                                                                                    |                                                                                                    |                                                                                                    |                                                                                                    |                                                                                                    |                                                                                                    |
|                                                                                                    | KEDUDUKAN PERS                                                                                                    | EROAN                                                                                                    |                                                                                                    | Kabun                                                                                                    | aten                                                                                                    |                                                                                                    |                                                                                                    |
|                                                                                                    |                                                                                                    | RALIMANTAN TIMUR                                                                                                    |                                                                                                    |                                                                                                    | N                                                                                                    | ABUHATEN KUTALBARG                                                                                                    | 41                                                                                                    |
|                                                                                                    | DOMISILI PERSERC                                                                                                    | DAN                                                                                                    |                                                                                                    |                                                                                                    |                                                                                                    |                                                                                                    |                                                                                                    |
|                                                                                                    | Alamat                                                                                                    |                                                                                                    |                                                                                                    |                                                                                                    |                                                                                                    |                                                                                                    |                                                                                                    |
| NUMAN NUMAN NUMAN   NUMAN NUMAN Numan   NUMAN Numan Numan   NUMAN Numan Numan   NUMAN PERSONAN PERSONAN   NUMAN PERSONAN PERSONAN   NUMAN <t< td=""><td>RT</td><td></td><td></td><td>RW</td><td></td><td></td><td></td></t<>                                                                                                    | RT                                                                                                    |                                                                                                    |                                                                                                    | RW                                                                                                    |                                                                                                    |                                                                                                    |                                                                                                    |
| Ansite Total All Substitution of the Decision of the Decision o                                                                                                    | Kecamatan                                                                                                    | NYUATAN                                                                                                    |                                                                                                    | Kelara                                                                                                    | han M                                                                                                    | UUT                                                                                                    |                                                                                                    |
| Determine     Intermine       MAXED     PERTABULY LIGHT NEUTON       MAXED     PERTABULY LIGHT NEUTON       MAXED <td>Kode POS</td> <td></td> <td></td> <td>Nomor</td> <td>Telepon</td> <td>_</td> <td></td>                                                                                                    | Kode POS                                                                                                    |                                                                                                    |                                                                                                    | Nomor                                                                                                    | Telepon                                                                                                    | _                                                                                                    |                                                                                                    |
| MAKENO DAN TULUMAN       PERTINANA KENTUNUK DAN FERDINANA DAN KEGONAN TOD<br>PERTINANA KENTUNUK DAN FERDINANA DAN KEGONAN TOD<br>PERTINANA AND ADAM PERTINANA DAN KEGONAN TOD<br>PERTINANA AND ADAM PERTINANA DAN KEGONAN TOD         MAKINO       PERTINANA AND ADAM PERTINANA DAN KEGONAN TOD<br>PERTINANA AND ADAM PERTINANA DAN KEGONAN TOD         MAKINO       PERTINANA AND ADAM PERTINANA DAN KEGONAN TOD ADAR ILAND DARM LAND DARM                                                                                                    | Email                                                                                                    | same dependent                                                                                                    |                                                                                                    | Tahun                                                                                                    | Buku                                                                                                    |                                                                                                    |                                                                                                    |
| BACK-DO AN LOUAN         PERTINANA LEDITION DATA PERDANAN PERDANAN PERDENAN PERDENAN PER                                                                                                    |                                                                                                    |                                                                                                    |                                                                                                    |                                                                                                    |                                                                                                    |                                                                                                    |                                                                                                    |
| MAXE       RETINUE USED TRUE DO IN FERDINAL DATE FERDINAL PRESUMENT INDUSTION THE INFORMATION PRESUMENT INDUSTION THE INFORMATION PRESUMENT INDUSTION THE INFORMATION PRESUMENT INDUSTION THE INFORMATION PRESUMENT INDUSTION THE INFORMATION PRESUMENT INDUSTION PRESUMENT INTO INTERVISE INTO INTERVISE INTO INTERVISE INTO INTERVISE INTO INTERVISE INTO INTERVISE INTO INTERVISE INTO INTERVISE INTO INTERVISE INTO INTERVISE INTO INTERVISE INTO INTERVISE INTO INTERVISE INTO INTO INTERVISE INTO INTO INTERVISE INTO INTO INTERVISE INTO INTO INTERVISE INTO INTO INTO INTO INTO INTO INTO INTO                                                                                                    | MAKSUD DAN TUJU                                                                                                    | INN                                                                                                    |                                                                                                    |                                                                                                    |                                                                                                    |                                                                                                    |                                                                                                    |
|                                                                                                    | TUJUAN                                                                                                    | PERTANIAN, KEHUTANAN<br>PERTANIAN TANAMAN, PE                                                                                                    | I DAN PERIKANAN<br>ETERNAKAN, PERBUF                                                                                                    | RUAN DAN F                                                                                                    | EGIATAN YBDI                                                                                                    |                                                                                                    |                                                                                                    |
| PERSINANUAL AND ALLANDARY PERSINANDARY LEADER TRADE CLAAR ON DUE LEAD SAMPLY DOWATTING RELEADS         MAKKOD       PEDALOLANA ARI LEADER TRADE CLAAR ON DUE LEAD SAMPLY DOWATTING RELEADS         MAKKOD       PEDALOLANA ARI LEADER TRADE CLAAR ON DUE LEAD SAMPLY DOWATTING RELEADS         MAKKOD       PEDALORIAL ANA ARI LEADER TRADE SERVICE         MAKKOD       PEDALORIAL ANA ARI LEADER TRADE SERVICE         MAKKOD       PEDALORIAL ANA ARI LEADER TRADE SERVICE         MAKKOD       PEDALORIAL ANA ARI LEADER TRADE SERVICE         MAKKOD       PEDALORIAL ANA ARI LEADER TRADE SERVICE         MAKKOD       PEDALORIAL ANA ARI LEADER TRADE SERVICE         MAKKOD       PEDALORIAL ANA ARIA LEADER TRADE SERVICE         MAKKOD       PEDALORIAL ANA ARIA LEADER TRADE SERVICE         MAKKOD       PEDALORIAL ANA ARIA LEADER TRADE SERVICE         MAKKOD       PEDALORIAL ANA ARIA LEADER TRADE SERVICE         MAKKOD       PEDALORIAL ANA ARIA LEADER TRADE SERVICE         MAKKOD       PEDALORIAL ANA ARIA LEADER TRADE SERVICE         MAKKOD       PEDALORIAL ANA ARIA LEADER TRADE SERVICE         MAKKOD       PERSING SERVICE         MAKKOD       PERSING SERVICE         MAKKOD       PERSING SERVICE         MAKKOD       PERSING SERVICE         MAKKOD       PERSING SERVICE         MAKKOD                                                                                                    |                                                                                                    | PETERNAKAN<br>RETERNAKAN KUDA DAN                                                                                                    | SE IENIGNVA                                                                                                    |                                                                                                    |                                                                                                    |                                                                                                    |                                                                                                    |
| MAXIND         PRODUCT CANARIA PERCENCIANA AN LINEAR PERCENCIANA ON DUAL ULARS SAMPLIC DAI ANTINTS RELEDING<br>PERCENCIANA AN LINEAR<br>PERCENCIANA AN LINEAR<br>PERCENCIANA<br>PERCENCIANA AN LINEAR<br>PERCENCIANA<br>PERCENCIANA AN LINEAR<br>PERCENCIANA<br>PERCENCIANA AN LINEAR<br>PERCENCIANA<br>PERCENCIANA AN LINEAR<br>PERCENCIANA<br>PERCENCIANA AN LINEAR<br>PERCENCIANA<br>PERCENCIANA<br>PE |                                                                                                    | PETERNAKAN KUDA DAN                                                                                                    | SEJENISNYA                                                                                                    |                                                                                                    |                                                                                                    |                                                                                                    |                                                                                                    |
| Name         Perspective Autor Autor Balance           MAXNO         SEAL ESTAT           MAXNO         SEAL ESTAT                                                                                                    | MAKSUD                                                                                                    | PENGELOLAAN AIR, PENG                                                                                                    | GELOLAAN AIR LIMBA                                                                                                    | VH, PENGEL                                                                                                    | OLAAN DAN DAUR ULANG                                                                                                    | SAMPAH, DAN AKTIVITI                                                                                                    | AS REMEDIAS                                                                                                    |
| PEODUPLAN AR LABOR           PEODUPLAN AR LABOR           MAKSID         REAL ESTAT           TAUANA         REAL ESTAT VAND DORLING SENDER AND DEEDUS DARA MAURISMA PROVIDSIAN.<br>REAL ESTAT VAND DORLING SENDER AND DEEDUS ARAM           MAKSID         REAL ESTAT VAND DORLING SENDER AND DEEDUS ARAM         Team           Maria         Team         Team           Maria         Team         Team         Team           More Atta         Team of the team         Team         Team           Maria         Team         Amina Lambar Salam         Team           Maria         Team         Amina Lambar Salam         Team           Team model desar Rp. 4:000 000         Team         Team         Team           Model LOBERTOR         Amina Lambar Salam         Team         Team           Team model desar Rp. 4:000 000         Team of teams Team         Team         Team           Model LOBERTOR         Team of teams Team of team of team of team         Team         Team           Model LOBERTOR         Team of team of te                                                                                                    |                                                                                                    | PENGELOLAAN AIR LIMBA                                                                                                    | АН                                                                                                    |                                                                                                    |                                                                                                    |                                                                                                    |                                                                                                    |
| MAXMO     REAL ESTAT       REAL ESTAT     REAL ESTAT VADO DORLING SERIORE AND DESENDE AND DESENDE AND DES                                                                                                    |                                                                                                    | PENGUMPULAN AIR LIMB<br>PENGUMPULAN AIR LIMB                                                                                                    | IAH<br>IAH TIDAK BERBAHAY                                                                                                    | (A                                                                                                    |                                                                                                    |                                                                                                    |                                                                                                    |
| NUMB     REL_E EST       RUL_E EST     RUL_E EST       RUL_E EST     RUL_E EST       RULE_EST     RULE_EST       RUMB     Image RUM       RUMB     Image RUM                                                                                                    | MAKSUD                                                                                                    | REAL ESTAT                                                                                                    |                                                                                                    |                                                                                                    |                                                                                                    |                                                                                                    |                                                                                                    |
| Add Links Value DATALE STATUS DATALE STATUS DATALE STATUS DATALE STATUS DATALES STATUS DATALES STATUS STATUS STATUS DATALES STATUS DATALES STATUS DATALES S                                                                                                    | TUJUAN                                                                                                    | REAL ESTAT                                                                                                    | KI SENDIRI ATAU DISI                                                                                                    | EWA DAN K                                                                                                    | WASAN PARIMISATA                                                                                                    |                                                                                                    |                                                                                                    |
| AKTA NOTANIS         Name       Insign Aktion       Targed Aktion         MODAL DATAR       Steps Pt Lender       Antich Lender Saham       Red         MODAL DATAR       Steps Pt Lender       Antich Lender Saham       Red         MODAL DATAR       Steps Pt Lender       Antich Lender Saham       Red         MODAL DATAR       Steps Pt Lender       Antich Lender Saham       Red         MODAL DITEMPATION       Steps Pt Lender       Antich Lender Saham       Red         MODAL DATEMPATION       Steps Pt Lender       Antich Lender Saham       Red         MODAL DISETOR       Steps Pt Lender       Antich Lender Saham       Red         Modal DISETOR       Steps Pt Lender       Antich Lender Saham       Red         Modal DISETOR       Steps PtelesANG ANAM       Red       Red       Red         Modal DISETOR       Steps PtelesANG ANAM       Red       Red       Red       Red         Marken Nata       Nata       Steps Redshad       Step Redshade       Step Redshade       Red       Red       Red       Red       Red       Red       Red       Red       Red       Red       Red       Red       Red       Red       Red       Red       Red       Red       Red       Red                                                                                                    |                                                                                                    | REAL ESTAT YANG DIMILI<br>BEAL ESTAT YANG DIMILI                                                                                                    | KI SENDIRI ATAU DISI<br>KI SENDIRI ATAU DISI                                                                                                    | EWA<br>EWA                                                                                                    |                                                                                                    |                                                                                                    |                                                                                                    |
| MATE       Targed Alse         Name       Targed Alse         Statistics States       Targed Alse         Statistics States       Targed Alse         Statistics States       Targed Alse         Statistics States       Targed Alse         Statistics States       Targed Alse         Statistics States       Targed Plut Lender         Statistics States       Targed Plut Lender         Statistics States       Targed Plut Lender         Statistics States       Targed Plut Lender         Statistics States       Targed Plut Lender         Statistics States       Targed Plut Lender         Statistics States       Targed Plut Lender         States Toreal discogastary Rep. 1.500.000       Toreal         States Toreal discogastary Rep. 1.500.000       Toreal Concol discogastary Rep. 1.500.000         States Toreal discogastary Rep. 1.500.000       Toreal Concol discogastary Rep. 1.500.000         States Toreal discogastary Rep. 1.500.000       Toreal Concol discogastary Rep. 1.500.000         States Toreal discogastary Rep. 1.500.000       Toreal Concol discogastary Rep. 1.500.000         States Toreal discogastary Rep. 1.500.000       Toreal Concol discogastary Rep. 1.500.000         States Toreal discogastary Rep. 1.500.000       Toreal Concol discogastary Rep. 1.500.000                                                                                                    |                                                                                                    |                                                                                                    |                                                                                                    |                                                                                                    |                                                                                                    |                                                                                                    |                                                                                                    |
| Nume       Resear Abs       Resear Abs       Resear Abs         Resear Abs       Resear Abs       Resear Abs       Resear Abs         Resear Abs       Res       Resear A                                                                                                    | AKTA NOTARIS                                                                                                    |                                                                                                    |                                                                                                    |                                                                                                    |                                                                                                    |                                                                                                    |                                                                                                    |
| Number of the second of the second                                                                                                    | Nama<br>Nemor Akta                                                                                                    | NOTION OF BRIDE S. A. A.                                                                                                    | E BR. BE                                                                                                    | Akta                                                                                                    |                                                                                                    |                                                                                                    |                                                                                                    |
| MODAL DABAR       Name Protocols of Statem       Name Protocols of Statem <th></th> <th>MORE SHOW</th> <th>iong par</th> <th></th> <th>100.011</th> <th></th> <th></th>                                                                                                    |                                                                                                    | MORE SHOW                                                                                                    | iong par                                                                                                    |                                                                                                    | 100.011                                                                                                    |                                                                                                    |                                                                                                    |
| MODEL DASAR     Marga Fire Lambar     Jamish Lambar Saham     Nadi       Stanihaui Saham     Naga Fire Lambar     400     Np 4300.000       MODEL DASAR     Np 1500     400     Np 4300.000       MODEL DITEMPATION     National Lambar Saham     Tadi       Patarihaui Saham     Marga Fire Lambar     Jamish Lambar Saham     Tadi       Patarihaui Saham     Marga Fire Lambar     Jamish Lambar Saham     Tadi       Patarihaui Saham     Marga Fire Lambar     Jamish Lambar Saham     Tadi       Patarihaui Saham     Marga Fire Lambar     Jamish Lambar Saham     Tadi       Patarihaui Saham     Marga Fire Lambar     Jamish Lambar Saham     Tadi       Patarihaui Saham     Marga Fire Lambar     Jamish Lambar Saham     Tadi       Patarihaui Saham     Marga Fire Lambar     Jamish Lambar Saham     Tadi       Patarihau Saham     Marga Fire Lambar     Jamish Lambar Saham     Tadi       Patarihaui Saham     Marga Fire Samishan     Jamish Lambar Saham     Jamish Lambar Saham       Patarihaui Saham     Marga Fire Samishan     Jamish Lambar Saham     Jamish Lambar Saham       Patarihaui Saham     Markan Samishan Samishan Saham     Jamish Lambar Saham     Jamish Lambar Saham       Patarihaui Saham     Markan Samishan     Jamish Lambar Saham     Jamish Lambar Saham                                                                                                    |                                                                                                    |                                                                                                    |                                                                                                    |                                                                                                    |                                                                                                    |                                                                                                    |                                                                                                    |
| Readinate Statem         Merge Per Lember         Anneha Lamber Statem         Red<br>Interpreter Namibal           Total Francisco         Reg Per Lember         40         Red 4.000.000           Monthalistication         Reg Per Lember         40         Red 4.000.000           Monthalistication         Reg Per Lember         Anneha Lamber Statem         Red 4.000.000           MODAL DITEMPATION           Reg Per Lember         Anneha Lamber Statem         Total           Reg Per Lember         Anneha Lamber Statem         Total           Total Transmitter Statem         Total           Reg Per Lember           Monthal Lamber Statem         Total           Monthal Lamber Statem         Total           Monthal Lamber Statem         Total           Monthal Lamber Statem         Annew         Total           Monthal Lamber Statem         Annew         Total           Monthal Lamber Statem         Annew         Total         Total         Total         Total         Total         Total         Total         Total         Total         Total         Total         Total         Total         Total         Total         Tot                                                                                                    |                                                                                                    |                                                                                                    |                                                                                                    |                                                                                                    |                                                                                                    |                                                                                                    |                                                                                                    |
| Inter Namial         Inter Status         Inter Status<                                                                                                    | MODAL DASAR                                                                                                    |                                                                                                    |                                                                                                    |                                                                                                    |                                                                                                    |                                                                                                    |                                                                                                    |
| Note:         Note:         Note:           Build Link Stam         Nerge Fire Linking         Anniho Linking Stam         Note:           Stamiliani Stam         Nerge Fire Linking         Anniho Linking Stam         Note:           Total         Note:         Note:         Note:         Note:           Stamiliani Stam         Note:         Note:         Note:         Note:         Note:           Stamiliani Stam         Note:         Note:                                                                                                    | MODAL DASAR                                                                                                    | Harga Por Lem                                                                                                    | ber                                                                                                    | Jumlah                                                                                                    | Lembar Saham                                                                                                    | Total                                                                                                    |                                                                                                    |
| NOAL DITEMPATION           Statistical States         Reg. P10 Londer         Autob Londer States         Total           Total Control ditempatient Reg. 1.500-0001         Reg. P10 Control         Reg. P10 Control         Reg. P10 Control           Sp. 1 500 Control         Reg. P10 Control         Reg. P10 Control         Reg. P10 Control         Reg. P10 Control           Sp. 1 500 Control         Reg. P10 Control         Reg. P10 Control         Reg. P10 Control         Reg. P10 Control           Sp. 1 500 Control         Reg. P10 Control         Reg. P10 Contro         Reg. P10 Contro         Reg.                                                                                                    | MODAL DASAR<br>Klasifikasi Saham<br>Tarpa Klasifikasi                                                                                                    | Harga Per Lem<br>Rp. 10.000                                                                                                    | ber                                                                                                    | Jumlah<br>400                                                                                                    | Lembar Saham                                                                                                    | Total<br>Rp. 4.00                                                                                                    | 10.000                                                                                                    |
| Number         Anniek Landar Salam         Tatal           Topa Hauff, Auf         No. 1000         No. 1000         No. 1000           Topa Hauff, Auf         No. 1000         No. 1000         No. 1000           Topa Hauff, Auf         No. 1000         No. 10000         No. 1000         No. 1000                                                                                                    | MODAL DASAR<br>Klasifikasi Saham<br>Tarpa Klasifikasi<br>Total modal dasar R                                                                                                    | Harpa Per Lom<br>Rp. 10.000                                                                                                    | bar                                                                                                    | Jumlah<br>400                                                                                                    | Lembar Saharn                                                                                                    | Total<br>Rp. 4.00                                                                                                    | 10.000                                                                                                    |
| Importantization         Importantization         Importantization         Importantization           Bounda LOISETON         Importantization         Importantization <td< td=""><td>MODAL DASAR<br/>Kiasifikasi Saham<br/>Tarpa Kiasifikasi<br/>Total modal dasar R<br/>MODAL DITEMPATH</td><td>Hargs Per Lem<br/>Rp. 10.000<br/>(p. 4.000.000</td><td>ber</td><td>Jumlah<br/>400</td><td>Lembar Saham</td><td>Total<br/>Rp. 4 00</td><td>10.000</td></td<>                                                                                                    | MODAL DASAR<br>Kiasifikasi Saham<br>Tarpa Kiasifikasi<br>Total modal dasar R<br>MODAL DITEMPATH                                                                                                    | Hargs Per Lem<br>Rp. 10.000<br>(p. 4.000.000                                                                                                    | ber                                                                                                    | Jumlah<br>400                                                                                                    | Lembar Saham                                                                                                    | Total<br>Rp. 4 00                                                                                                    | 10.000                                                                                                    |
| Note of desception of p = 1.900.000         Note of desception of p = 1.900.000         Note of desception of p = 1.900.0000         Note of desception of p = 1.900.0000         Note of desception of p = 1.900.0000         Note of desception of p = 1.900.0000         Note of desception of p = 1.900.0000         Note of desception of p = 1.900.0000         Note of desception of p = 1.900.0000         Note of desception of p = 1.900.0000         Note of desception of p = 1.900.00000         Note of desception of p = 1.900.00000         Note of desception of desception of desception of desception of p = 1.900.00000         Note of desception of desception of descepti                                                                                                    | MODAL DASAR<br>Kissifikasi Saham<br>Tarpa Kissifikasi<br>Total modal dasar R<br>MODAL DITEMPATH<br>Kissifikasi Saham                                                                                                    | Harga Per Lem<br>Rp. 10.000<br>(CAN<br>Harga Per Lem                                                                                                    | ber                                                                                                    | Jumlah<br>400                                                                                                    | Lembar Saham                                                                                                    | Total<br>Rp. 4.00<br>Total                                                                                                    | 10.000                                                                                                    |
| MODAL DISETOR           ip 1 50:000           PENCIRUS DAN PENEGANO SAMM           Imme membrane many many many many many many many many                                                                                                    | MODAL DASAR )<br>Klasifikasi Saham<br>Tarpa Klasifikasi<br>Total modal dasar R<br>MODAL DITEMPATH<br>Klasifikasi Saham<br>Tarpa Klasifikasi                                                                                                    | Harge Per Lem           Rp. 10:00                                                                                                    | ber                                                                                                    | Jumlah<br>400<br>Jumlah                                                                                                    | Lembar Saham                                                                                                    | Total<br>Rp. 4.00<br>Total<br>Rp. 1.50                                                                                                    | 00.000                                                                                                    |
| Image: Special Residence         Description         Model of the special Residence         Special Residence         Specia Residen                                                                                                    | MODAL DASAR )<br>Kitalihasi Siham<br>Tarpa Xiasihasi<br>Total modal dasar R<br>MODAL DITEMPATH<br>Kitalihasi Siham<br>Tarpa Xiasihasi<br>Total modal ditempa                                                                                                    | Награ Рег Lam                                                                                                    | ber                                                                                                    | Jumlah<br>400<br>Jumlah                                                                                                    | Lembar Saham                                                                                                    | Total<br>Rp. 4.00<br>Total<br>Rp. 1.50                                                                                                    | 10.000                                                                                                    |
| PENCIRUS DAN PENEGANG SAMM                                                                                                    | MODAL DASAR<br>Kissifikasi Saham<br>Tarpa Kasifikasi<br>Total modal dasar R<br>MODAL DITEMPATH<br>Rissifikasi Saham<br>Tarpa Kasifikasi<br>Total modal ditempat<br>MODAL DISETOR                                                                                                    | Norga Per Lom           Rp. 12.003           p. 4.000.000                                                                                                    | ber<br>ber                                                                                                    | Jumlah<br>400<br>Jumlah                                                                                                    | Lembar Səham                                                                                                    | Total<br>Rp. 4.00<br>Total<br>Rp. 1.50                                                                                                    | 20.000                                                                                                    |
| Percention Source Source Sou                                                                                                    | MODAL DASAR<br>Kissifikasi Saham<br>Tarpa Kasifikasi<br>Toral modal dasar R<br>MODAL DITEMPATH<br>Kissifikasi Saham<br>Tarpa Kasifikasi<br>Toral modal ditempat<br>MODAL DISETOR<br>Do. 150000                                                                                                    | Norga Per Lam           Rp. 12:00           p. 4 000.000                                                                                                    | ber                                                                                                    | Jumlah<br>400<br>Jumlah<br>150                                                                                                    | Lembar Səham                                                                                                    | Total<br>Rp. 4.00<br>Total<br>Rp. 1.50                                                                                                    | 00.000                                                                                                    |
| Description         Normagging galaxie         Model dimension         Andrée         Normagging galaxie         Normagging galaxie         Normaggingalaxie         Normaggingalaxie         <                                                                                                    | MODAL DASAR<br>Kitalihasi Saham<br>Tarpa Kitarihasi<br>Total modal dasar R<br>MODAL DITEMPATH<br>Kitalihasi Saham<br>Tarpa Kitarihasi<br>Total modal ditempat<br>MODAL DISETOR<br>Rp. 1.500.000                                                                                                    | Harga Per Lam           Rp. 10:00           p. 4.000.000                                                                                                    | ber<br>ber                                                                                                    | Jumlah<br>400<br>Jumlah<br>150                                                                                                    | Lember Saham                                                                                                    | Total<br>Pip. 4.00<br>Total<br>Pip. 1.50                                                                                                    | 20.000                                                                                                    |
| Imme         Penetgypp agenability         Model disseptation         Justice         Total           Imputo Diputability         Tatal         Targa Rogellakility         10         CEECULII         Rp. 100           DESCUR         Tatal         Targa Rogellakility         100         CEECULII         Rp. 100           Via         Targa Rogellakility         100         CEECULII         Rp. 100           Via         Targa Rogellakility         100         CEECULIII         Rp. 100           Via         Targa Rogellakility         100         CEECULIII         Rp. 100           DESCUR         Via         Targa Rogellakility         100         CEECULIIII         Rp. 100           DESCUR         Targa Rogellakility         Targa Rogellakility         Targa Rogellakility         Rogellakility                                                                                                    | MODAL DASAR<br>RastRaus Salam<br>Tarpa Kathadi<br>MODAL DISEMPATI<br>RastRaus Salam<br>Tarpa Kathadi<br>Tarpa Kathadi<br>Tarpa Kathadi<br>MODAL DISETOR<br>Rp 100000                                                                                                    | Harga Per Lam           Rp. 10:00           pp. 4.000.000                                                                                                    | ber                                                                                                    | Jumlahi<br>400<br>Jumlahi<br>150                                                                                                    | Lenhar Saham                                                                                                    | Total<br>Pip. 4.55<br>Pip. 1.55                                                                                                    | 20.000                                                                                                    |
| nume         remangenerity and<br>generity Belgehalt belanders         Table All Tables         Notest<br>States         Administ<br>States         Notest<br>States         Administ<br>States         Notest<br>States         Notest<br>S                                                                                                    | MODAL DASAR<br>Targa Starfbast Stein<br>Targa Starfbast<br>Totel model desar R<br>MODAL DITEMPATH<br>Targa Starfbast<br>MODAL DISETOR<br>R<br>MODAL DISETOR<br>R<br>F 1500 00                                                                                                    | Harga Per Lam           Rp. 1000           Rp. 1000           Rp. 1000           Rp. 1000           Rp. 1500           extern Rp. 1500                                                                                                    | ber<br>ber                                                                                                    | Jurricht<br>400<br>Jurricht<br>150                                                                                                    | Lembar Saham                                                                                                    | Total<br>Rp. 4.05<br>Rp. 1.55                                                                                                    | 00000                                                                                                    |
| Defective         Nate         Impact NameRate         DD         OPEECTUR         Rep 1 00 / Rep 1 00 / Rep                                                                                                    | MODAL DASAR<br>Taga Starihau Saan<br>Taga Starihau<br>MODAL DITEMPATH<br>Masilhaai Salam<br>Taga Starihau<br>MODAL DISETOR<br>Ray Starihau<br>Ray Starihau<br>Ray | Harga Per Lam<br>Rp 10:00<br>(CAN<br>Roy 12:00<br>Roy 12:00<br>Roy 12:0 | ber                                                                                                    | Jumiah<br>400<br>150<br>150                                                                                                    | Lenhar Saham                                                                                                    | Total<br>Rp. 4.05<br>Rp. 1.55                                                                                                    | 00 000 000 000 000 000 000 000 000 000                                                                                                    |
| Vs         Target Skuttliket         20         KOURDARD         Dp. 200 MI           Pentilik Manfast         Date Fremilik Manfast         Kenner Mersikk Manfast         Manfast Skuttliket Skuttliket         Manfast Skuttliket Skuttliket Sk                                                                                                    | MODAL DASAR<br>Taga Stanhau<br>Taga Stanhau<br>Total model dasar R<br>MODAL DITEMPATH<br>Taga Stanhau<br>Total model ditempat<br>MODAL DISETOR<br>Rp 1500 000<br>PENCURUS DAN PT<br>Bana                                                                                                    | Harga Per Lam<br>Rp 10:00<br>(CM)<br>Rp 10:00<br>Rp 10:00<br>Rp 10:00<br>Rp 10:00<br>Rp 10:00<br>Regarder Lam<br>Rp 10:00<br>Regarder Lam<br>Rp 10:00<br>Regarder Lam<br>Rp 10:00<br>Regarder Lam<br>Rp 10:00<br>Regarder Lam<br>Rp 10:00<br>Regarder Lam<br>Rp 10:00<br>Regarder Lam<br>Rp 10:00<br>Regarder Lam<br>Rp 10:00<br>Regarder Lam<br>Rp 10:00<br>Regarder Lam<br>Rp 10:00<br>Regarder Lam<br>Regarder Lam<br>Regarder La                                                                                                    | ber                                                                                                    | Jurritah<br>400<br>3urritah<br>150<br>150<br>150                                                                                                    | Lembar Saham                                                                                                    | Total<br>Rp. 4.05<br>Rp. 1.55<br>Rp. 1.55                                                                                                    | 0 000 - 000 - 000 |
| Penilik Manfast         Date / hendik Manfast         Kalenda Penelik Manfast           1         DERSCH3R         The Penilik Manfast         Kalenda Penelik Manfast           2         DERSCH3R         The Penilik Manfast         4           3         DERSCH3R         The Penilik Manfast         5           4         Manfast Jacobia Manfast         4         4           5         Manfast Jacobia Manfast         5         5           4         Manfast Jacobia Manfast         5         5           5         Manfast Jacobia Manfast         6         4         4         4         4         4         4         4         4         4         4         4         4         4         4         4         4         4         4         4         4         4         4         4         4         4         4         4         4         4         4         4         4         4         4         4         4         4         4         4         4         4         4         4         4         4         4         4         4         4         4         4         4         4         4         4         4         4                                                                                                    | MODAL DASAR<br>Taga Stanhaut Stann<br>Taga Stanhaut<br>MODAL DI SEMPATI<br>Ritalihaut Salam<br>Targa Stanhaut<br>MODAL DI SETOR<br>Rep 1 500 000<br>PENCURUS DAN PE<br>Rem<br>Regna Stepaths Index<br>PERCURU                                                                                                    | Marga Per Lam<br>Rp 10:00<br>(AM)<br>Rp 10:00<br>Rp 10:00<br>Rp 10:00<br>Rp 10:00<br>Rp 10:00<br>Rega Per Lam<br>Rp 10:00<br>Rega Per Lam<br>Rp                                                    | ber                                                                                                    | Jumfah<br>400<br>Jumfah<br>150<br>150                                                                                                    | Lember Saham                                                                                                    | Total<br>Rp. 4.05<br>Pp. 150<br>Pp. 150<br>Pp. 150<br>Pp. 150<br>Pp. 150                                                                                                    | Total Rp. 300 900                                                                                                    |
| Pentitik Manthat         Data Priveritik Manthat         Kännich Preväljik Mandhat           10         DERCHUR         Tap Pentitik Mandhat         Kännich Preväljik Mandhat           11         DERCHUR         Tap Pentitik Mandhat         Mandhat frag zonal) pakka prevanje pakka prevanje pak                                                                                                    | MODAL DASAR<br>Taga Stanhau<br>Taga Stanhau<br>Total model dasar A<br>MODAL DITEMPATH<br>Rashibasi Salam<br>Taga Stanhau<br>MODAL DISETOR<br>Rap 1 500 000<br>PENGURUS DAN PE<br>Sama<br>Dasar Shanhau<br>DESCUR                                                                                                    | Marga Per Lam<br>Rp. 1500<br>Marga Per Lam<br>Rp. 1200<br>KAN<br>Marga Per Lam<br>Rega Per Lam<br>Re                                                                                                    | ber<br>ber<br>Modal diterry<br>Tarpa Kostik<br>Tarpa Kostik                                                                                                    | Jurritah<br>400<br>Jurritah<br>150<br>ISO<br>ISO                                                                                                    | Lember Saham Lember Saham Lember Saham Januah Lember Saham Ja Ja Ja Ja Ja Ja Ja Ja Ja Ja Ja Ja Ja                                                                                                    | Tool<br>Pg. 4.00<br>Pg. 5.00<br>Pg. 5.0                                                                                                    | 00 000 00 00 00 00 00 00 00 00 00 00 00                                                                                                    |
| No.         Penaltik Mandat         Kinnich Penaltik Mandat         Kinnich Penaltik Mandat           1         DESCURR         Ter Penält Mandat         * Manda Lausan skih dari 25% (das påda fra sparse) påda presenter skatter dari strangsmån fra skatter skih dari 25% (das påda fra sparse) påda presenter skatter skat                                                                                                    | MODAL DASAR                                                                                                    | Marga Per Lam<br>Rp. 1500 a<br>Marga Per Lam<br>Rp. 1500 a<br>MEGANG SAHAM<br>Promogong Joneb<br>MEGANG Jakkan<br>Tatak<br>Tatak                                                                                                    | ber<br>ber<br>Model elterer<br>Traps Koetk<br>Tarps Koetk                                                                                                    | Jurrich 400<br>400<br>3urrich 400<br>150<br>150<br>150<br>150<br>150<br>150<br>150<br>150<br>150<br>1                                                                                                    | Lember Saham                                                                                                    | Tead<br>Pp. 4.00<br>Pp. 5.00<br>Pp. 1.50<br>Pp. 1.5                                                                                                    | 00000 CO                                                                                                    |
| 1         DBCNUR         The Preside Mander Prevengen<br>Mander December<br>Tenget Lite:<br>Tenget Lite:<br>Tenget Lite:<br>Tenget Lite:<br>Tenget Lite:<br>Tenget Lite:<br>Tenget Lite:<br>Tenget Solution         4         4         4         4         4         4         4         4         4         4         4         4         4         4         4         4         4         4         4         4         4         4         4         4         4         4         4         4         4         4         4         4         4         4         4         4         4         4         4         4         4         4         4         4         4         4         4         4         4         4         4         4         4         4         4         4         4         4         4         4         4         4         4         4         4         4         4         4         4         4         4         4         4         4         4         4         4         4         4         4         4         4         4         4         4         4         4         4         4         4         4         4         4         4         4         4                                                                                                    | MODAL DASAR<br>Istalliaus Solam<br>Tarpa Stanhau<br>Torpa Stanhau<br>MODAL DITEMPATH<br>Targa Stanhau<br>Targa Stanhau<br>Targa Stanhau<br>MODAL DISETOR<br>Re 1500 00<br>PENGURUS DAN PF<br>Name<br>Nagara Papalah Intere<br>DERCUR<br>Penilik Manhat                                                                                                    | Marga Per Lam<br>Rp. 1000 000<br>Ap. 4.000 000<br>Rega Per Lam<br>Ray 15:00 000<br>INFO 1000<br>REGANG SAHAM<br>Promogeng Janub<br>Sala<br>Tatak<br>Tatak<br>Tatak                                                                                                    | ber<br>ber<br>Model ellerer<br>Tropa Koath<br>Torpa Koath                                                                                                    | aurricht das das das das das das das das das das                                                                                                    | Lember Saham                                                                                                    | Tead<br>P0.4.00<br>Tead<br>P0.550<br>Tead<br>P0.550<br>Tead<br>P0.550<br>Tead<br>P0.550<br>Tead<br>P0.550<br>Tead<br>P0.550<br>Tead<br>P0.550<br>Tead<br>P0.550<br>Tead<br>P0.4.00<br>Tead<br>P0.4.00<br>Tead<br>P0.4.00<br>Tead<br>P0.4.00<br>Tead<br>P0.4.00<br>Tead<br>P0.4.00<br>Tead<br>P0.4.00<br>Tead<br>P0.4.00<br>Tead<br>P0.4.00<br>Tead<br>P0.4.00<br>Tead<br>P0.4.00<br>Tead<br>P0.4.00<br>Tead<br>P0.550<br>Tead<br>P0.550<br>Tead | Total Rp. 200 50                                                                                                    |
| Image: Late::::::::::::::::::::::::::::::::::::                                                                                                    | MODAL DISAR<br>Istalliaat Solan<br>Tarpa Nanhau<br>Torpa Nanhau<br>Torpa Nanhau<br>Torpa Nanhau<br>Torpa Nanhau<br>Torpa Nanhau<br>MODAL DIFEMPATH<br>MODAL DISETOR<br>PENGURUS DAN PF<br>PENGURUS DAN PF<br>Name<br>Nagara Payable Nations<br>DERCUR<br>Pennilik Manfaat<br>Nagha Payable Monteat                                                                                                    | Harga Per Lem     Re 10:00     Por Lem     Re 10:00     Por Lem     Re 10:00     Toto     Toto                                                                                                    | ber<br>ber<br>Model diterry<br>Trops Kouth<br>Torps Kouth                                                                                                    | aurricht das das das das das das das das das das                                                                                                    | Lember Soham Lember Soham Amfed Lember Soham Japa Japa Japa Japa Japa Japa Japa Ja                                                                                                    | I Tool<br>Pip. 4.07<br>Root J<br>Root J                                                                                                    | Total Rp 200 90                                                                                                    |
| Annu Pression     Annu Pression     Annu Pr                                                                                                    | MODAL DISAR<br>Issilikasi Salam<br>Terpi Narihasi<br>Terpi Narihasi<br>MODAL DITEMPATI<br>Terpi Narihasi<br>Terpi Narihasi<br>MODAL DISETOR<br>Rp 1 500 000<br>PENGURUS DAN PE<br>Negras Republik Indexe<br>DERETUR<br>Moreat<br>Pensilik Menfast<br>1 DERETUR                                                                                                    |                                                                                                    | ber Universite State Sta | Aurritah<br>400<br>Aurritah<br>100<br>Aurritah<br>100<br>100<br>100<br>100<br>100<br>100<br>100<br>10                                                                                                    | Lamber Sham  Lamber Sham  Amfed Lember Sham  Amfed Lember Sham  Turning Lember Sham  Turning Lember Sham  Lamber Sham  Lam                                                                                                    | Ited         Total           Pip. 4.01         Fig. 4.01           Ited         Fig. 4.01           Ited         Fig. 4.01                                                                                                    | 00 000 000 000 000 000 000 000 000 000                                                                                                    |
| A Martilit Keenergen under energenigter einergenigter einergenigter einergenigter einergenigter einergenigter einergenigter einergenigter einergenigter einer kernergenigter einer kernergenigter einer kernergenigter einer kernergenigter einer kernergenigter einer kernergenigter einergenigter einer kernergenigter einergenigter einerg                                                                                                    | MODAL DISAR<br>Issellikasi Salam<br>Terpi Nanhau<br>Terpi Nanhau<br>Terpi Nanhau<br>Terpi Nanhau<br>Terpi Nanhau<br>Terpi Nanhau<br>Terpi Nanhau<br>MODAL DIFEMPATH<br>MoDAL DISETOR<br>PENGURUS DAN PFI<br>Neme<br>Negros Payable Notes<br>DERCUR<br>Pensilk Manfast<br>1 DISECTOR                                                                                                    |                                                                                                    | ber                                                                                                    | aurrich<br>aurrich<br>aur | Lamber Soham  Lamber Soham  Amfed Lember Soham  Amfed Lember Soham                                                                                                    | Itead         Total           Pip. 4.01         Total           Itead         Pip. 4.01           Itead         Pip. 4.01           Itead         Pit                                                                                                    | 0 0 0 0 0 0 0 0 0 0 0 0 0 0 0 0 0 0 0                                                                                                    |
| DAFTAR PERSEROAN Perseroan Yang Di Merger Ikmin Prevenim Artú- Perseroan Yang Menerima Merger Ikmin Prevenim Kimin Prevenim Ki                                                                                                    | MODAL DISAR<br>Istalikasi Salam<br>Tepa Kanhasi<br>Tepa Kanhasi<br>Tepa Kanhasi<br>MODAL DITEMPATI<br>Resillaasi Salam<br>Tepa Kanhasi<br>MODAL DISETOR<br>Rp 1 500 000<br>PENGURUS DAN PI<br>Nagara Republik Indexe<br>DERETUR<br>Merelik Manfast<br>1 DERETUR<br>1 DERETUR                                                                                                    |                                                                                                    | ber                                                                                                    | Jumfah           400           Jumfah           100           Internet           Internet           Inter           Inter                                                                                                    |                                                                                                    | Itead         Total           Pip. 4.01         Total           Itead         Pip. 4.01           Itead         Pip. 4.01           Itead         Pit                                                                                                    | 0 0 0 0 0 0 0 0 0 0 0 0 0 0 0 0 0 0 0                                                                                                    |
| DAFTAR PERSEROAN Perseroan Yang Di Merger  Item Preseroan Artu- Perseroan Yang Menerima Merger  Item Preseroan Artu- Item Perseroan Artu- Item Perseroan Art                                                                                                    | MODAL DISAR<br>Istalikasi Salam<br>Tepa Kanhasi<br>Tepa Kanhasi<br>Tepa Kanhasi<br>MODAL DITEMPATI<br>Realikasi Salam<br>Tepa Kanhasi<br>MODAL DISETOR<br>Rp 1 500 000<br>PENGURUS DAN PI<br>Nagas Republik Indexe<br>DERETUR<br>Moreat<br>Salam<br>Pensilik Manfast<br>1 DESTUR<br>1 DESTUR                                                                                                    |                                                                                                    | ber                                                                                                    | Aurritah<br>403<br>403<br>403<br>403<br>403<br>403<br>403<br>403                                                                                                    |                                                                                                    | Itead         Total           Itead         Rp. 4.01           Itead         Rp. 4.01           Itead         Rp. 4.01           Itead         Rp. 4.01           Itead         Rp. 5.02           Itead         Rp. 5.02 <tr< td=""><td>0 0 0 0 0 0 0 0 0 0 0 0 0 0 0 0 0 0 0</td></tr<>                                                                                                    | 0 0 0 0 0 0 0 0 0 0 0 0 0 0 0 0 0 0 0                                                                                                    |
| Perseroan Yang Di Merger  Item Premena Anto-  Perseroan Yang Menerima Merger  Item Premena Pr dorigte PT Anto-  Noror SK Tenable PT Anto-                                                                                                    | MODAL DISAR                                                                                                    | Harga Per Lam           Rp. 10.00           dp. 4.000           dp. 4.000           status           Rp. 10.00           status           Rp. 10.00           status           Rp. 10.00           status           Rp. 10.00           status           Paramagene           Status           Tata           Tata                                                                                                    | ber                                                                                                    | Jaurrilah           407           Jaurrilah           150                                                                                                    | Lenhar Sahan<br>Lenhar Sahan<br>Anna Sahan<br>Anna Sahan<br>An | Itead         Tead           Itead         Rep. 4.01           Itead         Rep. 4.01           Itead         Rep.                                                                                                    | Total         Reg 30.000           Reg 30.000         Reg 30.000           Reg 30.000         Reg 30.000                                                                                                    |
| Perseroan Yang Di Merger           Nemer Sk Terabår           Nemer Sk Terabår           Perseroan Yang Menerima Merger           Nemer Sk Terabår           Nemer Sk Terabår           Perseroan Yang Menerima Merger           Nemer Sk Terabår           Nemer Sk Terabår                                                                                                    | MODAL DASAR                                                                                                    | A Marga Per Lem<br>Per J. 600 000<br>ACM<br>Image Per Lem<br>Per J. 500 000<br>ACM<br>Image Per Lem<br>Per J. 500 000<br>ACM<br>Image Per Lem<br>Per J. 500 000<br>Image Per Lem<br>Per J. 500 000<br>Image Per J. 500 000<br>Image Per J. 500 0000<br>Image Per J. 500 000<br>Image Per J. 500 0000<br>Image Per J.                                                                                                    | ber                                                                                                    | Jurritah           400           100           100           100           100           100           100           100           100           100           100           100           100           100           100           100           100           100           100           100           100           100           100           100           100           100           100           100           100           100           100           100           100           100           100           100           100           100           100           100           100           100           100           100           100           100           100           100           100           100                                                                                                    | Lenhar Sahan<br>Lenhar Sahan<br>Lenhar Sahan<br>Annak Lenhar Sahan<br>30<br>30<br>30<br>30<br>30<br>40<br>40<br>40<br>40<br>40<br>40<br>40<br>40<br>40<br>4                                                                                                    | Itead         Total           Itead         Pip. 4.51           Itead         Pip. 4.51           Itead         Pit                                                                                                    | Image: constraint of the second second sec                       |
| Name: SK Tanabik         Name: SK Tanabik           Arti.)         Arti.)           Perseroan Yang Menerima Merger         Kenor SK Tenabik           Kenn Perseroan         Kenor SK Tenabik           PT         delogite PT         Arti.)                                                                                                    | MODAL DASAR<br>Istanibasi Saan<br>Targa Klashasi<br>Total modal dasar R<br>MODAL DITEMPATY<br>Realibasi<br>Total modal ditempsi<br>MODAL DISETOR<br>PENGURUS DAN PI<br>Pensik Manteat<br>Pensik Manteat<br>DISETUR<br>DISETUR<br>DISETUR                                                                                                    | Hanga Per Lam     Re 13 00     Jos 4.000 .000     Jos 4.000 .0000     Jos 4.000 .0000     Jos 4.000 .000     Jos 4.000 .000     Jos 4.0000     Jos 4.0000     Jos 4.0000 .0000                                                                                                    | ber United States of States of State | Junitah           400           400           400           400           400           400           400           400           400           400           400           400           400           400           400           400           400           400           400           400           400           400           400           400           400           400           400           400           400           400           400           400           400           400           400           400           400           400           400           400           400           400           400           400           400           400           400           400           400           400                                                                                                    | Lenhar Sahan  Lenhar Sahan  Le                                                                                                    | Itead         Total           Itead         Fig. 4.51           Itead         Fig. 4.51           Itead         Fig                                                                                                    | 10 000     10 000     10 000     10 000     10 000     10 000     10 000     10 000     10 000     10 000     10 000     10 000     10 000     10 000     10 000     10 000     10 000     10 000     10 000     10 000     10 000     10 000     10 000     10 000     10 000     10 000     10 000     10 000     10 000     10 000     10 000     10 000     10 000     10 000     10 000     10 000     10 000     10 000     10 000     10 000     10 000     10 000     10 000     10 000     10 000     10 000     10 000     10 000     10 000     10 000     10 000     10 000     10 000     10 000     10 000     10 000     10 000     10 000     10 000     10 000     10 000     10 000     10 000     10 000     10 000     10 000     10 000     10 000     10 000     10 000     10 000     10 000     10 000     10 000     10 000     10 000     10 000     10 000     10 000     10 000     10 000     10 000     10 000     10 000     10 000     10 000     10 000     10 000     10 000     10 000     10 000     10 000     10 000     10 000     10 000     10 000     10 000     10 000     10 000     10 000     10 000     10 000     10 000     10 000     10 000     10 000     10 000     10 000     10 000     10 000     10 000     10 000     10 000     10 000     10 000     10 000     10 000     10 000     10 000     10 000     10 000     10 000     10 000     10 000     10 000     10 000     10 000     10 000     10 000     10 000     10 000     10 000     10 000     10 000     10 000     10 000     10 000     10 000     10 000     10 000     10 000     10 000     10 000     10 000     10 000     10 000     10 000     10 000     10 000     10 000     10 000     10 000     10 000     10 000     10 000     10 000     10 000     10 000     10 000     10 000     10 000     10 000     10 000     10 000     10 000     10 000     10 000     10 000     10 000     10 000     10 000     10 000     10 000     10 000     10 000     10 000     10 000     10 000     10 000     10 000     10 000     10 000     10 000     10 000     10 000     10 000     |
| Perseroan Yang Menerima Merger Kenn Preteroan PT daingter PT ANJ                                                                                                    | MODAL DASAR<br>Targe Starfbast<br>Torel Anodel dasar R<br>MODAL DISENTAR<br>Resultant Stann<br>Torel Anodel dasar R<br>MODAL DISENTAR<br>Para Nathati<br>Torel model dirempi<br>Personal dirempi<br>Personal dirempi<br>Personal dirempi<br>Personal dirempi<br>Personal dirempi<br>Personal dirempi<br>Descrute<br>Dar Tark PERSERO<br>Perseroan Yan                                                                                                    | AMN                                                                                                    | ber                                                                                                    | Journich     Journich                                                                                                    | Lember Saham  Lember Saham  Lember Saham  Lember Saham  Saham Saham  Saham Saham  Saham Saham  Saham Saham  Saham Saham  Saham Saham  Saham Saham  Saham Saham  Saham Saham  Saham Saham  Saham Saham  Saham Saham  Saham Saham  Saham Saham  Saham  Saham  Saham  Sa                                                                                                    | (dat gudd ) line guested )         Galler Line (Line (Line                                                                                                    | Image: constraint of the second second sec                       |
| Perseroan Yang Menerima Merger Kenn Perseroan Pri deingke PT Art)                                                                                                    | MODAL DASAR<br>Targa Starfbast<br>Toreal model dasar R<br>MODAL DISEMPATY<br>Rasiffaast Salam<br>Toreal model disempaty<br>MODAL DISEMPATY<br>Rasiffaast Salam<br>PENURUS DAN PI<br>PENURUS DAN PI<br>Regins Repaids lidene<br>DISECUS<br>PENURUS DAN PI<br>Regins Repaids lidene<br>DISECUS<br>DISECUS<br>DISECUS<br>DISECUS<br>DISECUS<br>DISECUS<br>DISECUS<br>DISECUS<br>DISECUS<br>DISECUS<br>DISECUS<br>DISECUS<br>DISECUS<br>DISECUS<br>DISECUS                                                                                                    | Hanga Pre Lam     Re 10.00     Jap J. 600 .000      School 200      School 200      Schoo                                                                                                    | Image: Second Second                         | Aurricht     Surricht     Surricht                                                                                                    | Lember Salam  Lember Salam  Lember Salam  Lember Salam  Januah Lember Salam  Januah Lember Sa                                                                                                    | Isoal     Tool       Isoal     Fig. 4.55       Isoal     Fig. 4.55       Isoal     Fig. 4.55       Isoal     Delexity       Isoal     Delexity       Isoal                                                                                                    | 20 000 V V 0 00 00 00 00 00 00 00 00 00 0                                                                                                    |
| Nama Persenten Nomor KK Reaklin<br>PT deingsa PT ArtJ                                                                                                    | MODAL DASAR<br>Tasatilaat Saam<br>Taga Saarhaat<br>Total model dasar A<br>MODAL DITEMPATH<br>Taga Saarhaat<br>MODAL DITEMPATH<br>Taga Saarhaat<br>MODAL DISENT<br>Persite Saarhaat<br>MODAL DISENT<br>Persite Saarhaat<br>Persite Saarhaat<br>Persite Saarhaat<br>Disectual<br>Persite Saarhaat<br>Disectual<br>Disectual<br>Disec                                                                                                    | Marga Per Lam<br>Rp 12:00<br>40, 4.000.000<br>KAN<br>KAN<br>CAN<br>CAN<br>CAN<br>CAN<br>CAN<br>CAN<br>CAN<br>C                                                                                                    | Image: Second and Second and Se                         | Image: Second second second                                                                                                    | Lumber Saham  Lumber Saham  Lu                                                                                                    | Itead         Tead           Itea         Rp. 4.01           Itea         Rp. 4.02           Itea         Rp. 4.01           Itea         Rp. 4.02           Itea         Rp. 4.02           Itea                                                                                                    | 00000         Image: Control of the control of the control of th                                |
| PT delegiat PT AHU                                                                                                    | MODAL DASAR  <br>Taratiliaus Stam<br>Targa StamBaul<br>Total model dasar R<br>MODAL DISEMPTITY<br>Rastilliaus Stam<br>Total model dasar<br>Rep StamBaul<br>Rep 100 500<br>PENURUS DAN PT<br>Reps StamBaul<br>Rep 100 500<br>PENURUS DAN PT<br>Reps StamBaul<br>Reps StamBaul<br>Reps                                                                                                    | Hanga Pre Lam     Re 1000     Pre Lam     Re 1000     Pre Lam     Re 1000     Pre Lam     Re 1000     Re 10000     Re 10000     Re 10000     Re 1000     Re 1                                                                                                    | Image: Second and an and a second and a second                         | Image: Second second second                                                                                                    | Lumber Saham                                                                                                    | Itead         Tead           Pip. 4.07         Pip. 4.07           Itead         Pip. 4.07           Itead                                                                                                    | 00000         Total           00000         Rep. 100.00           Rep. 100.00         Rep. 100.00           Rep. 100.00         Rep. 100.00           Rep. 100.00         Rep. 100.00           Rep. 100.00         Rep. 100.00           Rep. 100.00         Rep. 100.00           Rep. 100.00         Rep. 100.00           Rep. 100.00         Rep. 100.00           Rep. 100.00         Rep. 100.00                                                                                                    |
|                                                                                                    | MODAL DASAR<br>Tapa StarRau<br>Topa StarRau<br>Topa StarRau<br>MODAL DISEMPTIT<br>Transitional Star<br>MODAL DISEMPTIT<br>Total model dasar R<br>MODAL DISENT<br>PENURUS DAN PT<br>Bara<br>Negra Repdatis tides<br>ORGCTUR<br>PENURUS DAN PT<br>PENURUS DAN PT<br>Regime Repdatis tides<br>ORGCTUR<br>PENURUS DAN PT<br>Regime Repdatis tides<br>ORGCTUR<br>PENURUS DAN PT<br>DAFTER FERSERO<br>DAFTER PERSERO<br>PERSERON Yar<br>Minin Previous<br>PENURUS DAN PT<br>Minin Previous<br>PENURUS DAN PT<br>Minin Previo                                                                                                    | Hanga Per Lam     Re 1000     Per Lam     Per 1000     Per Lam     Per 1000     Per 1000     Per Lam     Per 1000     Per Lam     Per 1000     Per 1000                                                                                                    | Image: Section 1000 (Section 1000 (                        | Image: Second second second                                                                                                    | Lumber Salam                                                                                                    | Itead         Tead           Fig. 4.01         Fig. 4.01           Itead         Fig. 4.01           Itead         Fig. 5.01           Itead         Itead           Itead         Itead                                                                                                    | 0 000<br>0 000                                                                                                    |

Kembali

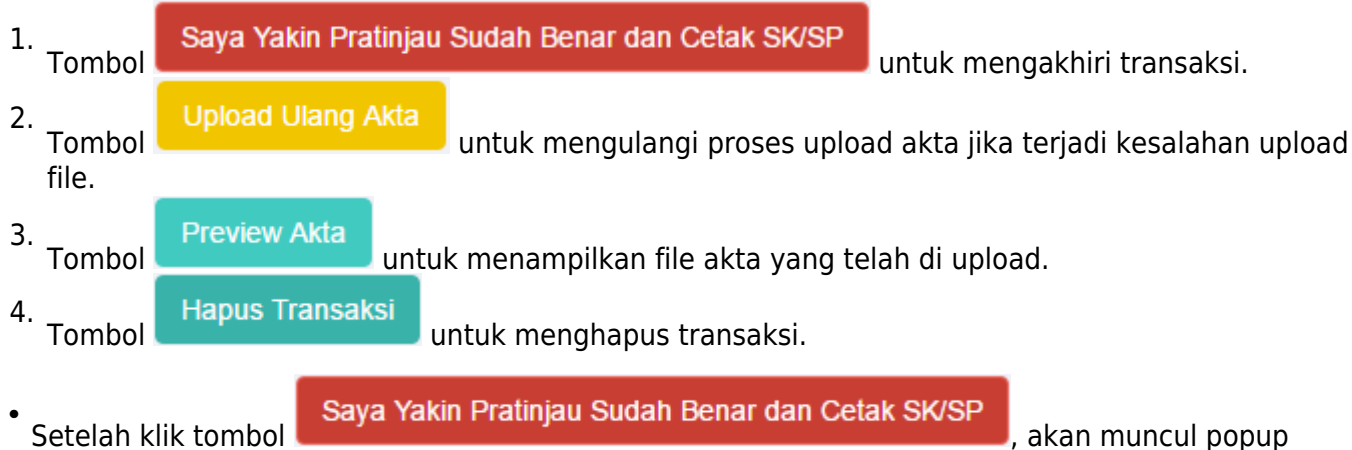

Perhatian

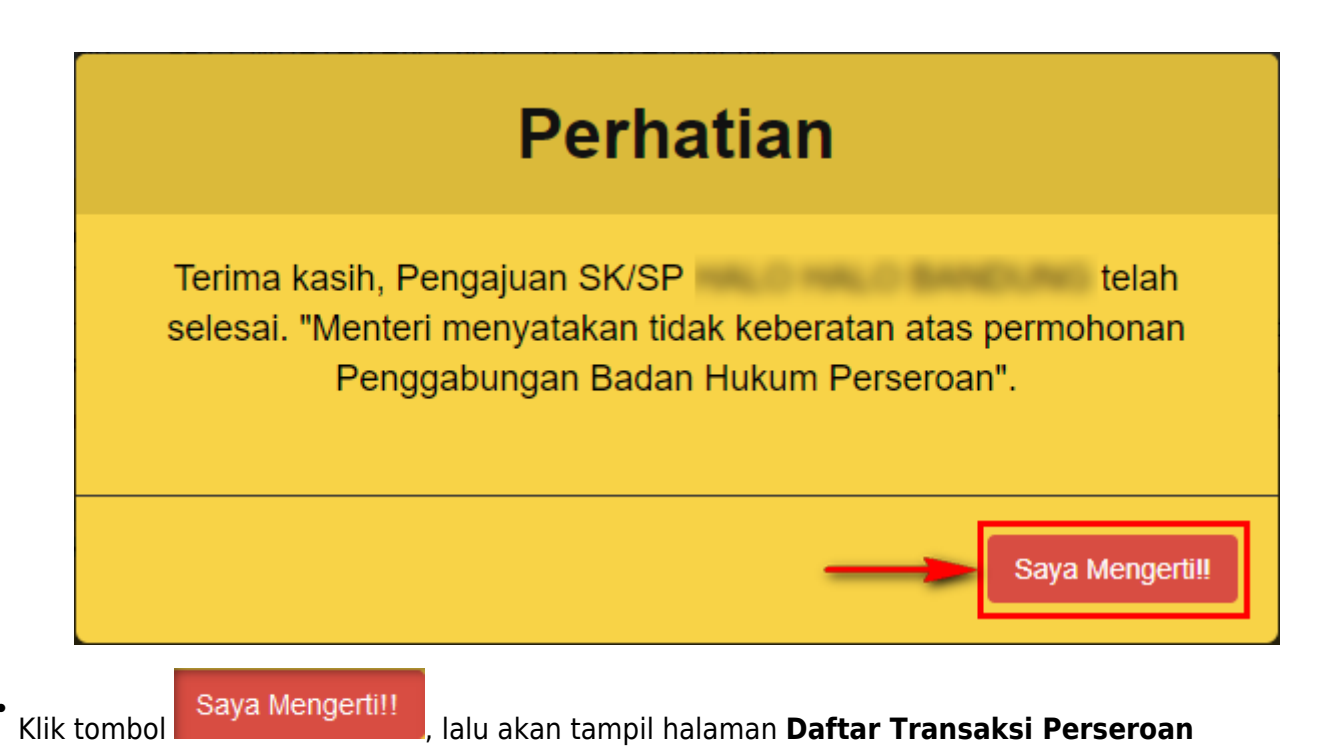

| H<br>k                                                                                                    | Harap segera mengirimkan salinan Surat Keputusan dan/atau Salinan Surat Pemberitahuan dan Salinan Akta ke PNRI (Gudang Ditjen AHU) untuk<br>keperluan Penerbitan BN dan TBN RI serta keperluan pengarsipan Ditjen AHU.                                                                |              |                   |                    |                                                                                                    |                     |                       |                                                                         |  |
|----------------------------------------------------------------------------------------------------|----------------------------------------------------------------------------------------------------|--------------|-------------------|--------------------|----------------------------------------------------------------------------------------------------|---------------------|-----------------------|-------------------------------------------------------------------------|--|
| s                                                                                                    | Sesuai dengan Undang Undang nomor 40 Tahun 2007 Pasal 30 batas waktu pengiriman Salinan Surat Keputusan dan/atau Salinan Surat Pemberitahuan<br>dan Salinan Akta untuk keperluan BN dan TBN adalah 14 hari sejak tanggal diterbitkannya Surat Keputusan dan/atau Surat Pemberitahuan. |              |                   |                    |                                                                                                    |                     |                       |                                                                         |  |
| F                                                                                                    | Karena Pemberitahuan Perubahan Data Perseroan tidak memerlukan pengumuman di BN dan TBN, maka khusus untuk Surat Pemberitahuan Perubahan<br>Data Perseroan harap dikirimkan secepatnya Salinan Surat Pemberitahuan dan Salinan Akta nya.                                              |              |                   |                    |                                                                                                    |                     |                       |                                                                         |  |
| Alamat PNRI :<br>JI.Percetakan Negara No.21 Jakarta Pusat 10560<br>Telp: (021) 4221701-05, Fax : (021) 4207251                                                                                                    |                                                                                                    |              |                   |                    |                                                                                                    |                     |                       |                                                                         |  |
| Setelah Transaksi Selesai Notaris diwajibkan Upload Akta. Waktu Upload Akta untuk transaksi Pendirian dan<br>Perubahan, paling lambat adalah 30 hari kalender dihitung sejak pernyataan tidak keberatan menteri.<br>Jika Notaris tidak melakukan Upload Akta sesuai dengan tanggal yang ditentukan, Transaksi otomatis akan<br>Terhapus oleh Sistem dan voucher PNBP tidak dapat digunakan kembali.<br>Pratinjau hanya berlaku 7 hari, sejak transaksi selesai |                                                                                                    |              |                   |                    |                                                                                                    |                     |                       |                                                                         |  |
| Bukti setor modal wajib disampaikan secara elektronik kepada menteri dalam waktu paling lama <mark>60 (enam puluh) hari</mark> terhitung sejak tanggal akta pendirian Perseroan Terbatas ditandatangani sesuai ketentuan Pasal 2 ayat 2 PP 29 Tahun 2016 Tentang Perubahan Modal Dasar (Khusus untuk transaksi per tanggal 29 Agustus 2016)                                                                                                    |                                                                                                    |              |                   |                    |                                                                                                    |                     |                       |                                                                         |  |
| Daftar Transaksi Perseroan                                                                                                    |                                                                                                    |              |                   |                    |                                                                                                    |                     |                       |                                                                         |  |
| Pilih Tahun 2019 🔻                                                                                                    |                                                                                                    |              |                   |                    |                                                                                                    |                     |                       |                                                                         |  |
| No.                                                                                                    | Nomor Transaksi                                                                                                    | Kode Voucher | Jenis Transaksi   | Jenis<br>Perseroan | Nama<br>Perseroan                                                                                                    | Status<br>Transaksi | Tanggal<br>Transaksi  | Download                                                                |  |
| 1                                                                                                    |                                                                                                    |              | ▼<br>Penggabungan | SWASTA<br>NASIONAL | 101,2<br>101,2<br>10,2<br>10 | SUDAH<br>BAYAR      | 19<br>Agentos<br>2019 | SP Perubahan Data Perseroan<br>SP Penggabungan Perseroan<br>Upload Akta |  |

# m. Download SK/SP

• Setelah itu terdapat **SP Perubahan Data Perseroan** dan **SP Penggabungan Perseroan** yang dapat di *download*, yaitu :

## 1. SP Perubahan Data Perseroan

- Klik SP Perubahan Data Perseroan untuk mendownload SP Perubahan Data Perseroan
- Kemudian tampil SP Perubahan Data Perseroan seperti gambar dibawah ini

Perihal

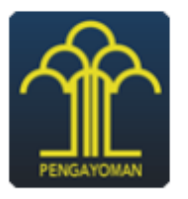

### KEMENTERIAN HUKUM DAN HAK ASASI MANUSIA REPUBLIK INDONESIA DIREKTORAT JENDERAL ADMINISTRASI HUKUM UMUM JI. H.R. Rasuna Said Kav. 6-7 Kuningan, Jakarta Selatan

Telp. (021) 5202387 - Hunting

Nomor : AHU-Lampiran :

: Penerimaan Pemberitahuan

Perubahan Data Perseroan

Kepada Yth.

JI. Kerajinan KABUPATEN PADANG PARIAMAN

Sesuai dengan data dalam format Isian Perubahan yang disimpan di dalam sistem Administrasi Badan Hukum berdasarkan Akta Notaris Nomor Tanggal yang dibuat oleh Notaris , berkedudukan di KABUPATEN PADANG PARIAMAN, mengenai perubahan Direksi Dan Komisaris, Ganti Nama Pemegang Saham, **PT disingkat PT**, berkedudukan di KABUPATEN KUTAI BARAT, telah diterima dan disatat di dalam Sistem Administrasi Badan Mukum

dicatat di dalam Sistem Administrasi Badan Hukum.

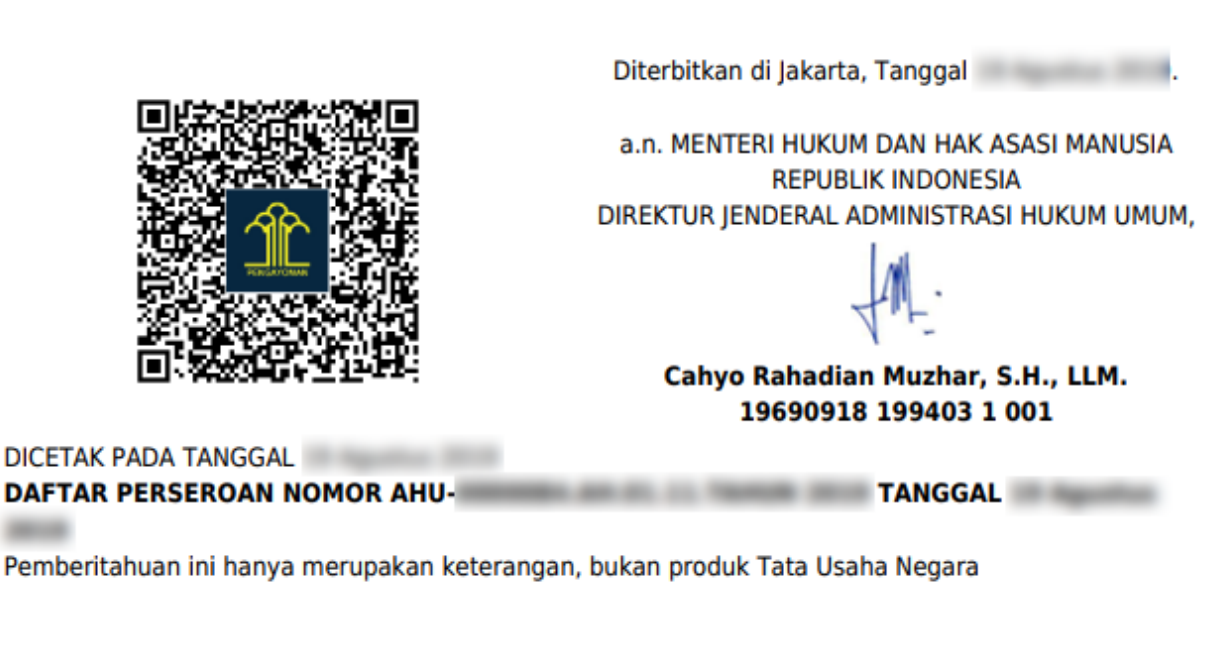

## 2. SP Penggabungan Perseroan

- Klik SP Penggabungan Perseroan untuk mendownload SP Penggabungan Perseroan
- Kemudian tampil SP Penggabungan Perseroan seperti gambar dibawah ini

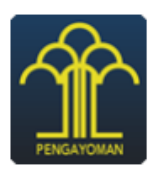

KEMENTERIAN HUKUM DAN HAK ASASI MANUSIA REPUBLIK INDONESIA DIREKTORAT JENDERAL ADMINISTRASI HUKUM UMUM JI. H.R. Rasuna Said Kav. 6-7 Kuningan, Jakarta Selatan Telp. (021) 5202387 - Hunting

Diterbitkan di Jakarta, Tanggal .

a.n. MENTERI HUKUM DAN HAK ASASI MANUSIA REPUBLIK INDONESIA DIREKTUR JENDERAL ADMINISTRASI HUKUM UMUM,

> Cahyo Rahadian Muzhar, S.H., LLM. 19690918 199403 1 001

TANGGAL

Nomor : AHU Lampiran : Perihal : Penerimaan Pemberitahuan Penggabungan Perseroan PT Kepada Yth.

JI. Kerajinan KABUPATEN PADANG PARIAMAN

Sesuai dengan data dalam format Isian Penggabungan yang disimpan di dalam sistem
Administrasi Badan Hukum berdasarkan Akta Notaris Nomor Tanggal
yang dibuat oleh Notaris , berkedudukan di KABUPATEN
PADANG PARIAMAN, beserta dokumen pendukungnya, yang diterima tanggal ,
mengenai Pemberitahuan Penggabungan Perseroan PT Tbk, kedalam PT
disingkat PT , berkedudukan di KABUPATEN KUTAI BARAT, telah diterima dan
dicatat di dalam Sistem Administrasi Badan Hukum dan berlaku efekif tanggal .

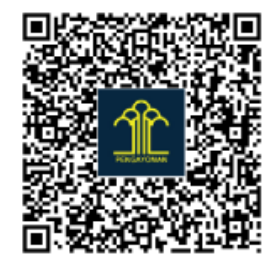

DICETAK PADA TANGGAL DAFTAR PERSEROAN NOMOR AHU-

Pemberitahuan ini hanya merupakan keterangan, bukan produk Tata Usaha Negara

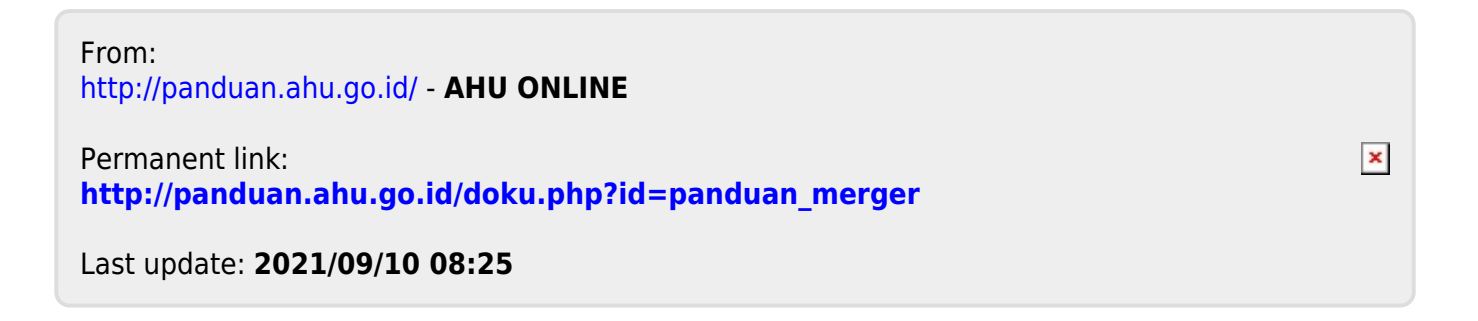